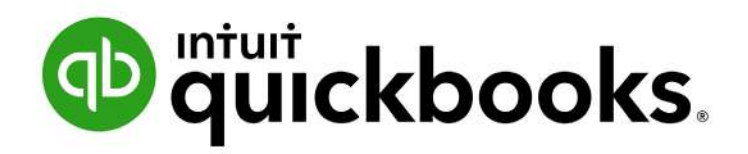

QUICKBOOKS ONLINE 2019 CLIENT TRAINING

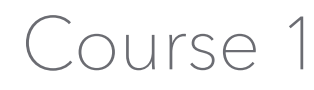

**Get Started** 

#### Copyright

Copyright 2019 Intuit, Inc. All rights reserved. Intuit, Inc. 5601 Headquarters Drive Plano, TX 75024

#### Trademarks

©2019 Intuit, Inc. All rights reserved. Intuit, the Intuit logo, Intuit ProLine, Lacerte, ProAdvisor, ProSeries and QuickBooks, among others, are trademarks or registered trademarks of Intuit, Inc. in the United States and other countries. Other parties' marks are the property of their respective owners.

#### Notice to Readers

The publications distributed by Intuit, Inc. are intended to assist accounting professionals in their practices by providing current and accurate information. However, no assurance is given that the information is comprehensive in its coverage or that it is suitable in dealing with a client's particular situation. Accordingly, the information provided should not be relied upon as a substitute for independent research. Intuit, Inc. does not render any accounting, legal or other professional advice, nor does it have any responsibility for updating or revising any information presented herein. Intuit, Inc. cannot warrant that the material contained herein will continue to be accurate nor that it is completely free of errors when published. Readers should verify statements before relying on them.

# **Table of Contents**

| About the Author                                            | 2  |
|-------------------------------------------------------------|----|
| Training at a Glance                                        | 3  |
| QuickBooks Online Test Drive                                | 4  |
| Topic 1: Product Overview                                   | 5  |
| Know the Features of Your QuickBooks Online Subscription    | 6  |
| Topic 2: Import Data                                        | 8  |
| Identify Steps to Import Data into QuickBooks Online        | 8  |
| Topic 3: Set Up Your Company                                | 17 |
| Recognize Steps to Set up and Modify Lists and Users        | 17 |
| Recognize Steps to Manage your Company Account and Settings | 22 |
| Guide Conclusion                                            | 31 |

# **About the Author**

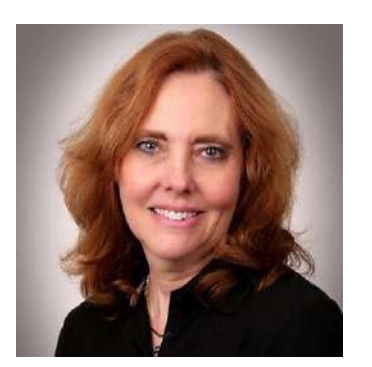

## **Esther Friedberg Karp, MBA**

President, EFK CompuBooks Inc.

esther@e-compubooks.com

Esther Friedberg Karp is an internationally-renowned trainer, writer, business consultant and speaker who was named one of the Top 10 QuickBooks ProAdvisors in the world, with the title Top International ProAdvisor.

Based in Toronto, Canada, Esther has the unique distinction of holding ProAdvisor certifications in the United States, Canada and the United Kingdom. She has authored materials and delivered educational and certification courses for Intuit in all those countries, as well as Australia where she conducted live QuickBooks Online training. She has spoken at Scaling New Heights, QuickBooks Connect and other conferences, as well as those of various accounting and professional organizations and written countless articles for Intuit Global.

Esther counts among her clients' companies from around the world, as well as accounting professionals who seek her out on behalf of their own clients for her expertise in various countries' editions of QuickBooks Desktop and Online, and for her talent in customizing QuickBooks usage for different industries.

Esther holds a BSc from the University of Toronto in Actuarial Science and Mathematics, and an MBA in Marketing and Finance from York University's Schulich School of Business.

She can be reached at <u>esther@e-compubooks.com</u> or 416-410-0750.

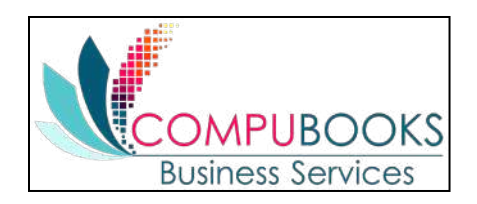

# **Training at a Glance**

Use this as a guide to select specific workflows to be covered.

| TOPICS                     | STEP BY STEP WORKFLOWS                                                                                                    |  |  |
|----------------------------|----------------------------------------------------------------------------------------------------|--|--|
| PRODUCT<br>OVERVIEW        | <ul> <li>Benefits of using QuickBooks Online</li> <li>Know the features of your QuickBooks Online subscription</li> </ul>                                                                                                    |  |  |
| IMPORTING DATA             | <ul> <li>Export QuickBooks Desktop data to QuickBooks Online</li> <li>Become familiar with importing lists into QuickBooks Online</li> </ul>                                                                                                    |  |  |
| SETTING UP YOUR<br>COMPANY | <ul> <li>Explore how to add users to QuickBooks Online</li> <li>Explore the Products and Services list</li> <li>Print a transactions report for a selected account directly from the Chart of Accounts</li> <li>Print the Chart of Accounts</li> <li>Connect a bank account to the bank feed</li> <li>Become familiar with the Company tab in global Company Settings</li> <li>Enter contact information, employer ID and tax form in global Company Settings</li> <li>Specify terminology for customers in global Company Settings</li> <li>Become familiar with the Sales tab in global Company Settings</li> <li>Become familiar with the Expenses tab in global Company Settings</li> <li>Become familiar with the Expenses tab in global Company Settings</li> <li>Become familiar with the Advanced tab in global Company Settings</li> <li>Explore how to close the books in global Company Settings</li> <li>Explore how to show account numbers in global Company Settings</li> <li>Explore how to enable auto-recall on forms in global Company Settings</li> <li>Change settings for automatic signing out after a period of inactivity</li> </ul> |  |  |

### **QUICKBOOKS ONLINE TEST DRIVE**

Exercises contained inside this handbook can be completed using a QuickBooks Online "test drive" file. The test drive uses a sample company file called Craig's Design & Landscaping Services. It can be accessed through the following link:

#### Craig's Design & Landscaping

You don't have to create an account or sign in to access the test drive file; just complete the security validation and click **Continue**.

This test drive is designed for you to explore and try out new things without worrying you will break something or make a mistake. It is not designed to retain any changes you make. Once you close this QuickBooks Online test drive company it is completely refreshed, so remember to allow sufficient time to complete each task.

# Topic 1: Product Overview

QuickBooks Online has many features and advantages that QuickBooks Desktop does not offer. Once you make the change to QuickBooks Online, it is important to understand the features available to you by being in the cloud and the feature availability based upon your subscription level. Look at just some advantages that QuickBooks Online has:

- Access data easily across multiple platforms, PC or Mac, browser or tablet
- Mobile access included with QuickBooks Online subscriptions at no additional cost
- No need to transfer data files since everyone logs in to the same account to access the same data
- All the data is hosted, backed up and secured by Intuit's servers
- Automatically create invoices and send them to clients, including delayed customer charges for unbilled time and costs
- Post to multiple accounts receivable and accounts payable lines in a single journal entry
- Track inventory using the first in, first out (FIFO) method (the only QuickBooks Desktop edition that offers FIFO inventory costing is QuickBooks Desktop Enterprise with Advanced Inventory)
- Track logins, third-party activity and list changes in the Audit Log
- Reports can be emailed to anyone at a scheduled frequency, even if they do not have access to this QuickBooks Online company file
- Further organize data with both class and location tracking; labels can be selected for locations (such as property, store, territory, etc.)
- Bank transactions are automatically downloaded nightly
- Invite unlimited "reports only" and "time tracking only" users
- Sync third-party apps to QuickBooks Online without opening the QuickBooks Online company, since the apps sync to Intuit's always-accessible server; no downloading and managing thirdparty sync engines
- QuickBooks Online developers are always releasing new functionality to QuickBooks Online (no need to install new versions of QuickBooks Online as you always get the latest and the greatest with new features users are requesting)

#### KNOW THE FEATURES OF YOUR QUICKBOOKS ONLINE SUBSCRIPTION

QuickBooks Online is a great solution for many different types of businesses. Every company must assess their needs to find a financial accounting solution appropriate for their business. Use the QuickBooks Online subscription matrix to determine the features of your QuickBooks Online subscription: <u>http://quickbooks.intuit.com/online/compare</u>. You can upgrade your QuickBooks Online subscription at any time to accommodate changes in your business.

#### **QuickBooks Online Simple Start**

- QuickBooks Online account
- Automatic data backup
- Bank-level security and encryption
- One full-access user
- Invite up to two accountant users, no additional charge
- Unlimited invoices and estimates
- Charge sales tax to customers
- Snap photos of receipts so you're ready for tax time

- Print checks and record transactions
- Download bank and credit card transactions
- Import from QuickBooks Desktop
- Import/export lists from Microsoft Excel<sup>®</sup> (customers, vendors, Chart of Accounts)
- Add payroll to pay W-2 employees and file payroll taxes
- Prepare and print 1099-Misc
- Integrate with available applications
- 20+ built-in reports

#### **QuickBooks Online Essentials**

With QuickBooks Online Essentials you have access to all the Simple Start features as well as:

- Access for three users with permission controls
- Manage and pay bills, including schedule payments for later
- Automatic invoice creation on recurring schedule
- Track billable hours by customer

- Unlimited time tracking-only users
- Compare sales profitability with industry trends
- Delayed charges and credits
- Multicurrency
- 40+ built-in reports

#### **QuickBooks Online Plus**

With QuickBooks Online Plus you have access to all the Simple Start and Essentials features as well as:

- Access for five users with permission controls (up to 25 paid users total)
- Unlimited reports-only users
- Track billable hours by customer
- Purchase orders
- Class and location tracking

- Track inventory using the FIFO method
- Prepare and print 1099-Misc
- Budgets
- Two-sided items
- Estimates
- 65+ built-in reports

# Topic 2: Import Data

#### IDENTIFY STEPS TO IMPORT DATA INTO QUICKBOOKS ONLINE

When you sign in to your company you can click the **Help** button (the question mark in the circle or the word Help next to it) in the top right corner for access to in-product self-help resources such as overviews and videos, as well as a **Contact Us** button with various options for ways to connect.

| 🐵 🛱 ülickbooks     | <b>=</b>                                                             |                                                | 🖨 🤇 🕸 🕜 Help 🗘                                                                       |
|--------------------|----------------------------------------------------------------------|------------------------------------------------|--------------------------------------------------------------------------------------|
| Dashboard          | + Craig's Design and La                                              | ndscaping Services                             | ×                                                                                    |
| Banking            |                                                                      |                                                | Search questions, keywords or topics $Q_{s}$                                         |
| Sales              | Start invoicing                                                      | ×                                              | People like you viewed these answers                                                 |
| Expenses           | See how much you're making                                           |                                                | Set up alignment to print checks (or cheques)                                        |
| Projects           | Pay your employees                                                   |                                                | How to print checks                                                                  |
| Workers<br>Reports | Start tracking time                                                  | Set up payments Send your first invoice        | Set up Payroll account preferences                                                   |
| Taxes              | Connect with an accountant                                           |                                                | Align preprinted psychecks (or psycheques)<br>for QuickBooks Online Psyroll          |
| Accounting         |                                                                      |                                                |                                                                                      |
| My Accountant      | Invoices<br>\$5,281.52 UNPAID LAST 365 DAYS<br>\$1,525.50 \$3,756.02 | Expenses Lost month ▼<br>\$7,035<br>LAST MONTH | Contact us<br>Sank belance 5-3 o21.93 Updated<br>n QuickBooks \$1,201.00 momente ago |

QuickBooks Online allows users to import data from QuickBooks Desktop within the first 60 days of creating the QuickBooks Online account. When this data is imported, it replaces (i.e., overwrites) any pre-existing data in the QuickBooks Online account.

Most QuickBooks Desktop data can be imported, but there are some limitations. Because QuickBooks Online is being improved constantly, the import capabilities can change. Check the latest limitations by visiting <u>The Visual Guide to Export</u>. At the time of this publication, these guidelines are among those in effect:

- While the size of the QuickBooks Desktop company file does not matter when importing to QuickBooks Online, the Desktop file must consist of no more than 350,000 targets
- If the Desktop file consists of more than 350,000 targets, consult <u>The Visual Guide to Export</u> for alternatives regarding trimming the file or importing lists and/or balances only
- Form templates (such as invoices, credit memos, statements, etc.) from QuickBooks Desktop cannot be brought into QuickBooks Online
- Memorized reports from QuickBooks Desktop cannot be brought into QuickBooks Online
- Reconciliation reports from QuickBooks Desktop cannot be brought into QuickBooks Online
- Payroll data imports from QuickBooks Desktop to QuickBooks Online as checks, not paychecks; any desired payroll service will have to be newly set up in QuickBooks Online via an interview including calendar YTD fields for each employee
- International versions of QuickBooks Desktop cannot be imported into QuickBooks Online's U.S. version
- You can import your QuickBooks Online data back to QuickBooks Desktop, with limitations, using Internet Explorer (in <u>The Visual Guide to Export</u>, enter *Export data file from QuickBooks* Online to Desktop in the search bar and follow those instructions)

## Step by Step: Export QuickBooks Desktop Data to QuickBooks Online

These steps are for exporting a QuickBooks Desktop (Pro or Premier) company to QuickBooks Online. These steps can be followed using a QuickBooks Desktop sample company to try out the process. There are different steps for converting from QuickBooks Enterprise Solutions or QuickBooks for Mac to QuickBooks Online; visit <u>The Visual Guide to Export</u> for instructions.

The QuickBooks Online file should be set up (by the client or by the accountant creating a QuickBooks Online file on behalf of the client) ahead of time. If it is not set up ahead of time, you will be prompted to do so when you find that there is no QuickBooks Online filename where the converted Desktop file's records can reside.

- 1. Open the QuickBooks Desktop company data file as the Admin user.
- 2. The file cannot have more than 350,000 targets. To view the size of your file, press the **F2** key. If the file has more than 350,000 targets, you can still import lists.
- 3. Navigate to **File** → **Utilities** → **Verify Data**. Correct any errors in the QuickBooks data before proceeding to the next step and, if necessary, perform step 3 and repeat **Verify**.
- Navigate to File → Utilities → Rebuild data. A backup must be created before QuickBooks Desktop runs the Rebuild action.
- 5. Navigate to **Company** → **Export Company File to QuickBooks Online**.

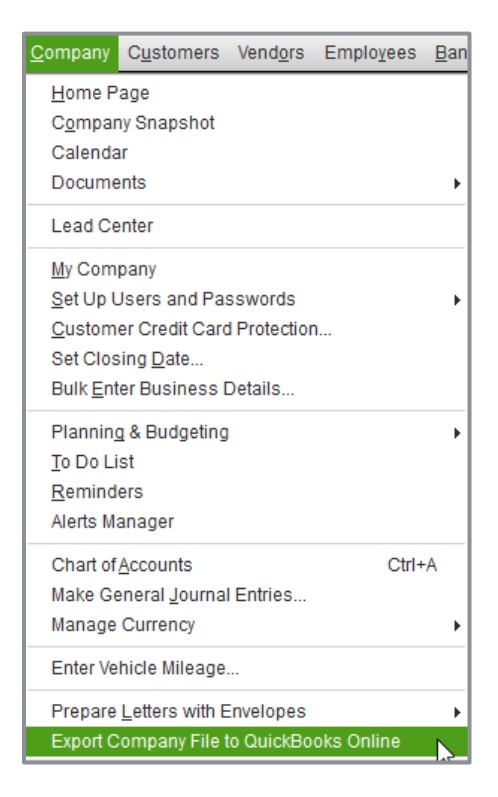

QuickBooks Online 2019 Client Training

6. You will then see a window with a link to a guide about how to make the conversion from QuickBooks Desktop to QuickBooks Online as smooth as possible, and a link to a quick tour of the QuickBooks Online interface. Both are very useful, especially the guide, as there are embedded links and it is constantly being updated. When you are ready, click **Start your export**.

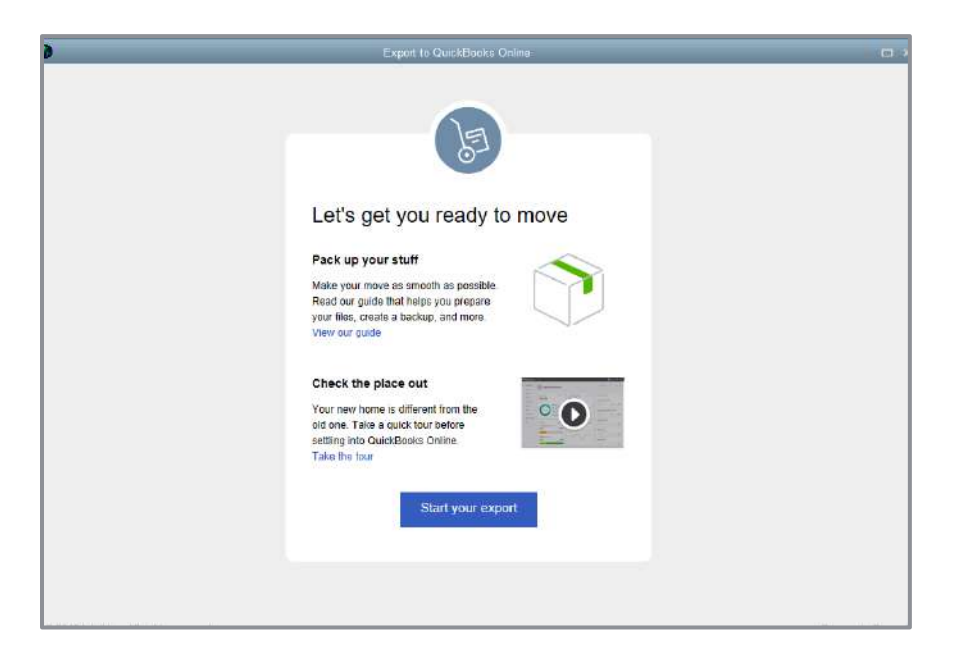

The wizard will provide the steps to sign in with your pre-existing Intuit user ID.

| 0 | Export to QuickBooks Online                                 |  |
|---|-------------------------------------------------------------|--|
|   | Sign in to QuickBooks<br>Online Accountant                  |  |
|   | Password                                                    |  |
|   | Remember me                                                 |  |
|   | By clicking Sign In, you agree to our<br>License Agreement. |  |

7. When you click **Sign in**, you will see Your moving-day checklist which will guide you through your next steps. At this point you can click any step to get more info, click **Cancel export** or **Continue** to proceed.

| Export to GranikBooka Online                                                                                                    | di X |
|----------------------------------------------------------------------------------------------------|------|
| Your moving-day checklist                                                                                                    | ^    |
| Compare tools and features Check out a companison to see if QuickBooks Online meets your needs. Compare Clean up your books Limit your export to about 1 year of company history, and condense your thes. Find out how |      |
| Later  Keep using QuickBooks Desktop  Record eventhing in both places for at least 6-8 weeks in Record eventhing in both places for at least 6-8 weeks in Record events in the QuickBooks Online.                      |      |
| Adjust your payroll records Some items wont carry over, so you'll have to make a few tweaks to your original setup. Find out how Use projects for job costing                                                          | ~    |

8. If you click **Continue**, you will be given the opportunity to overwrite any of the companies (60 days old or newer) associated with that ID. Click **Continue**.

| Let's import Engineering/Architecture                                                              |
|----------------------------------------------------------------------------------------------------|
| Firm Choose the company in which to import your desktop                                            |
| file. Your desktop data will replace—not merge with—<br>the data in the online company you choose. |
| Adams, Guild and Gibson 07/14/15<br>EFK CompuBooks Inc. 08/19/15                                   |
| Level ID LLC Test 02/13/19<br>Sample Engineering 02/15/19                                          |
| Continue Cancel                                                                                    |
|                                                                                                    |

QuickBooks Online 2019 Client Training

9. If you don't see the company you want in the list, that's because it hasn't been created in QuickBooks Online first. You should have created the "empty" QuickBooks Online company first to ensure it appears on this list. Then you'll be able to select it and click **Continue**.

| J                                                                                                    | E                                                                  |      |
|----------------------------------------------------------------------------------------------------|--------------------------------------------------------------------|------|
| Let's import Engin<br>Firm                                                                                 | eering/Architec                                                    | ture |
| Choose the company in which<br>file. Your desktop data will rep<br>the data in the online compan           | n to import your desktop<br>blace—not merge with—<br>y you choose. |      |
| Choose online company                                                                                      | -                                                                  |      |
| Don't see your company in the<br>Create a new company in Qui<br>Online Accountant in which to<br>your file | e list?<br>ckBooks<br>import                                       |      |
| Continue                                                                                                   | Cancel                                                             |      |
|                                                                                                    |                                                                    |      |

10. You will be asked to confirm if you want QuickBooks to replace all the data in the existing QuickBooks Online company file you chose (even if it's a brand new, empty one that you just created). Enter the word *AGREE* in the field below and click **Replace**.

| E                                                                                 |                                                                  |
|-----------------------------------------------------------------------------------|------------------------------------------------------------------|
| Do you want us to<br><b>Sample Enginee</b><br>Online data with y<br>Desktop data? | replace all of your<br>r <b>ing</b> QuickBooks<br>our QuickBooks |
| If you want to proceed w<br>data in this company, ple<br>AGREE below.             | ith overwriting the<br>ase type the word                         |
| AGREE                                                                             |                                                                  |
| Replace                                                                           | Back                                                             |

| E                                       |
|-----------------------------------------|
| Preparing Engineering/Architecture Firm |
| This process may take up to 30 minutes. |
|                                         |
|                                         |
|                                         |

Along the way, you will also see prompts to start tracking inventory in the QuickBooks Online company as of a date you specify, if the QuickBooks Desktop company had been tracking inventory.

**WARNING:** Be very careful with this step as it will overwrite all data in the QuickBooks Online company you select, if it has been created already and is 60 days old or newer. You will see a summary of what data will be overwritten and you will be prompted to confirm that you wish to "go ahead and replace the data." If you are only practicing this process, create a new QuickBooks Online company that can be cancelled.

11. Once complete, wait for confirmation that the QuickBooks Desktop file has been successfully imported.

| Export to QuickBaaks Online                                                                                  |
|----------------------------------------------------------------------------------------------------|
|                                                                                                    |
|                                                                                                    |
| We are on it!                                                                                                |
| Wohe transferring your data now. When it's done, we'll<br>send a confirmation email with a summary report to |
| and a com                                                                                                    |
| OK, got it                                                                                                   |
|                                                                                                    |

An email will be sent within 24 hours notifying you that your QuickBooks Online company is ready. Often the conversion is very quick and email confirmation is received almost immediately.

Verify the data was imported correctly. Create a Balance Sheet and Profit & Loss report in both QuickBooks Online and Desktop. Customize the date range to **All Dates**. Set the accounting method to **Accrual**. Compare the balances, looking for any inconsistencies. (Inconsistencies may be addressed <u>here</u>, due to cash vs. accrual basis reporting, FIFO inventory vs. weighted average inventory, and certain types of multicurrency transactions.)

You can re-import data into QuickBooks Online for 60 days from the creation date of the QuickBooks Online company. It is important to note that re-importing data will overwrite any existing data in the QuickBooks Online company.

# Step by Step: Import Lists into QuickBooks Online

- 1. Open the QuickBooks Online test drive account.
- 2. Navigate to the **gear** icon  $\rightarrow$  **Import Data** (under the Tools section).

| duickbooks    | =                      |                          |         |                   | 🖶 🔍 🖑 🕐 Help          | ۵ |
|---------------|------------------------|--------------------------|---------|-------------------|-----------------------|---|
| Dashboard     | Import Data            |                          |         |                   |                       |   |
| Benking       | Bring your existing da | ta into QuickBooks       |         |                   |                       |   |
| Soles         |                        |                          |         |                   |                       |   |
| Expenses      |                        | 68                       |         |                   | 657                   |   |
| Projects      | Bank Data              | Customers                | Vendors | Chart of Accounts | Products and Services |   |
| Workers       |                        |                          |         |                   |                       |   |
| Reports       | Need to import Quick   | Books Desktop data? Find | outhow  |                   |                       |   |
| Accounting    |                        |                          |         |                   |                       |   |
| My Accountent |                        |                          |         |                   |                       |   |

List data may be imported at any time into QuickBooks Online, such as customers, vendors, accounts (i.e., general ledger accounts on the Chart of Accounts) or products and services. Each option has a downloadable template to ensure data is properly formatted before import.

**Note:** When importing a Chart of Accounts, it does not replace the existing Chart of Accounts; it adds any accounts in your spreadsheet that are not already in QuickBooks Online to the existing accounts.

In addition, bank and credit card statements can be manually uploaded and imported (in \*.csv, \*.qfx, \*.qbo, or \*.ofx format) into QuickBooks Online when a direct bank feed connection to online banking cannot be established. To establish a bank feed connection, you can connect an online bank or credit card account to the appropriate account on the Chart of Accounts by navigating to the left navigation bar, selecting **Banking**  $\rightarrow$  **Add account** in the top right corner. Future bank and credit card statements can be uploaded manually either from the **gear** icon  $\rightarrow$  **Import Data gear** icon  $\rightarrow$  **Import Data**  $\rightarrow$  **Bank Data** access point or select **Banking** on the left navigation bar then select **File Upload** (or, if the File Upload button is not displayed, select the drop-down next to **Update** then **File Upload**).

| quickbooks | =                                     |                          |             |                          |             | 0 C                             | 鬱 ⑦ Help                   | Ą |
|------------|---------------------------------------|--------------------------|-------------|--------------------------|-------------|---------------------------------|----------------------------|---|
| Dashboard  | Banking Rules                         |                          |             |                          |             | _                               |                            |   |
| Banking    | Bank and Credit Cards Cr              | necking +                |             |                          | ۍ           | Manually add t<br>connecting an | insestions without account | 4 |
| Seles      | Checking                              | Sevings                  |             | Mastercard               |             | File upload (                   | 7                          |   |
| Expenses   | S-3,621.93<br>BANK BALANCE Morens ngo | \$200.00<br>BANK BALANCE | Moments ego | \$304.96<br>BANK BALANCE | Nomerca age | Order Chedis                    |                            |   |
| Projects   | \$1,201.00 25                         | \$800.00                 | 1           | \$157.72                 | 7           |                                 |                            |   |
| Workers    |                                       |                          |             |                          |             |                                 |                            |   |

# Topic 3: Set Up Your Company

### **RECOGNIZE STEPS TO SET UP AND MODIFY LISTS AND USERS**

QuickBooks Online account lists and users can be managed from the gear icon in the top right. Managing lists is an important component of QuickBooks Online. From the gear icon, all lists should be reviewed to make sure they are appropriate for the company. This includes Chart of Accounts, Recurring Transactions, Products and Services, Product Categories, Custom Form Styles, Payment Methods, Terms, Attachments, and Classes and Locations.

## Step by Step: Add Users to QuickBooks Online

- 1. Open the QuickBooks Online company.
- 2. Navigate to the **gear** icon → **Manage Users** (under the Your Company section).

| Accounting firms () |       |           |        |            |         |
|---------------------|-------|-----------|--------|------------|---------|
| nd by name          |       |           |        |            | Add use |
| NAME                | EMAIL | USER TYPE | STATUS | BILLABLE 🔘 | ACTION  |

- 3. Ensure the **Users** tab is selected (the total number of existing users displays in the name of the tab).
- 4. Click **Add user**.
- 5. Choose a type of user.
- 6. Click Next.
- 7. Set the user's access rights.

QuickBooks Online 2019 Client Training

#### 8. Click Next.

9. Select the user's settings.

#### 10. Click Next.

11. Enter the user's name and email address (the email address will be their user ID).

#### 12. Click Save.

The invited user receives an email that contains a link to sign in to the QuickBooks Online company.

# Step by Step: Add Accountant Users to QuickBooks Online

- 1. Open the QuickBooks Online company.
- 2. Navigate to the **gear** icon → **Manage Users** (under the Your Company section).
- 3. Ensure the **Accounting firms** tab is selected (the total number of existing Accounting firm users displays in the name of the tab).
- 4. Enter the accountant's email address (your accountant/bookkeeper and members of their firm who have been granted permission will have access to your company data).
- 5. Click Invite.

The accountant receives an email that contains a link to sign in to the client's company via QuickBooks Online Accountant as an Accountant user.

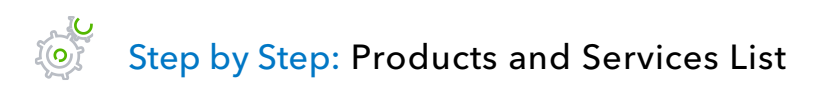

- 1. Open the QuickBooks Online company.
- 2. Navigate to the **gear** icon  $\rightarrow$  **Products and Services** (under the Lists section).
- 3. The Products and Services list appears. Notice that it lists the name, SKU, type, sales description, sales price, cost, whether the item is taxable, the quantity on hand and the reorder point (if it's set up as an inventory item). The items will be grouped by categories, if categories are used. Additionally, a picture of the product or service can accompany the name of the item.

- 4. To specify the columns which appear in the Products and Services list, click the **grid gear** icon at the top right of the list and add or remove the checkmark next to each column you want to see or not see. Click the **grid gear** icon again to have that list of columns disappear.
- 5. To edit an item, locate the item to be changed, then click **Edit** in the far right column for that item. Make the necessary edits. **Save and Close**.
- 6. To add an item, click **New** in the top right corner of the Products and Services window.
  - a. Select a **Type** for this product/service (Inventory, Non-inventory, Service or Bundle).
  - b. The Product/Service information window appears; if you selected the wrong type of product/service, select **Change type** and correct your selection.
  - c. Enter the item **Name**, and, if applicable, the **SKU** and **Category** for the product/service.
  - d. Upload a picture for this product/service if desired.
  - e. For Inventory items in new companies that have no history of transactions in QuickBooks Online, specify the **Initial quantity on hand** (zero for new products) and the **As of date** for that initial quantity. (Ensure the As of date is dated far enough back in time that it pre-dates any live transactions you want to enter.) You can specify a **Reorder point** if desired. Also, for any Inventory items, you would select the **Inventory asset account**.
  - f. Fill in the Sales information and Purchasing information for that product/service with the corresponding default sales description, sales price/rate, income account, taxable status, default purchase description, unit cost and expense account. Save and close or Save and new.
- 7. To delete (deactivate) an item, locate the item, click the **drop-down arrow** next to Edit and click **Make inactive**.
- 8. Click **Yes** to confirm. Notice that items are merely deactivated and not really deleted. Transactions for deactivated items are never deleted.

## Step by Step: Print a Transactions Report for a Selected Account Directly from the Chart of Accounts

- 1. Open the QuickBooks Online company.
- 2. Click the **gear** icon → **Chart of Accounts** (under Your Company).
- 3. If prompted, click See your Chart of Accounts.
- 4. Select an existing account that is a Balance Sheet type of account (i.e., the Type column has any of these in it: Bank, Accounts Receivable, Other Current Assets, Fixed Assets, Other Assets, Accounts Payable, Credit Card, Other Current Liabilities, Long Term Liabilities or Equity), and in the drop-down next to View Register for that account, click Run report.
- 5. The Account QuickReport for that account will display.
- 6. Change the **Report period** in the top left corner, if necessary, and click **Run Report**.

# Step by Step: Print the Chart of Accounts

- 1. Open the QuickBooks Online company.
- 2. Click the **gear** icon → **Chart of Accounts** (under Your Company).
- 3. If prompted, click See your Chart of Accounts.
- 4. Click the **Printer** icon in the upper right-hand corner of the displayed Chart of Accounts.
- 5. The Chart of Accounts will display in print preview format. In the left column, select your printer and print settings, if necessary, and select **Print**.

# Step by Step: Connect a Bank Account to the Bank Feed

- 1. Open the QuickBooks Online company.
- 2. From the left navigation bar, click **Banking**.

| Banking                                         | Bank and Credi                                                                                | t Cards Che                                                      | ckina •                                      |                                                     |                         |          |                                               | Add account   |
|-------------------------------------------------|-----------------------------------------------------------------------------------------------|------------------------------------------------------------------|----------------------------------------------|-----------------------------------------------------|-------------------------|----------|-----------------------------------------------|---------------|
| Sales                                           | bank and credi                                                                                |                                                                  | icking +                                     |                                                     |                         |          |                                               | Add account   |
|                                                 | Checking                                                                                      | 2                                                                | Savings                                      |                                                     | Mastercard              |          |                                               |               |
| Expenses                                        | \$-3,621.93<br>BANK BALANCE                                                                   | Morrenta ego.                                                    | S200.00<br>BANK BALANCE                      | Moments ego                                         | \$304.96<br>BANKBALANCE | Morsenta |                                               |               |
| Projects                                        | \$1,201.00                                                                                    | 25                                                               | \$800.00                                     | 1                                                   | \$157.72                |          | 7                                             |               |
| Workers                                         | IN GOICKDOOKS                                                                                 | ~~~                                                              | 11. <u></u>                                  |                                                     |                         | 20       |                                               |               |
|                                                 |                                                                                               |                                                                  |                                              |                                                     |                         |          |                                               |               |
| Reports                                         |                                                                                               |                                                                  |                                              |                                                     |                         |          |                                               |               |
| Reports                                         | For Review                                                                                    | Reviewed Ex                                                      | cludəd                                       |                                                     |                         |          | B Take a tour                                 | Go to Registe |
| Reports<br>Taxes                                | For Review                                                                                    | Reviewed Ex                                                      | cluded                                       |                                                     |                         |          | 운 Take a tour                                 | Go to Registe |
| Reports<br>Taxes<br>Accounting                  | For Review                                                                                    | Reviewed Ex                                                      | All (25) Recogn                              | zed (14)                                            |                         |          | G Take a tour                                 | Go to Registe |
| Reports<br>Taxes<br>Accounting<br>My Accountant | For Raview<br>Batch actions 💌                                                                 | Reviewed Ex                                                      | All (25)<br>PAYEE                            | zed (14)<br>CATEGORY OR F                           | матсн                   | SPENT    | Take s tour                                   | Go to Registe |
| Reports<br>Taxes<br>Accounting<br>My Accountant | For Raview       Estch actions       DATE       Ø3/17/2019                                    | Reviewed Ex<br>C  All DESCRIPTION Books By Sessie                | All (25) Recogni<br>PAYEE Sools by Bessie    | zed (14)<br>CATEGORY OR J<br>Uncategorized i        | MATCH                   | SPENT    | RECEIVED<br>\$55.00                           | Go to Registe |
| Reports<br>Taxes<br>Accounting<br>My Accountant | For Raview           Batch actions           DATE +                                           | Reviewed Ex                                                      | All (25) Recogni                             | zed (14)<br>CATEGORY OR I                           | MATCH                   | SPENT    | Take a tour                                   | Goto          |
| leports<br>(exec<br>Accounting<br>Vy Accountant | For Review           Batch actions           DATE *           03/17/2019           02/15/2019 | Reviewed Ex<br>All<br>DESCRIPTION<br>Booka By Sessie<br>A Rantal | All (25) Recogni<br>PAYEE<br>Bools by Bessie | CATEGORY OR I<br>Uncategorized i<br>Uncategorized i | MATCH<br>income         | SPENT    | Received           \$55.00           \$200.00 | Go to Regist  |

- 3. Click **Add Account** in the top right-hand corner.
- 4. Follow the wizard to connect an account to the bank feed.

#### **RECOGNIZE STEPS TO MANAGE YOUR COMPANY ACCOUNT AND SETTINGS**

Your company Account and Settings control much of the functionality in the QuickBooks Online account. They are the foundation for a successful and efficient QuickBooks Online experience.

The Account and Settings screen organizes the account's global preferences into these sections:

- Company
- Billing & Subscription
- Sales
- Expenses
- Payments
- Advanced

| Account and Se         | attings                       |                         |                                                                                                    | () Help >             |
|------------------------|-------------------------------|-------------------------|----------------------------------------------------------------------------------------------------|-----------------------|
| Company                | Company name                  |                         | -                                                                                                    | ,                     |
| Billing & Subscription |                               |                         |                                                                                                    | P                     |
| Sales.                 |                               | Company name            | Beautiful Landscapes                                                                                                    |                       |
|                        |                               | Legal name              | UCG                                                                                                    |                       |
| Expenses               |                               | EIN                     | 12-3457789                                                                                                    |                       |
| Paymants               | Company type                  | 1                       |                                                                                                    | 1                     |
| Advanced               |                               | Tax form<br>Industry    | Small business corporation, two or more owners (Form 1120S)<br>Accounting, Tex Preparation, Bookceeping, and Payroli Sarvices                                                                                                    | <i>v</i>              |
|                        |                               | *                       | and the second second sec |                       |
|                        | Contact info                  | Company email           |                                                                                                    | 2                     |
|                        |                               | Customer-facing email   | Same as company email                                                                                                    | <i>D</i> <sup>2</sup> |
|                        |                               | Company phone           | (600) 343-6367                                                                                                    |                       |
|                        |                               | Website                 | ž.                                                                                                    |                       |
|                        | Address                       | Company address         | 1 Services Web Mountain View C2 24049                                                                                                    | 0                     |
|                        |                               | Gustomer facing address | Sama as company address                                                                                                    |                       |
|                        |                               | Legal address           | 112 Mein Street, Eigin, IL 60123                                                                                                    |                       |
|                        | Communications with<br>Intuit | Merketing Preferences   |                                                                                                    |                       |

**Note:** Two of these Account and Settings sections – Billing & Subscription and Payments – do not appear in the test drive company file.

## Step by Step: Company Tab in Account and Settings

- 1. Open the QuickBooks Online company.
- 2. Navigate to the **gear** icon  $\rightarrow$  **Account and Settings**.
- 3. On the Account and Settings page, click the **Company** section on the left.
- 4. Notice the settings can be updated by clicking **Edit** (the pencil icon) on the right.
  - Company name
  - Company type
  - Contact info
  - Address
  - Communications with Intuit

## Step by Step: Enter Company Name, EIN, Industry, Contact Information and Tax Form in Account and Settings

- 1. Open the QuickBooks Online company.
- 2. Navigate to the **gear** icon  $\rightarrow$  **Account and Settings**.
- 3. On the Account and Settings page, click the **Company** section on the left.
- 4. Find the Company name settings on the right and click **Edit** (the pencil icon) on the right to enter or edit the company name information.
- 5. Enter the **Company name**, the **Legal name**, and the **EIN**.
- 6. Click Save.
- 7. Find the Company type settings on the right and click **Edit** (the pencil icon) to enter or edit the company type information.
- 8. Choose a tax form from the list.
- 9. Choose a Company type from the drop-down; start entering an industry and finish by selecting one from the list that appears.
- 10. Click Save.
- 11. Find the Contact info settings on the right and click **Edit** (the pencil icon) to enter or edit the company contact information.

QuickBooks Online 2019 Client Training

#### 12. Click Save.

#### 13. Click Done.

# Step by Step: Specify Terminology for Customers in Account and Settings

- 1. Open the QuickBooks Online company.
- 2. Navigate to the gear icon  $\rightarrow$  Account and Settings.
- 3. On the Account and Settings page, click the **Advanced** section on the left.
- 4. Find the Other preferences settings on the right and click **Edit** (the pencil icon) to enter or edit the **Customer Label** (Clients, Customers, Donors, Guests, Members, Patients, or Tenants).
- 5. Click Save.
- 6. Click Done.

Step by Step: Sales Tab in Account and Settings

- 1. Open the QuickBooks Online company.
- 2. Navigate to the gear icon  $\rightarrow$  Account and Settings.
- 3. On the Account and Settings page, click the **Sales** section on the left.
- 4. Notice on the right that the settings can be updated by clicking Edit (the pencil icon).
  - Customize look and feel of forms for customers
  - Sales form content
  - Products and services
  - Messages
  - Reminders
  - Online delivery
  - Statements

## Step by Step: Turn on Inventory in Account and Settings

- 1. Open the QuickBooks Online company.
- 2. Navigate to the **gear** icon  $\rightarrow$  **Account and Settings**.
- 3. On the Account and Settings page, click the **Sales** section on the left.
- 4. Find the Products and services area and click Edit (the pencil icon).
- 5. Click the box next to Track quantity and price/rate (so these fields appear on sales forms).
- 6. Click the box next to Track quantity on hand (so inventory is tracked).
- 7. Click Save.
- 8. Click Done.
- 9. Click the **gear** icon in the upper right.
- 10. Click Products and Services.
- 11. Select **New** to create a new product or **Edit** to alter an existing product.
- 12. If it's an existing product, select **Change Type** and choose **Inventory item**. If it's a new product, choose the type **Inventory item**.
- 13. Enter or edit the item Name and, if applicable, the SKU and Category for the product/service.
- 14. Upload a picture for this product/service if desired.
- 15. For Inventory items in new companies that have no history of transactions in QuickBooks Online, specify the **Initial quantity on hand** (zero for new products) and the **As of date** for that initial quantity (again, remember to back-date that **As of date** sufficiently to pre-date any live transactions you will enter). You can also specify a **Reorder point** if desired. Also, for any Inventory items, you would select the **Inventory asset account**.
- 16. Fill in the **Sales** information and **Purchasing** information for that product/service with the corresponding default sales description, sales price/rate, income account, taxable status, default purchase description, unit cost and expense account.
- 17. Click Save and close or Save and new.

## Step by Step: Expenses Tab in Account and Settings

- 1. Open the QuickBooks Online company.
- 2. Navigate to the **gear** icon → **Account and Settings**.
- 3. On the Account and Settings page, click the **Expenses** section on the left.
- 4. Notice the settings can be updated by clicking **Edit** (the pencil icon).
  - Bills and expenses
  - Purchase orders
  - Messages

## Step by Step: Explore Purchase Orders in Account and Settings

- 1. Open the QuickBooks Online company.
- 2. Navigate to the **gear** icon  $\rightarrow$  **Account and Settings**.
- 3. On the Account and Settings page, click the **Expenses** section on the left.
- 4. Find the Purchase Orders area and click **Edit** (the pencil icon).
- 5. Click the box next to Use Purchase Orders.
- 6. Fill out remaining fields as needed.
- 7. Click Save.
- 8. Click Done.

## Step by Step: Advanced Tab in Account and Settings

- 1. Open the QuickBooks Online company.
- 2. Navigate to the **gear** icon  $\rightarrow$  **Account and Settings**.
- 3. On the Account and Settings page, click the **Advanced** section on the left.
- 4. Notice the settings can be updated by clicking **Edit** (the pencil icon) on the right.
  - Accounting to change the fiscal year or close the books
  - Company type sole proprietorship, etc. (also accessible on the Company page)
  - Chart of Accounts to turn account numbers on or off, specify a discount account and specify a billable expense markup income account if required
  - Categories tracking classes, locations or both
  - Automation
  - Projects
  - Time tracking
  - Currency
  - Other preferences

## Step by Step: Closing the Books in Account and Settings

- 1. Open the QuickBooks Online company.
- 2. Navigate to the **gear** icon  $\rightarrow$  **Account and Settings**.
- 3. On the Account and Settings page, click the **Advanced** section on the left.
- 4. Find the Accounting setting on the right. Click **Edit** (the pencil icon) on the right.
- 5. Check the box to **Close the books**.
- 6. Enter a **Closing Date**.
- 7. Select one of these from the drop-down menu: Allow changes after viewing a warning or Allow changes after viewing a warning and entering a password.
- 8. Enter a password and confirm the password (if the password option was selected).
- 9. Click Save.
- 10. Click Done.

## Step by Step: Show Account Numbers in Account and Settings

- 1. Open the QuickBooks Online company.
- 2. Navigate to the gear icon  $\rightarrow$  Account and Settings.
- 3. On the Account and Settings page, click the **Advanced** section on the left.
- 4. Find the Chart of Accounts setting on the right. Click **Edit** (pencil icon) on the right.
- 5. Check the box next to **Enable account numbers**.
- 6. Click the box next to **Show account numbers**.
- 7. Click Save.
- 8. Click Done.
- 9. Click the **gear** icon → **Chart of Accounts** (under Your Company).
- 10. If you are prompted, click See your Chart of Accounts.
- 11. Select the Checking account. Select the **drop-down arrow** next to View Register for that account and select **Edit**.
- 12. Edit the Checking account. In the **Number** field, enter account number 10100. **Save and Close**.
- 13. View the account number now showing in the Chart of Accounts list.
- 14. Navigate to **Reports** → **Balance Sheet**.
- 15. View the account number for the Checking account appearing on the Balance Sheet.

## Step by Step: Enable Auto-recall on Forms in Account and Settings

- 1. Open the QuickBooks Online company.
- 2. Navigate to the gear icon  $\rightarrow$  Account and Settings.
- 3. On the Account and Settings page, click the **Advanced** section on the left.
- 4. Find the Automation setting on the right. Click Edit (the pencil icon) on the right.
- 5. Check the box to **Pre-fill forms with previously entered content**.
- 6. Click Save.
- 7. Click Done.

# Step by Step: Enter/Edit Many Account Numbers at Once in Chart of Accounts

- 1. Now that Account Numbers have been enabled, open the Chart of Accounts.
- 2. Click Edit (the pencil icon) in the top right corner.
- 3. The Chart of Accounts becomes a grid you can edit, and you can add/edit account numbers in the Number column for many account numbers at once.
- 4. When you are finished adding or editing your account numbers, click **Save**. (Tip: you can use this same method to edit the names of many accounts at once on the Chart of Accounts.)

# Step by Step: Change Settings for Automatic Sign Out after a Period of Inactivity

- 1. Open the QuickBooks Online company.
- 2. Navigate to the **gear** icon  $\rightarrow$  **Account and Settings**.
- 3. On the Account and Settings page, click the **Advanced** section on the left.
- 4. Find the Other preferences setting on the right. Click **Edit** (the pencil icon) on the right.
- 5. Select 1, 2 or 3 hours from the drop-down list next to Sign me out if inactive for.
- 6. Click Save.
- 7. Click Done.

# **Guide Conclusion**

You have just covered *Course 1 - Get Started*. This course has been developed to help you train your clients how to use QuickBooks Online successfully.

By completing this module, your client should understand:

- The benefits of QuickBooks Online
- How to import data
- The parameters of setting up their company

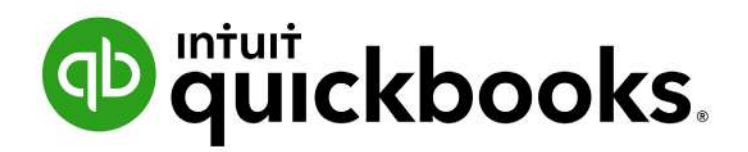

QUICKBOOKS ONLINE 2019 CLIENT TRAINING

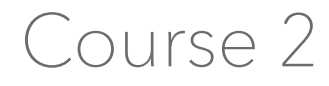

Navigate QuickBooks Online

#### Copyright

Copyright 2019 Intuit, Inc. All rights reserved. Intuit, Inc. 5601 Headquarters Drive Plano, TX 75024

#### Trademarks

©2019 Intuit, Inc. All rights reserved. Intuit, the Intuit logo, Intuit ProLine, Lacerte, ProAdvisor, ProSeries and QuickBooks, among others, are trademarks or registered trademarks of Intuit, Inc. in the United States and other countries. Other parties' marks are the property of their respective owners.

#### Notice to Readers

The publications distributed by Intuit, Inc. are intended to assist accounting professionals in their practices by providing current and accurate information. However, no assurance is given that the information is comprehensive in its coverage or that it is suitable in dealing with a client's particular situation. Accordingly, the information provided should not be relied upon as a substitute for independent research. Intuit, Inc. does not render any accounting, legal or other professional advice, nor does it have any responsibility for updating or revising any information presented herein. Intuit, Inc. cannot warrant that the material contained herein will continue to be accurate nor that it is completely free of errors when published. Readers should verify statements before relying on them.

## **Table of Contents**

| About the Author                                     | 2  |
|------------------------------------------------------|----|
| Training at a Glance                                 |    |
| QuickBooks Online Test Drive                         | 3  |
| Topic 1: Best Practices                              | 4  |
| Identify Best Practices when Using QuickBooks Online | 4  |
| Topic 2: Navigate                                    | 8  |
| Company Home Page                                    |    |
| Customer Center                                      | 13 |
| Vendor Center                                        | 15 |
| Various Transactions Tabs                            | 16 |
| Quick Create                                         | 23 |
| Course Conclusion                                    |    |
# **About the Author**

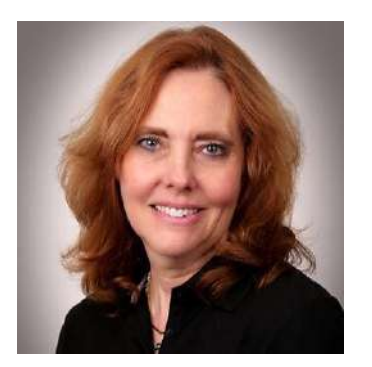

## **Esther Friedberg Karp, MBA**

President, EFK CompuBooks Inc.

esther@e-compubooks.com

Esther Friedberg Karp is an internationally-renowned trainer, writer, business consultant and speaker who was named one of the Top 10 QuickBooks ProAdvisors in the world, with the title Top International ProAdvisor.

Based in Toronto, Canada, Esther has the unique distinction of holding ProAdvisor certifications in the United States, Canada and the United Kingdom. She has authored materials and delivered educational and certification courses for Intuit in all those countries, as well as Australia where she conducted live QuickBooks Online training. She has spoken at Scaling New Heights, QuickBooks Connect and other conferences, as well as those of various accounting and professional organizations and written countless articles for Intuit Global.

Esther counts among her clients' companies from around the world, as well as accounting professionals who seek her out on behalf of their own clients for her expertise in various countries' editions of QuickBooks Desktop and Online, and for her talent in customizing QuickBooks usage for different industries.

Esther holds a BSc from the University of Toronto in Actuarial Science and Mathematics, and an MBA in Marketing and Finance from York University's Schulich School of Business.

She can be reached at <u>esther@e-compubooks.com</u> or 416-410-0750.

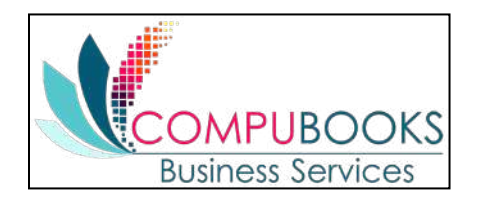

# **Training at a Glance**

Use this as a guide to select specific activities you want to cover.

| TOPIC          | CONTENT                                                                                          |
|----------------|--------------------------------------------------------------------------------------------------|
| BEST PRACTICES | <ul><li>Browser Functionality</li><li>Keyboard Shortcuts</li></ul>                               |
| NAVIGATING     | <ul> <li>Client Home</li> <li>Various Left-hand Navigation Tabs</li> <li>Quick Create</li> </ul> |

## **QUICKBOOKS ONLINE TEST DRIVE**

Exercises contained in this handbook can be completed using a QuickBooks Online "test drive" file. The test drive uses a sample company file called Craig's Design & Landscaping Services. It can be accessed through the following link:

#### Craig's Design & Landscaping

You don't have to create an account or sign in to access the test drive file; just complete the security validation and click **Continue**.

This test drive is designed for you to explore and try out new things without worrying you will break something or make a mistake. It is not designed to retain any changes you make. Once you close this QuickBooks Online test drive company it is completely refreshed, so remember to allow sufficient time to complete each activity. But don't worry if you have to close the test drive before you are finished! You can always begin again.

# Topic 1: Best Practices

### IDENTIFY BEST PRACTICES WHEN USING QUICKBOOKS ONLINE

#### **Browser Tips**

The tips below are based on Google's Chrome browser, but many of them work in other browsers:

- Click a choice in the left navigation bar, Quick Create menu, gear icon or other access points and drag it up to access it in a new tab in the existing browser
- Log in to a QuickBooks Online company (including the test drive company), right-click your browser tab, left-click **Duplicate**. (You can repeat this as many times as you like.) Now you have multiple tabs logged in to the same QuickBooks Online Company. You can then navigate to another access point in QuickBooks Online in one (or more) of the tabs so you have two (or more) tabs open to the same company showing different areas of QuickBooks Online.
- Pull one tab out of the browser window and you can work in QuickBooks Online on two different screens side-by-side. You can work on these two windows independently of each other. Repeat, as needed!
- Chrome allows you to create different users (Customize → Settings → People). If you have two or more different QuickBooks Online companies, you can log in to each of them using a different Chrome user and operate each account simultaneously. (Or you can log in using two or more different browsers, such as Chrome, Firefox and Safari, or log in as an incognito user.)
- Log in as a separate Chrome user for your QuickBooks Online companies. Open the screens you
  use most often and bookmark them (click ★) to create a QuickBooks Online icon bar to be used
  with multiple QuickBooks companies.
- If a company has special screens you use regularly, create a folder on the Chrome bookmark bar, bookmark those screens and save in the folder

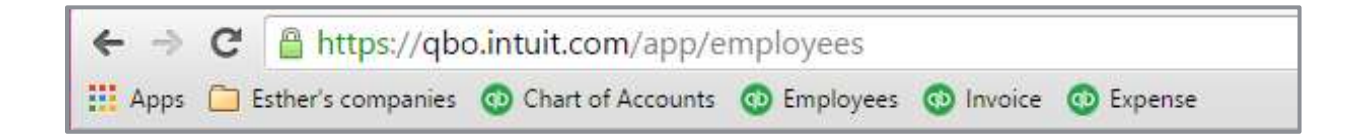

• Right-click the **back arrow** of the browser to display a recent history of the screens you were on previously; left-click the one you want to return to and resume working

 Left-click and drag your selection up to where a new browser tab can be positioned and release it to open a new tab with that selection

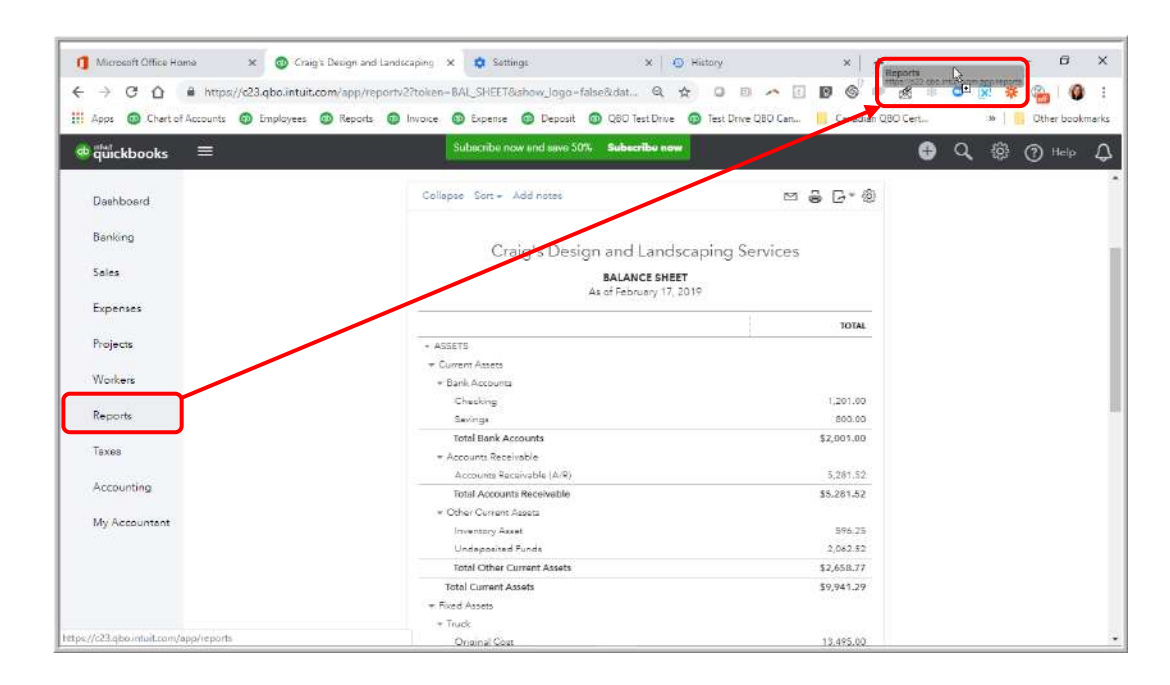

- If you are getting unexpected results when working in QuickBooks Online or are having problems logging in, make sure to clear your cache and cookies in Chrome (Customize → History → History → Clear browsing data)
- CTRL+ and CTRL allow you to zoom in and out quickly

**Note:** This browser functionality works best in a Chrome browser and is useful because many accounting professionals use two (and sometimes three) monitors. (Internet Explorer and Edge also allow the user to right-click a tab and select **Duplicate**. Other browsers, namely Firefox and Safari, do not necessarily have the ability to select Duplicate by right-clicking a tab. However, it is possible to highlight the entire URL of the tab, right-click and select **Copy**, then open a new tab in the same browser window, right-click and select either **Paste** or **Paste & Go**, depending on the browser being used.) All the browsers mentioned do feature the ability to drag a tab off to open in a separate browser window.

### **Keyboard Shortcut Tips**

You may be used to working with keyboard shortcuts when using desktop programs, whether QuickBooks Desktop, Microsoft Word®, Excel® or other programs. There are also keyboard shortcuts when working in QuickBooks Online. Some common keyboard shortcuts can be found by clicking **Ctrl** + **Alt** + **/**. If you're on a Mac, use **Option** + **Ctrl** + **/**. Notice that the same shortcut key acts differently depending on the screen you are in.

For example, **Ctrl** + **Alt** + **c** opens the Customer Center, if you are *not* in the middle of creating a transaction. If you are in the middle of creating a transaction, it cancels that transaction.

These shortcuts indicate what function you can fulfill quickly in a Windows environment by clicking on **Ctrl** + **Alt** + **letter** (the list of letters is in the chart below). If you're using a Mac, substitute **Command** + **Option** + **letter**.

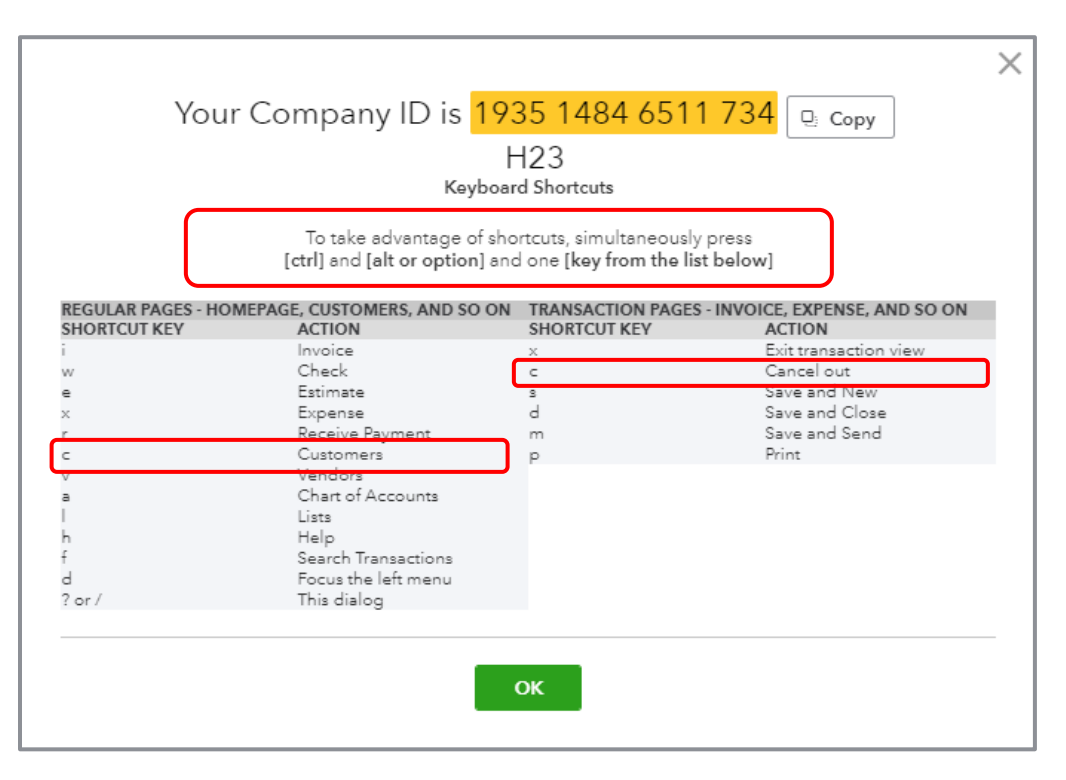

This screen is also one place you can find your Company ID, which you might need if you have to call technical support.

Other keyboard shortcuts you may be interested in are the date shortcuts. When you are in a date field, you can move forward and back a day at a time by using your + and - keys. To go to today, use the letter **t**. Here are some other date shortcuts:

- w for first day of the week
- **k** for the last day of the week
- **m** for the first day of the month
- **h** for the last day of the month
- **y** for the first day of the year
- **r** for the last day of the year

Do you see the pattern? Use the first letter to go to the beginning and the last letter to go to the end of the time period related to the date that is currently displayed.

Also, the ESC key will cancel the current transaction being entered/edited.

### **Calculations**

There's a simple calculator available directly on the rate or amount field of a transaction. Enter your first number then use your keyboard to add (+), subtract (-), multiply (\*) or divide (/). The beauty of this feature is the results are entered directly into the transaction by moving to the next field, either with your mouse or the **Tab** key; no retyping of numbers is necessary.

|                  |       | Jank Account |                      |           |            |          | AMOUNT            |      |
|------------------|-------|--------------|----------------------|-----------|------------|----------|-------------------|------|
| ina oʻzayoo      | •     | Checking     | * Belance \$1,201.00 |           |            |          | \$0.00            |      |
| ng address       | Fayns | ant date     |                      |           |            |          | Chack no-         |      |
|                  | 02/1  | (7/2019      |                      |           |            |          | 71<br>Print leter |      |
|                  |       |              |                      |           |            |          |                   |      |
| Category details |       |              |                      |           |            |          |                   | AMOU |
| # CATEGORY       |       | DESCRIPTION  |                      | AMOUNT BI | LLABLE TAX | CUSTOMER |                   |      |

# Topic 2: Navigate

In this topic, we discuss how to navigate around QuickBooks Online. It's important to understand the interface and to know the options for entering information so you can figure out the correct workflow for your business.

## **COMPANY HOME PAGE**

When you log in to QuickBooks Online, the Home page is the first screen that appears. The top of the screen shows the name of the QuickBooks Online company (helpful when you are running more than one company in QuickBooks Online).

You'll see a Setup guide at the top of the Home page which can guide you through such steps as invoicing and connecting with an accountant. Clicking **Hide** will collapse this guide so you have more screen real estate available on this Home page.

| + Craig's Design and l       | andscaping Servic | es                      | PRIVACY                                         |
|------------------------------|-------------------|-------------------------|-------------------------------------------------|
| Get paid for the work you do | >                 |                         | Hide                                            |
| See how much you're making   |                   |                         |                                                 |
| Start tracking time          |                   | = 1-20                  | 3                                               |
| O Connect with an accountant | Set up payments   | Send your first invoice | Swipe cards in<br>person with our<br>mobile app |
| Add the finishing touches    |                   |                         |                                                 |

Once it's collapsed you can click **Resume setup** to expand the setup guide again.

| + Craig's Design | and Landscaping Service | s            |                 |              | C   | Resume setup PRIVACY                                                                    |
|------------------|-------------------------|--------------|-----------------|--------------|-----|-----------------------------------------------------------------------------------------|
| Invoices         | Expenses                | Lost month 🔻 | Profit and Loss | Lost month 🔻 | Ban | Bring it back anytime X<br>Your setup guide is right here if you<br>ever need it again. |

QuickBooks Online 2019 Client Training

Below the Setup guide, you'll see several bar charts and graphs related to the performance of your company. You'll see Invoices receivable, including those that are overdue. You'll also see invoices that were paid in the last 30 days, including those that were not yet deposited. You'll also see a breakdown of major expense categories, income and expenses on the Profit and Loss, as well as a Sales graph. The time frames on these last three graphs start out at Last month but can be changed by clicking the **drop-down** arrow to choose another date range. As you hover over any of the sections of these graphics, you will get more information about that section. You can drill down to get either a detail report related to totals or continue to get to an actual transaction.

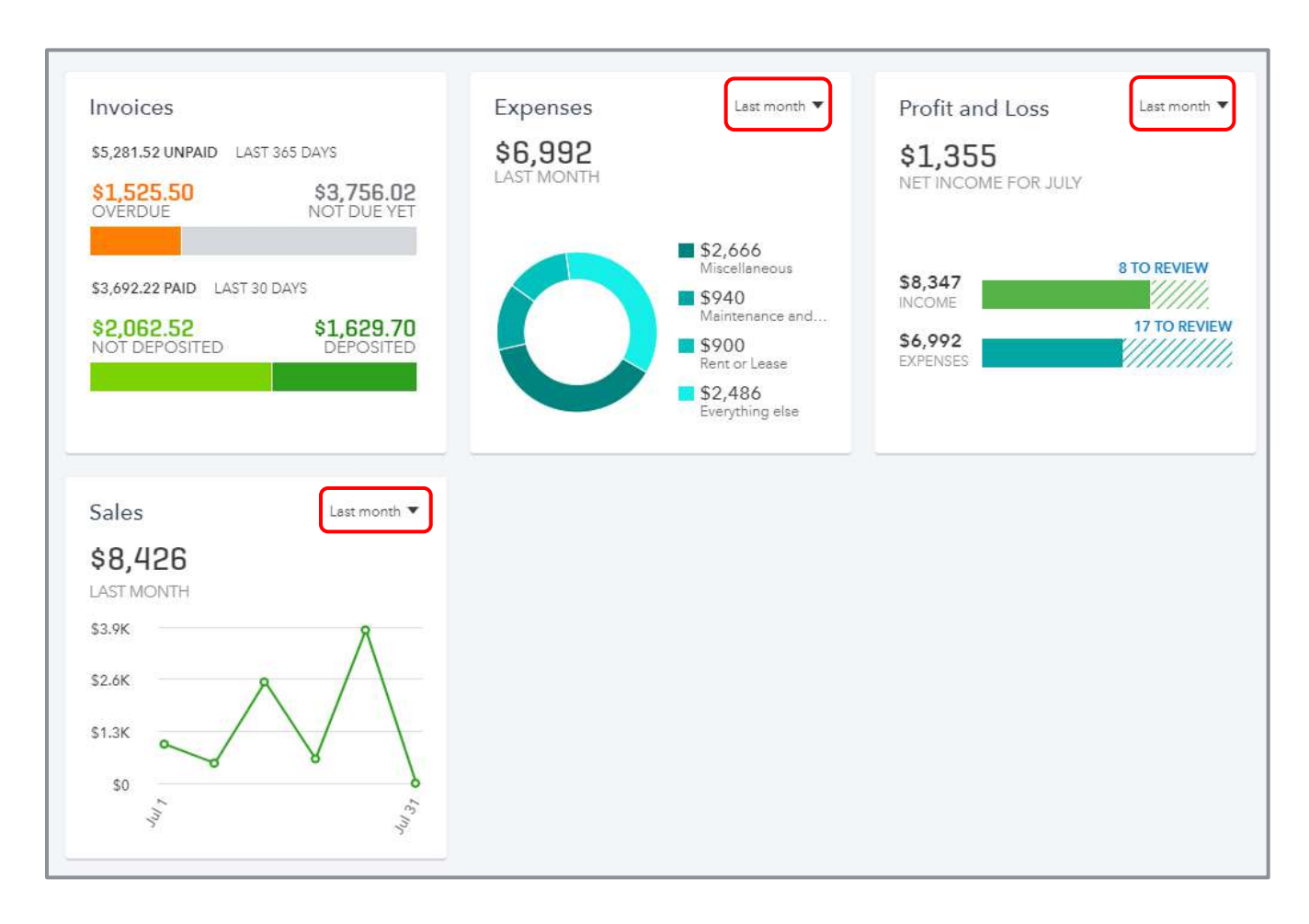

QuickBooks Online 2019 Client Training

Topic 2: Navigate

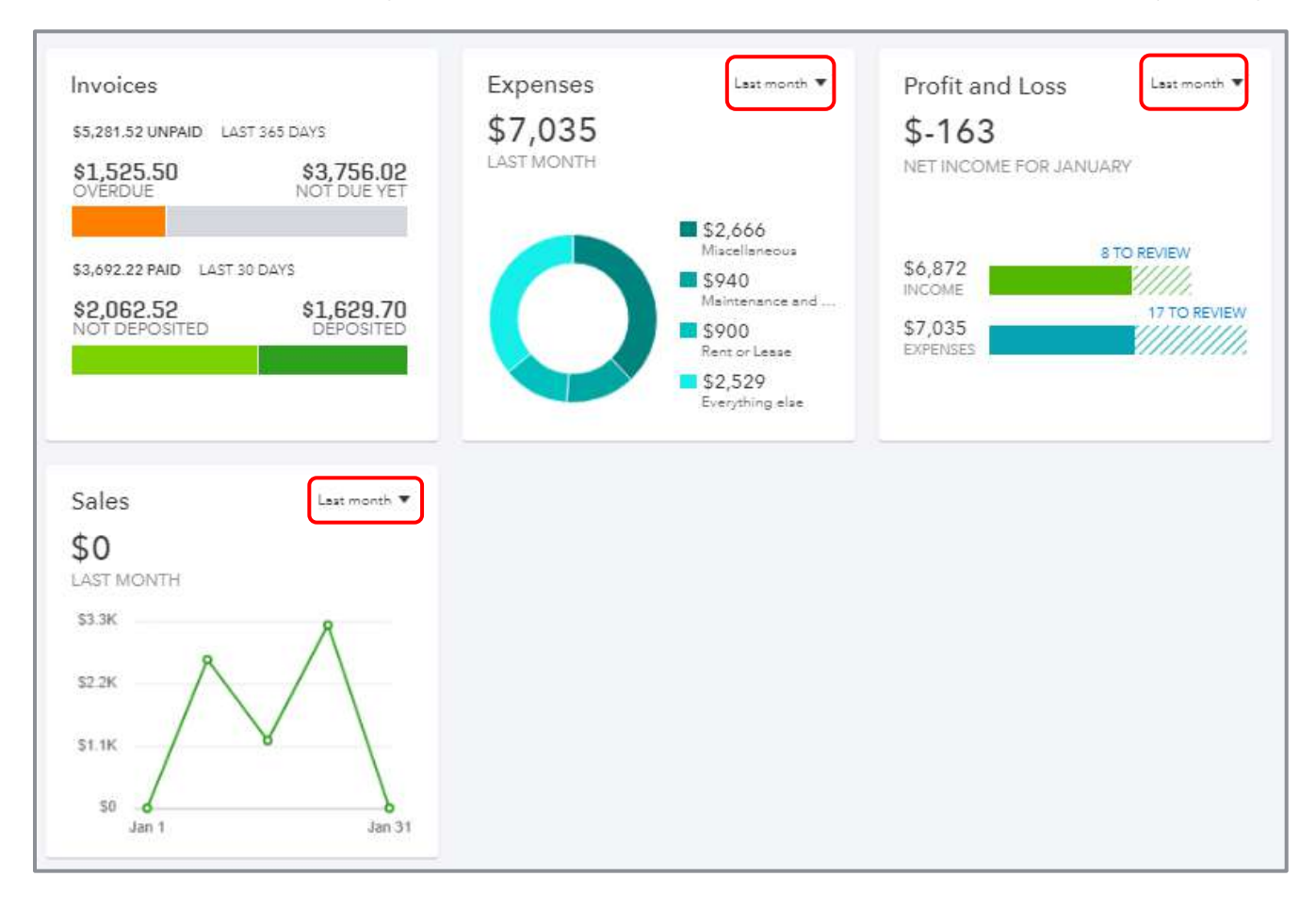

On the right side of the Home page is a list of bank and credit card balances and, if those accounts are connected with the banks, you get information as to current bank or credit card balance versus the QuickBooks Online balance for each account, and how many transactions have been downloaded and not matched or entered into QuickBooks Online. There is also a direct link to connect a bank or credit card account to its QuickBooks Online counterpart, as well as a drop-down to take you directly to the register for the bank or credit card account of your choice.

This section of the Home page acts as a reminder to review the bank feeds on a timely basis. You'll learn more about the Banking Center later in this training.

| Checkina          |                             |             | 25 to review |
|-------------------|-----------------------------|-------------|--------------|
| Bank bala         | nce                         | \$-3,621.93 | Updated      |
| In QuickB         | ooka                        | \$1,201.00  | moments ago  |
| Savings           |                             |             | 1 to review  |
| Bank bala         | nce                         | \$200.00    | Updated      |
| In QuickB         | ooka                        | \$800.00    | moments ago  |
| Mastercar         | d                           |             | 7 to review  |
| Bank bala         | nce                         | \$304.96    | Updated      |
| In QuickB         | ooka                        | \$157.72    | moments ago  |
| Visa<br>In QuickB | ooka                        |             | sc           |
| Visa<br>In QuickB | ooka                        |             | ŝ            |
| visa<br>In QuickB | ooka<br>Checki              | ng          | ŝ            |
| Visa<br>In QuickB | coka<br>Checki<br>Savinga   | ng          | \$0          |
| Visa<br>In QuickB | Checki<br>Savings           | ng          | \$0          |
| Visa<br>In QuickB | Checki<br>Savings<br>Master | ng<br>s     | \$0          |

QuickBooks Online 2019 Client Training

At the top right corner of the Home screen is a switch called Privacy. When you activate it, QuickBooks hides all the financial numbers on the screen to protect this sensitive information from anyone walking by your computer. This is very helpful if you're working in a public place such as an airport or a coffee shop.

| Dashboard     | Craig's Design and Landscaping Services         | Recome setup PRIVACY |
|---------------|-------------------------------------------------|----------------------|
| Banking       |                                                 |                      |
| Salas         |                                                 |                      |
| Expenses      |                                                 |                      |
| Projects      |                                                 |                      |
| Workers       |                                                 |                      |
| Reports       |                                                 |                      |
| Taxes         |                                                 |                      |
| Accounting    | See your financial info by turning privacy off. |                      |
| My Accountant |                                                 |                      |

On the left side of any QuickBooks Online company you'll find the navigation bar. You will learn more about this as you go through this module.

| o quickbooks  |
|---------------|
| Dashboard     |
| Banking       |
| Sales         |
| Expenses      |
| Projects      |
| Workers       |
| Reports       |
| Taxes         |
| Accounting    |
| My Accountant |

Because the Home page automatically opens when you open QuickBooks Online, it directs the small business owner to review key metrics about their business. This is a good thing. Too often, small business owners and staff enter transactions but don't really look at their results until tax time. And that could be too late.

## **CUSTOMER CENTER**

Click the **Sales** tab in the navigation bar, then the **Customers** sub-tab (either in the horizontal list of tabs or in the pop-up list of tabs) to open the Customer Center.

| Dashboard     | Overview All Sales                           | Invoice Customers                | Products and Services |         |                  |                 |
|---------------|----------------------------------------------|----------------------------------|-----------------------|---------|------------------|-----------------|
| Banking       | Customers                                    |                                  |                       |         | Customer types   | Now customer.   |
| Sales         | Overview                                     | Unbilled Last 365 Days           | Unpeid Lee: 365 Days  |         | Paid             |                 |
| Expenses      | AN Selec                                     | \$750                            | \$1,526               | \$5,282 | \$3,136          |                 |
| Projects      | invoices                                     | Sonaldebysonvit                  |                       |         | LETAN DUT SUBACI |                 |
| Norkers       | Customers                                    |                                  |                       |         |                  |                 |
| Reports       | Products and Services                        | Find a quatamer, project of comp | any Q                 |         |                  |                 |
| lexes -       |                                              | T + / COMPANY                    | PHONE                 |         | OPEN BALANCE     | ACTIO           |
| Accounting    | Amy's Bird Sanctua<br>Amy's Bird Sanctuary   | <u>м</u>                         | (650) 335-33          | 13      | \$239.00         | Receive payment |
| My Accountant | Bill's Windsurf Shop<br>Bill's Windsurf Shop | , 🖸                              | (415) 444-65          | 38      | \$85.00          | Receive payment |
|               | Cool Care 🗹                                  |                                  |                       |         | 50.00            |                 |

- The colorful money bar at the top of this center is a visual representation of potential revenue in the form of unbilled estimates and time and expenses, plus receivables (including overdue invoices), as well as invoices paid in the last 30 days. You can drill down on any color block of the money bar to get to the underlying list and, ultimately, to transactions to review, edit or delete.
- The New Customer button in the top right corner creates a new customer in the Customer Center, as opposed to creating one on the fly in the Customer field of a transaction, which you can always do
- You can also click the drop-down next to New Customer and choose to Import customers here
- The visible columns of the Customer Center can be set by selecting the **grid gear** icon (in the top right corner of the customer list, above the Action column) to show the address, email and/or attachments column, as well as how many rows of the Center to display on a page and whether to include inactive customers. This setting is "sticky," which means the next time you open the Customer Center, QuickBooks Online will remember your preference.
- Click the customer name to view or edit the customer details (i.e., profile) for them, see a list of transactions or create new transactions

- Click the envelope icon next to a customer name in the Customer Center to launch your native email client to send them an email
- Above the Customer list, you can easily find a customer or filter the list by typing part of the name in the search box
- You can sort the customer list (or a transaction list for a customer, if you've clicked on the customer name or a color block of the money bar) forward and backward by several parameters simply by clicking the **column header** for that parameter, either once or twice, to specify sorting forward or backward
- Once in the transaction list for a customer (or if you've clicked **Open Invoices** or **Overdue Invoices** in the money bar), you can create invoices, receive payments, send a reminder or an
   invoice link, print a packing slip, print a statement or copy a sales transaction for an individual
   customer under the Actions column
- Clicking the Start invoice hyperlink next to an entry (any entry which can lead to invoices such as an estimate, a delayed charge or a time activity) will open an invoice populated with that entry; any additional entries available to be added to the invoice will be in the drawer to the right of the invoice.

|                                   | Unbilled Last 365 Days          | Unpeid Leat 365 Days  |                             | Fold                   |                 |       |
|-----------------------------------|---------------------------------|-----------------------|-----------------------------|------------------------|-----------------|-------|
| 162<br>Stimate                    | \$874<br>4 UNBILLED ACTIVITY    | \$1,526<br>10 OVERDUE | \$5,282<br>20 OPEN INVOICES | \$3,136<br>12 PAID LAS | T 30 DAVS       |       |
|                                   |                                 |                       |                             |                        |                 |       |
| ↓ Betch actions ▼                 | Find a customes, project or eco | npany Q               |                             |                        |                 |       |
| Batch actions      CUSTOMER/PROJE | Find a customet, project or cen | npany Q<br>PHONE      | OPEN EST                    | TIMATES                | ESTIMATE AMOUNT | actic |

 You can perform batch actions related to statements and email for more than one customer by placing checkmarks in the boxes next to the appropriate customers in the Customer Center and choosing from the **Batch Actions** drop-down menu

## VENDOR CENTER

Click the **Expenses** tab in the navigation bar then the **Vendors** sub-tab (either in the horizontal list of tabs or in the pop-up list of tabs) to open the Vendor Center.

| Banking                                   | Veptors                                                                       |                                |                         | Prenare 1099s                   | New vondor     |
|-------------------------------------------|-------------------------------------------------------------------------------|--------------------------------|-------------------------|---------------------------------|----------------|
| Salec                                     | Unbilled Last                                                                 | 145 Deva United Least 345 Deva |                         | Fild                            |                |
| exponsos                                  | Expenses<br>Vendors                                                           | \$848<br>4 CMEPDUE             | \$1,603<br>3 OPEN HELLS | \$3,892<br>21 POID LAST 30 DAYS |                |
|                                           |                                                                               |                                |                         |                                 |                |
| Vorkers                                   |                                                                               |                                |                         |                                 |                |
| Vorkers<br>Reports                        | 🖉 Batch actions 👻 Find a ventor                                               | or company Q                   |                         |                                 | - <b>G</b> - 6 |
| Vorkers<br>lepons<br>axes                 | Batch actions     Find a ventor     VENDOR * / COMPANY                        | ог сотралу Q.<br>РНОПЕ         | EMAIL                   | OPEN BALANCE                    | C D O          |
| Workers<br>Teports<br>axes<br>Vaccounting | Batch actions     Find a vander     VENDOR * / COMPANY     Bob's Burger Joint | or company Q                   | EMAIL                   | OPEN BALANCE<br>So.co           | Crosto bill 🗸  |

The Vendor Center is like the Customer Center, except it's related to vendors, not customers.

- The colorful money bar at the top of this center relates to potential expenses (open purchase orders), unpaid and overdue bills and what has been paid in the last 30 days
- If you click any of these color blocks, QuickBooks will display the underlying list of transactions that pertain to that section; if you keep drilling down, you can ultimately drill down into individual transactions to review, edit or deletie
- Although you can always create a new vendor on the fly in transactions by simply typing a new vendor name in the Vendor field, the New Vendor button in the Vendor Center also allows you to create a new vendor
- If you click the **drop-down** next to New Vendor, you can import vendors here
- The Prepare 1099s button allows you to prepare 1099s
- The editing columns, individual transactions, batch transactions, emailing and viewing the vendor in the Vendor Center work the same as in the Customer Center

## **VARIOUS TRANSACTIONS TABS**

There are four main ways to enter transactions in the Transactions tab of the left navigation bar: Banking, Sales, Expenses and Accounting. (And for those who have enabled Projects, there is a fifth way. You can enter transactions via the Projects tab.)

| o quickbooks  |
|---------------|
| Dashboard     |
| Banking       |
| Sales         |
| Expenses      |
| Projects      |
| Workers       |
| Reports       |
| Taxes         |
| Accounting    |
| My Accountant |
|               |

Banking – This opens the Banking Center. If you have connected your bank and/or credit card accounts to QuickBooks, you'll see those accounts listed across the top of the page, as well as a list of transactions that need to be either matched or added to QuickBooks. You will learn about that in Topic 4 of this training.

- Sales Click Sales in the left navigation bar, then All Sales to open the Sales Center where there is a Sales money bar that shows potential revenue, unpaid/overdue invoices and what has been paid in the last 30 days
  - As opposed to the Customer Center which shows a Customer list, the Sales Center shows a list of transactions that can be filtered
  - New transactions can be easily added from the top right corner of the screen by clicking New transaction
  - Next to the New transaction button there is an Import Transactions button which allows you to import sales transactions from Square, if you have that set up
  - The Action column shows suggested next steps, as well as other choices related to that transaction in the drop-down menu
  - As in the other centers, you can check multiple transactions and perform batch actions of printing or sending

| Dashb oard     | Over   | /iew All     | Sales Ir   | wolces Custor          | mars Products and    | Services   |                |                |                    |                       |
|----------------|--------|--------------|------------|------------------------|----------------------|------------|----------------|----------------|--------------------|-----------------------|
| Banking        | Sale   | s Transad    | ctions     |                        |                      |            |                |                | Import Transaction | ns - New bansaction - |
| Salos          |        |              |            |                        |                      |            |                |                |                    | Invoice               |
|                |        |              |            | Unbilled Last 365 Days | Unpeid Les           | r 363 Deya |                | Peid           |                    | Payment               |
| -xpenses       | \$36   |              |            | \$874                  | 91,5                 | 26         | \$5,282        | \$3,136        |                    | Estimate              |
| rojects        | 1 ESTI | NATE         |            | 2 UNBILLED ACTIVITY    | 10 OVE               | ROUE       | 20 OPEN WYOKES | 12 PAID LAST 3 | 0 DAYS             | Salas Receipt         |
| Vorkers        |        |              |            |                        |                      |            |                |                |                    | Gredit Memo           |
|                | E.     |              |            |                        |                      |            |                |                |                    | Dalayed Charge        |
| eports         | F      | iter 🔻 🔤 Las | t 365 Days |                        |                      |            |                |                |                    | Ime Activity          |
| exes           | £      | Batch actio  | ens 🔻      |                        |                      |            |                |                |                    |                       |
|                |        | DATE *       | TYPE       | NO.                    | CUSTOMER             | DUE DATE   | BALANCE        | TOTAL          | STATUS             | ACTION                |
| accounting     |        | 02/17/2019   | Charge     | 1                      | Amy's Bird Sanctuary | 02/17/2019 | \$0.00         | \$124.00       | Open               | Create invoice        |
| /ly Accountant |        | 02/17/2019   | Estimate   | 1001                   | Sonnerachein Family  | 02/17/2019 | \$0.00         | \$362.07       | Pending            | Creste invoice 🔻      |
|                |        | 01/22/2019   | invoice    | 1035                   | Mark Cho             | 02/21/2019 | \$314.28       | \$314.28       | Open               | Receive payment .     |
|                |        |              |            |                        |                      |            |                |                |                    |                       |

- **Expenses** Click **Expenses** in the left navigation bar, then **Expenses** to see a list of recent expense transactions which, like other centers, can be easily filtered
  - Click a transaction in the list to open the original transaction
  - The types of transactions that can be entered from here are: bills, expenses, checks, purchase orders or vendor credits
  - You can also print checks from this screen

|                | -    | 100         |                     |     |                        |                               |   |                |                 |
|----------------|------|-------------|---------------------|-----|------------------------|-------------------------------|---|----------------|-----------------|
| Banking        | Ехре | ense Trar   | nsactions           |     |                        |                               |   | Print Checks 💌 | New transaction |
| alec           |      |             |                     |     |                        |                               |   | 1 <u></u>      | Bil             |
| xpenses        | Fi   | ter 🔹 Las   | : 365 Deyz          |     |                        |                               |   |                | Expense         |
|                | Ł    | Betch actio | one 🔻               |     |                        |                               |   |                | Check           |
| rojects        |      | DATE *      | TYPE                | NO. | PAYEE                  | CATEGORY                      |   | TOTAL          | Vendor Gredit   |
| Norkers        |      | 02/16/2019  | Gredit Card Expense |     |                        | Automobile                    | • | \$24.00        |                 |
| Reports        |      | 02/05/2010  | Credit Card Credit  |     |                        | Checking                      | • | \$-000.20      |                 |
| Texes          |      | 02/03/2010  | Credit Card Expense |     | Squesky Keen Car Wash  | Automobile                    | • | \$19.00        |                 |
| Accounting     |      | 01/28/2019  | Gredit Gard Expense |     | Hicks Hardware         | Job Expenses:Job Materials:C  |   | \$42.40        |                 |
| /ly Accountant |      | 01/27/2019  | Credit Gard Expense |     | Squeaky Kleen Car Wash | Automobile                    | • | \$19.99        |                 |
|                |      | 01/27/2019  | Credit Gard Expense |     | Bob's Burger Joint     | Meals and Entertainment       | - | \$10.97        |                 |
|                |      | 01/25/2019  | Gesh Expense        |     | Tanīa's Nurserv        | Job Expenses Job Materials: P |   | \$-23.50       |                 |

- Chart of Accounts Click Accounting in the left navigation bar, then Chart of Accounts (you may also have to click See your Chart of Accounts), to see a list of your general ledger accounts
  - You can double-click the account or select **View register** to open the register for any balance sheet account (except Retained Earnings)
  - If you click the drop-down next to Add check in the top left corner of a bank account register you've opened, you can add many types of transactions that affect a bank account:
    - Check
    - Deposit
    - Sales Receipt
    - Receive Payment
    - Bill Payment
    - Refund
    - Expense
    - Transfer
    - Journal Entry
  - The types of transactions available from the drop-down will vary depending on the type of balance sheet account being viewed in the register

| Back to Chart of Acc     | ounts           |                                                       |        |          | •                       | ENDING BALANCE              |
|--------------------------|-----------------|-------------------------------------------------------|--------|----------|-------------------------|-----------------------------|
| ank Register             | r Checking      | <ul> <li>Bank Balance</li> <li>\$-3,621.93</li> </ul> |        |          | \$                      | 1,201.00                    |
|                          |                 |                                                       |        | Gete     | o: 1 of 1 < First Previ | oual 1-44 of 44 Next Last > |
| V 🕶 All                  |                 |                                                       |        |          |                         | - G @                       |
| DATE *                   | REF NO,<br>TYPE | PAYEE<br>ACCOUNT                                      | MEMO   | PAYMENT  | DEPOSIT                 | BALANCE                     |
| Add check                | -ALT-N          |                                                       |        |          |                         |                             |
| Check                    | 71              | Payee                                                 | ▼ Memo | Payment  | Deposit                 |                             |
| Deposit<br>Sales Receipt | Check           | Account                                               | •      |          |                         |                             |
| Receive Payment          |                 |                                                       |        |          |                         | Cancel Save                 |
| Bill Payment             |                 |                                                       |        | \$900.00 |                         | \$1,201.00                  |
| Refund                   | CC-Credit       | Mastercard                                            |        |          |                         |                             |
| Expense                  |                 | Tania's Nursery                                       |        | \$23.50  |                         | \$2,101.00                  |
| Transfer                 | Cash Purch      | Job Expenses: Job Materials:Plants and Soil           |        |          |                         |                             |
| Journal Entry            | 76              | Pam Seitz                                             |        | \$75.00  |                         | \$2,124.50                  |
|                          | Expense         | Legal & Professional Fees                             |        |          |                         |                             |
| 01/22/2010               | 75              | Hicks Hardware                                        |        | \$228.75 |                         | \$2,199.50                  |
|                          | Check           | -Split-                                               |        |          |                         |                             |
| 01/22/2019               |                 |                                                       |        |          | \$868.15                | \$2,428.25                  |

- Back in the Chart of Accounts, if you click the **drop-down** next to **View register** you can:
  - Edit the account
  - Make the account inactive
  - Run a report (an Account QuickReport)

|                   | Craig's Design and Landscaping Services ACCOUNT QUICKREPORT Signa November 19, 2018 |      |                           |                               |          |     |         |          |
|-------------------|-------------------------------------------------------------------------------------|------|---------------------------|-------------------------------|----------|-----|---------|----------|
| DATE              | TRANSACTION TYPE                                                                    | NUM  | NAME                      | MEMO/DESCRIPTION              | ACCOUNT  | CLR | AMOUNT  | BALANCE  |
| + Checking        |                                                                                     |      |                           |                               |          |     |         |          |
| Beginning Balance |                                                                                     |      |                           |                               |          |     |         | 4,625.00 |
| 12/03/2018        | Check                                                                               | 4    | Chin's Gas and Oil        |                               | Checking |     | -54.55  | 4,570.45 |
| 12/09/2018        | Sales Tax Payment                                                                   |      |                           | Q1 Payment                    | Checking |     | -38.40  | 4,532.05 |
| 12/09/2018        | Sales Tax Payment                                                                   |      |                           | Q1 Payment                    | Checking |     | -38.50  | 4,493.55 |
| 12/12/2018        | Expense                                                                             | 9    | Tania's Nursery           |                               | Checking |     | -89.09  | 4,404.46 |
| 12/12/2018        | Check                                                                               | 12   | Books by Bessie           |                               | Checking |     | -55.00  | 4,349.46 |
| 12/18/2018        | Check                                                                               | 5    | Chin's Gas and Oil        |                               | Checking |     | -62.01  | 4,287.45 |
| 12/19/2018        | Expense                                                                             | 15   | Tania's Nursery           |                               | Checking |     | -108.09 | 4,179.36 |
| 12/28/2018        | Sales Receipt                                                                       | 1008 | Kate Whelan               |                               | Checking |     | 225.00  | 4,404.36 |
| 12/28/2018        | Payment                                                                             | 5664 | Freeman Sporting Goods:55 |                               | Checking |     | 86.40   | 4,490.76 |
| 12/30/2018        | Payment                                                                             |      | Amy's Bird Sanctuary      | Amy claims the pest control d | Checking |     | 105.00  | 4,595.76 |
| 01/01/2019        | Bill Payment (Check)                                                                | 7    | Hicks Hardware            |                               | Checking |     | -250.00 | 4,345.76 |
| 01/04/2019        | Expense                                                                             | 8    | Hicks Hardware            |                               | Checking |     | -24.36  | 4,321.40 |
| 01/13/2019        | Cash Expense                                                                        |      | Bob's Burger Joint        |                               | Checking |     | -5.66   | 4,315.74 |
| 01/13/2019        | Check                                                                               |      | Tony Rondonuwu            |                               | Checking |     | -100.00 | 4,215.74 |
| 01/13/2019        | Cash Expense                                                                        |      | Squeaky Kleen Car Wash    |                               | Checking |     | -19.99  | 4,195.75 |

• You can select **Run report** to view an Account QuickReport for any Profit and Loss account

To summarize, the Navigation bar, in general, and the various Transactions tabs specifically, (Banking, Sales, Expenses and Accounting, and Projects, if this feature is enabled) are places to go to enter transactions.

However, there is one other place to launch all transactions and we will cover it next.

- Projects If the Projects feature in QuickBooks Online Plus has been enabled, you can launch transactions related to a project from the Projects area of the left navigation bar. (You will not see the Projects tab in the left navigation bar unless this feature is enabled by clicking the gear icon → Account and Settings → Advanced → Projects.)
  - Click Projects in the left navigation bar. If there are no pre-existing projects, click Add your first project.

| Dashboard     |                                                                                                    |
|---------------|----------------------------------------------------------------------------------------------------|
| Banking       |                                                                                                    |
| Sales         | E Sa                                                                                                    |
| Expenses      |                                                                                                    |
| Projects      |                                                                                                    |
| Workers       | See all the pieces fit together                                                                            |
| Reports       | Get a better picture of your project when you tag transactions to that<br>project and run related reports. |
| Texes         | Add your first project                                                                                     |
| Accounting    |                                                                                                    |
| My Accountant |                                                                                                    |
|               |                                                                                                    |

 If there are pre-existing projects and you wish to add one, click New project in the top right corner

| Deshboard     | Projects Now project                           |
|---------------|------------------------------------------------|
| Banking       | In progress 🔻 All customers 💌                  |
| Salec         | Downtown LA Landscaping<br>Bill a Windwit Shop |
| Expenses      |                                                |
| Projects      |                                                |
| Workers       |                                                |
| Reports       |                                                |
| Taxes         |                                                |
| Accounting    |                                                |
| My Accountant |                                                |

QuickBooks Online 2019 Client Training

• If you wish to add a transaction to a pre-existing project, click the **project name** in the list of projects, then click **Add to project**. You can add any of the following transactions to the chosen project: Invoice, Receive payment, Expense, Estimate, Time entry, Bill, and Purchase order.

| Dashboard     | < All projects                                                             |                     |
|---------------|----------------------------------------------------------------------------|---------------------|
|               | Downtown LA Landscaping                                                    | Edit Add to project |
| Banking       | Bill's Windsurf Shop In progress 🔻                                         |                     |
| Faloo         | Addinetes                                                                  | Involce             |
| Sales         |                                                                            | Receive payment     |
| Expenses      |                                                                            | Expense             |
|               |                                                                            | Estimate            |
| Projects      | Project reports Transactions                                               | Time                |
| Norkers       |                                                                            | Bill                |
|               |                                                                            | Purchase order      |
| Reports       | Project profitability                                                      | vew                 |
|               | How much you re making or losing on this project.                          |                     |
| axes          |                                                                            |                     |
| Accounting    | Nonbillable time                                                           | 144-01              |
| 2             | All time you're not going to send invoices for on this project.            | VIEW                |
| My Accountant |                                                                            |                     |
|               | Unbilled time and eveneration                                              |                     |
|               | All time and expenses on this project you still need to send invoices for. | View                |
|               |                                                                            |                     |

### **QUICK CREATE**

The Quick Create icon is at the top right of the QuickBooks Online page. It's the + key that spins into an **X** when you click it. This is your one-stop shop for creating new transactions.

There are two views of Quick Create. There's a condensed view that just shows the common transactions of Invoice, Estimate, Expense and Check, and a Show More view that lists all transactions in QuickBooks sorted by the different areas of the company: Customers, Vendors, Employees and Other. The choice of view is sticky; QuickBooks Online remembers which view you prefer and offers it to you the next time you click the **Quick Create** button.

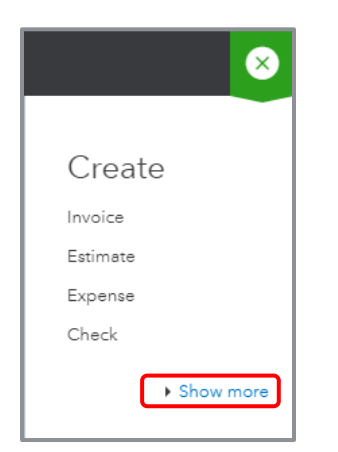

| Create          |                    |                      |               |
|-----------------|--------------------|----------------------|---------------|
| Customers       | Vendors            | Employees            | Other         |
| Invoice         | Expense            | Payroll 🎓            | Bank Deposit  |
| Receive Payment | Check              | Single Time Activity | Transfer      |
| Estimate        | Bill               | Weekly Timesheet     | Journal Entry |
| Credit Memo     | Pay Bills          |                      | Statement     |
| Sales Receipt   | Purchase Order     |                      | Inventory Qty |
| Refund Receipt  | Vendor Credit      |                      | Adjustment    |
| Delayed Credit  | Credit Card Credit |                      |               |
| Delayed Charge  | Print Checks       |                      |               |
|                 | ► Show I           | ess                  |               |

# **Course Conclusion**

You have just covered *Course 2 - Navigate QuickBooks Online*. This course has been developed to help you train your clients on how to use QuickBooks Online successfully.

By completing this module, your client should understand:

- Best practices in QuickBooks Online
- How to navigate around QuickBooks Online

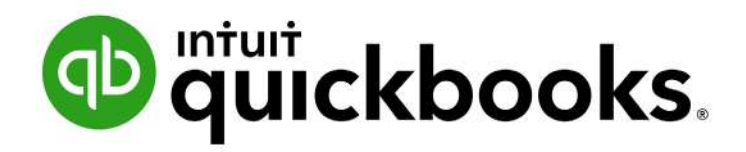

QUICKBOOKS DESKTOP 2019 STUDENT GUIDE

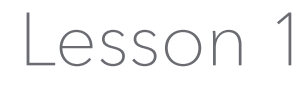

**Get Started** 

#### Copyright

Copyright 2019 Intuit, Inc. All rights reserved. Intuit, Inc. 5601 Headquarters Drive Plano, TX 75024

#### Trademarks

©2019 Intuit, Inc. All rights reserved. Intuit, the Intuit logo, Intuit ProLine, Lacerte, ProAdvisor, ProSeries and QuickBooks, among others, are trademarks or registered trademarks of Intuit, Inc. in the United States and other countries. Other parties' marks are the property of their respective owners.

#### Notice to Readers

The publications distributed by Intuit, Inc. are intended to assist accounting professionals in their practices by providing current and accurate information. However, no assurance is given that the information is comprehensive in its coverage or that it is suitable in dealing with a client's particular situation. Accordingly, the information provided should not be relied upon as a substitute for independent research. Intuit, Inc. does not render any accounting, legal or other professional advice, nor does it have any responsibility for updating or revising any information presented herein. Intuit, Inc. cannot warrant that the material contained herein will continue to be accurate nor that it is completely free of errors when published. Readers should verify statements before relying on them.

# **Table of Contents**

| About the Author                     |    |
|--------------------------------------|----|
| Lesson Objectives                    | 5  |
| Forms                                |    |
| Lists                                |    |
| Registers                            |    |
| Get Around in QuickBooks             |    |
| All the Accounting You Need to Know  | 15 |
| About the Chart of Accounts          | 15 |
| About Assets, Liabilities and Equity | 16 |
| Cash versus Accrual Bookkeeping      | 17 |
| Measure Business Profitability       | 17 |
| General Journal Transactions         |    |
| Get Help while Using QuickBooks      |    |
| Exit QuickBooks                      |    |
| Move between Company Files           |    |
| Get Started – Review Questions       | 23 |
| Answers to Review Questions          |    |

## **About the Author**

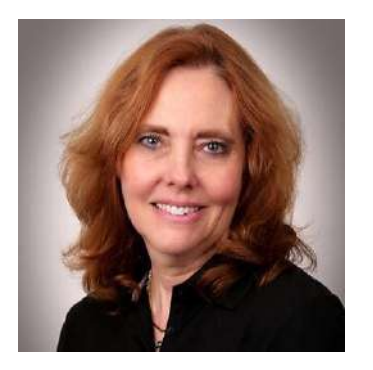

## **Esther Friedberg Karp, MBA**

President, EFK CompuBooks Inc.

esther@e-compubooks.com

Esther Friedberg Karp is an internationally-renowned trainer, writer, business consultant and speaker who was named one of the Top 10 QuickBooks ProAdvisors in the world, with the title Top International ProAdvisor.

Based in Toronto, Canada, Esther has the unique distinction of holding ProAdvisor certifications in the United States, Canada and the United Kingdom. She has authored materials and delivered educational and certification courses for Intuit in all those countries, as well as Australia where she conducted live QuickBooks Online training. She has spoken at Scaling New Heights, QuickBooks Connect and other conferences, as well as those of various accounting and professional organizations and written countless articles for Intuit Global.

Esther counts among her clients' companies from around the world, as well as accounting professionals who seek her out on behalf of their own clients for her expertise in various countries' editions of QuickBooks Desktop and Online, and for her talent in customizing QuickBooks usage for different industries.

Esther holds a BSc from the University of Toronto in Actuarial Science and Mathematics, and an MBA in Marketing and Finance from York University's Schulich School of Business.

She can be reached at <u>esther@e-compubooks.com</u> or 416-410-0750.

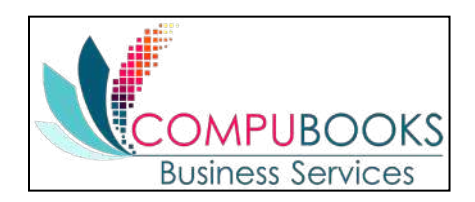

# **Lesson Objectives**

- Gain an overview of the course and the topics to be covered
- Understand how QuickBooks Desktop (aka QuickBooks) works and how to get around in it
- Learn common business terms used by QuickBooks
- Practice using the QuickBooks Help tools
- See how to exit QuickBooks

## Forms

You record most of your daily business transactions in QuickBooks Desktop on a QuickBooks form, which looks just like a paper form. Here's an example of the form you use when you want to record a bill from one of your vendors.

| I.                                                                                                    | Enter Bills                  |                        |       |          |      |                                            | - =             |
|----------------------------------------------------------------------------------------------------|------------------------------|------------------------|-------|----------|------|--------------------------------------------|-----------------|
| Main         Reports           Image: Second second seco | Attach<br>File PO Time Spits | ecalculate Pay<br>Bill |       |          |      |                                            | ж и             |
| 💿 Bili 🔘 Cre <u>d</u> it                                                                                                    | 🗵 B                          | ill Received           |       |          |      | > Cal Gas _Eloctric                        | n, slaj         |
| Dill                                                                                                    |                              | COMS!                  |       |          |      | Vendor Transactio                          | an              |
| BIII                                                                                                    | - DATE 10/16/00/03 @         |                        |       |          |      | SUMMARY                                    | Ø               |
|                                                                                                    | PEE NO 12/03                 |                        |       |          |      | Phone                                      | 415-555-0202    |
| ADDRESS Cal Gas & Electric<br>P.O. Eox 5037                                                                                                    | AMOUNT DUE 122.68            | 7731                   |       |          |      | Open balance<br>POs to be received         | 122.68          |
| TERMS Net 15   DISCOUNT DATE                                                                                                    | BILL DUE 12/30/2024          |                        |       |          |      |                                            |                 |
| MEMO Acct#560-82645-99C                                                                                                    |                              |                        |       |          |      |                                            | 17              |
| Expenses \$122.68 Items \$0.00                                                                                                    |                              |                        |       |          |      | 12/15/23 EUL                               | 122.51          |
| ACCOUNT AMOUNT MEMO                                                                                                    |                              | CUSTOMERIJOB           | BILL  | CLASS    | 1923 | 11/25/23 Check                             | 97.53           |
| 05100 · Unimes:05110 · 122.08                                                                                                    |                              | Overnead               |       | Overnead |      | 10/25/23 Check<br>09/05/23 Bill Pmt -Check | 55.87<br>122.68 |
|                                                                                                    |                              |                        |       |          |      | 08/25/23 EIII - Paid                       | 122.58          |
|                                                                                                    |                              |                        |       |          | Ŧ    | NOTES                                      | Ø               |
|                                                                                                    | Sa                           | ve & Close             | & New | Reve     | t    |                                            |                 |

#### NOTES

# Lists

The list is another basic QuickBooks feature. You fill out most QuickBooks forms by selecting entries from a list.

Note: In the Enter Bills window above, the information in the Vendor, Terms, Account and Customer/Job fields are pulled from lists.

QuickBooks uses lists to store information about customers, vendors, employees, items or services you sell, and so on. Lists save time and help you enter information consistently and correctly.

When you're filling out an invoice form and you select a customer name from the Customer/Job list, QuickBooks not only fills in the name, but also the address, payment terms and customer's sales tax, based on the information previously entered in the customer's record in the Customer Center.

Here's an example of the Customers & Jobs list in the Customer Center. You can customize columns in the list by right- clicking a column header and choosing **Customize Columns**.

| Customer Center: Abercrombie, Kristy                                                                           |                    |             |
|----------------------------------------------------------------------------------------------------|--------------------|-------------|
| 🚣 New Customer 8 Job 🔻 😓 New Iransactions 🔻 📇 Print 📲 Excel 🔻 📇 Word 🔻 🚉 Collections Center 🛛 🗠 Income Tracker |                    |             |
| Customers & Jobs Transactions                                                                                  |                    |             |
| Active Customers                                                                                               |                    | <           |
| NAME                                                                                                    | : BALANCE TOT : NO | STES ATTACH |
| - Abercromble, Kristy                                                                                          | 5,350.88           |             |
| + Family Room                                                                                                  | -1,616.25          |             |
| >Kilchen                                                                                                    | 0.00               |             |
| Remodel Bathroom                                                                                               | 6,967.13           |             |
| <ul> <li>→Allard, Robert</li> </ul>                                                                            | 300.00             |             |
| • Remodel                                                                                                    | 0.00               |             |
| Anthony's Pizza Partor                                                                                         | 0.00               |             |
| Babcock's Music Shop                                                                                           | 0.00               |             |
| • Remodel                                                                                                    | 0.00               |             |
| Baker, Chris                                                                                                   | 0.00               |             |
| +Family Room                                                                                                   | 0.00               |             |
| • Garage Repair                                                                                                | 0.00               |             |
| Balak, Mike                                                                                                    | 0.00               |             |
| → Utility Shed                                                                                                 | 0.00               |             |
| Barley, Renee                                                                                                  | 0.00               |             |
| →Repairs                                                                                                    | 0.00               |             |
| Bauman, Mark                                                                                                   | 3,925.00           |             |
| >Home Remodel                                                                                                  | 3,925.00           |             |

#### Notes

# Registers

In addition to forms and lists, you'll also work with registers in QuickBooks. Just as you use your paper checkbook register to see a record of all the transactions in your checking account – checks you've written, other withdrawals you've made, as well as deposits – a QuickBooks register is a record of all the activity in that one account. (Some people use registers for entering transactions, although the preferred method is to use forms.) Almost every QuickBooks account on the balance sheet (all assets, liabilities and equity accounts) has its own register. (The exception is Retained Earnings.) See the next section *All the Accounting You Need to Know* for more information.

Accounts Receivable is the record of money owed to that business; that is, the outstanding invoices for which a business has not yet received payment from customers.

| J              |              |                                      | 11000 · Accounts Receivable |       |                |             | _ 0        |
|----------------|--------------|--------------------------------------|-----------------------------|-------|----------------|-------------|------------|
| 🌒 Go to        | 📒 Print      | 🔯 Edit Transaction 🛛 🔯 QuickReport   |                             |       |                |             |            |
| DATE           | NUMBER       | CUSTOMER                             | ITEM                        | QTY   | RATE           | AMT CHRG    | AMT PAID   |
|                | TYPE         | DESCR                                | PTION                       | CLASS |                | BILLED DATE | DUE DATE   |
| 12/15/2023     |              | Abercrombie, Kristy:Remodel Bathroom |                             |       |                |             | 7,633.28   |
|                | PMT          |                                      |                             |       |                |             |            |
| 12/15/2023     |              | Brenda Bowden_c                      |                             |       |                |             | 10,000.00  |
|                | PMT          |                                      |                             |       |                |             |            |
| 12/15/2023     | 68           | Vasquez, Anabel:Basement Remodel     |                             |       |                | 862.00      |            |
|                | INV          |                                      |                             |       |                |             | 12/30/2023 |
| 12/15/2023     | 69           | Ted Customer                         |                             |       |                | 45,000.00   |            |
|                | INV          |                                      |                             |       |                |             | 12/15/2023 |
| 12/15/2023     | 73           | Bauman, Mark:Home Remodel            |                             |       |                | 3,925.00    |            |
|                | INV          |                                      |                             |       |                |             | 12/30/2023 |
| 12/15/2023     | 74           | Bristol, Sonya:Repairs               |                             |       |                | 3,925.00    |            |
|                | INV          |                                      |                             |       |                |             | 01/14/2024 |
| 12/15/2023     | 75           | Bristol, Sonya:Utility Shed          |                             |       |                | 3,925.00    |            |
|                | INV          |                                      |                             |       |                |             | 01/14/2024 |
| 12/15/2023     | 76           | Burch, Jason:Room Addition           |                             |       |                | 3,925.00    |            |
|                | INV          |                                      |                             |       |                |             | 01/14/2024 |
|                |              |                                      |                             |       |                |             |            |
| <u>1</u> -Line | 0            | Show open b <u>a</u> lance           |                             |       | ENDING BALANCE |             | 125,491.63 |
| Sort by D      | ate, Type, N | umber/Ref 👻                          |                             |       |                | Record      | Restore    |

Here's an example of the register for an Accounts Receivable account.

#### NOTES

# **Get Around in QuickBooks**

QuickBooks provides access to information to help you get started.

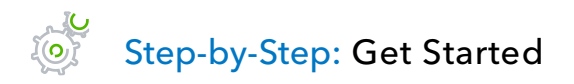

1. Select **F1** on your keyboard or, in the Help menu, select **QuickBooks Desktop Help**. Scroll down the window that appears.

| 2 | Have a Question?                                                                                                    | . 🗆 :  |
|---|----------------------------------------------------------------------------------------------------|--------|
|   |                                                                                                    |        |
|   | Ask your question here                                                                                                    | 0      |
| Ľ |                                                                                                    | $\sim$ |
|   |                                                                                                    |        |
|   | Get started with QuickBooks Deskton                                                                                                    |        |
| ' | Oet started with Querbooks Desktop                                                                                                    |        |
|   |                                                                                                    |        |
|   | After you create a company file, you can start using QuickPeaks right away. However, we recommand that you continue catting                                                                       |        |
| ( | After you create a company file, you can start using Quickbooks fight away. However, we recommend that you continue setting up your business to make sure your financial statements are accurate. |        |
| ` |                                                                                                    |        |
| / | Although you set up your basic company information when you created your company file, you still need to set up additional,                                                                       |        |
| 0 | company-specific information. You can enter this information as you work, or you can enter this information now.                                                                                  |        |
|   |                                                                                                    |        |
|   | Add your customers                                                                                                    |        |
|   | Add your veridors     Set up QuickBooks Desktop Peyroll                                                                                                    |        |
|   | Add your employees                                                                                                    |        |
|   | Set up the items you buy and sell                                                                                                    |        |
|   | Set up your other accounts (bank accounts, etc.)                                                                                                    |        |
|   | Make sure QuickBooks is up to date by entering all transactions that occurred before your start date                                                                                              |        |
|   | Set up your sales tax information (if you charge sales tax)                                                                                                    |        |

#### 2. Click the link Download the QuickBooks User Guide and Quick Start Guide.

| 2 | Have a Question?                                                                                                    |   |
|---|----------------------------------------------------------------------------------------------------|---|
|   |                                                                                                    |   |
|   | Ask your question here                                                                                                    | Q |
|   | Feel free to just dive in and start using QuickBooks. If you're not sure where to start, take a moment to learn about the basics:                                                                                                    |   |
|   | <ul> <li>Choose the right sales form and bill your customers</li> <li>Receive payments from your customers</li> <li>Pay your bills</li> <li>Customize your sales forms</li> <li>Set up passwords and additional users</li> <li>Back up your QuickBooks data</li> </ul>                                                                                                    |   |
|   | To help you get started, you can:                                                                                                    |   |
|   | <ul> <li>Get help for common tasks <ul> <li>QuickBooks has a full-featured Help system to get you the information you need. To get help from anywhere within QuickBooks, just press F1. You can also enter a search term at the top of the Help window.</li> <li>You can also <u>Download the QuickBooks User Guide and Quick Start Guide</u></li> <li>Visit the QuickBooks support site to search in-depth support articles or get welp from a QuickBooks support representative.</li> <li>Visit the Intuit Community to connect with other QuickBooks users and small business owners.</li> <li>Find a local QuickBooks expert.</li> </ul> </li> </ul> |   |

3. Click the link(s) to download the guide(s).

| 2 | Have a Question?                                                                |
|---|---------------------------------------------------------------------------------|
|   |                                                                                 |
|   | Ask your question here                                                          |
|   |                                                                                 |
|   | Access QuickBooks user manuals and installation guides                          |
|   |                                                                                 |
|   | Access manuals, quides, and demos for selected editions of QuickBooks products  |
|   | Access manuals, guides, and demos for selected editions of Quickbooks products. |
|   | User Manuals for QuickBooks Desktop for Windows                                 |
|   | <u>- QuickBooks 2018</u>                                                        |
|   | • QuickBooks 2017                                                               |
|   | QuickBooks 2016                                                                 |
|   | User Manual for QuickBooks Desktop for Mac                                      |
|   | QuickBooks for Mac 2016 official eBook                                          |
|   |                                                                                 |
|   |                                                                                 |

- 4. By looking under User Manuals for QuickBooks Desktop for Windows, you can open, or download and save as PDF various resources from QuickBooks Desktop for Windows, version years 2016 through 2018. (It also includes the QuickBooks for Mac 2016 official eBook.) All these version-years offer the two-page QuickBooks Quick Start Guide and the 22-page QuickBooks User Guide, which includes a visual guide. QuickBooks 2016 also offers QuickBooks 2016: The Missing Manual The Official Intuit Guide to QuickBooks, also available at https://http-download.intuit.com/http.intuit/CMO/quickbooks/2016/docs/QuickBooks 2016 The Missing Manual.pdf, which will help guide you through many tasks, including the following.
- Manage your open windows QuickBooks can be set to display one window at a time or several windows (organized side-by-side or cascaded)
- Use the menu bar You can find all commands on the menu bar

<u>File Edit View Lists Favorites Company Customers Vendors Employees Banking Reports Window Help</u>

• Use the top icon bar - The top icon bar allows you to manage your business more quickly and provides quick access to the centers

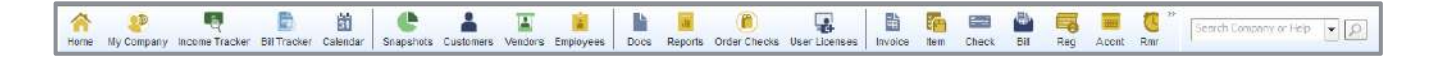

Use the left side navigation - The left side navigation acts like the top icon bar, allowing you
access to quick and easy shortcuts. Use the top icon bar, the left side navigation or neither. You
cannot use both the top icon bar and the left side navigation at the same time.

| Search Company or Help 👻 🔎   | < |
|------------------------------|---|
| My Shortcuts                 | - |
| 🕍 Employees                  |   |
| 🏦 Bank Feeds                 |   |
| Docs                         |   |
| TREPORTS                     |   |
| Order Checks                 | 1 |
| 💩 Add Payroll                | H |
| 🔚 Credit Cards               |   |
| My Shortcuts                 |   |
| View Balances                |   |
| III Run Favorite Reports     |   |
| Open Windows                 |   |
| Do More With QuickBooks      |   |
| R Turn on Pavroli            |   |
| Accept Credit Cards          |   |
| Given Checks & Supplies      |   |
| QuickBooks Online Accountant |   |
| Activate TSheets             |   |

- QuickBooks Centers For Customers, Vendors, Employees, Reports and Bank Feeds, these Centers offer quick access to common tasks
- Make the Home page your starting point The Home page provides a graphical representation of the workflow, organized into logical groups. You can click any of these icons on the Home page to launch a window or transaction represented by the icon.

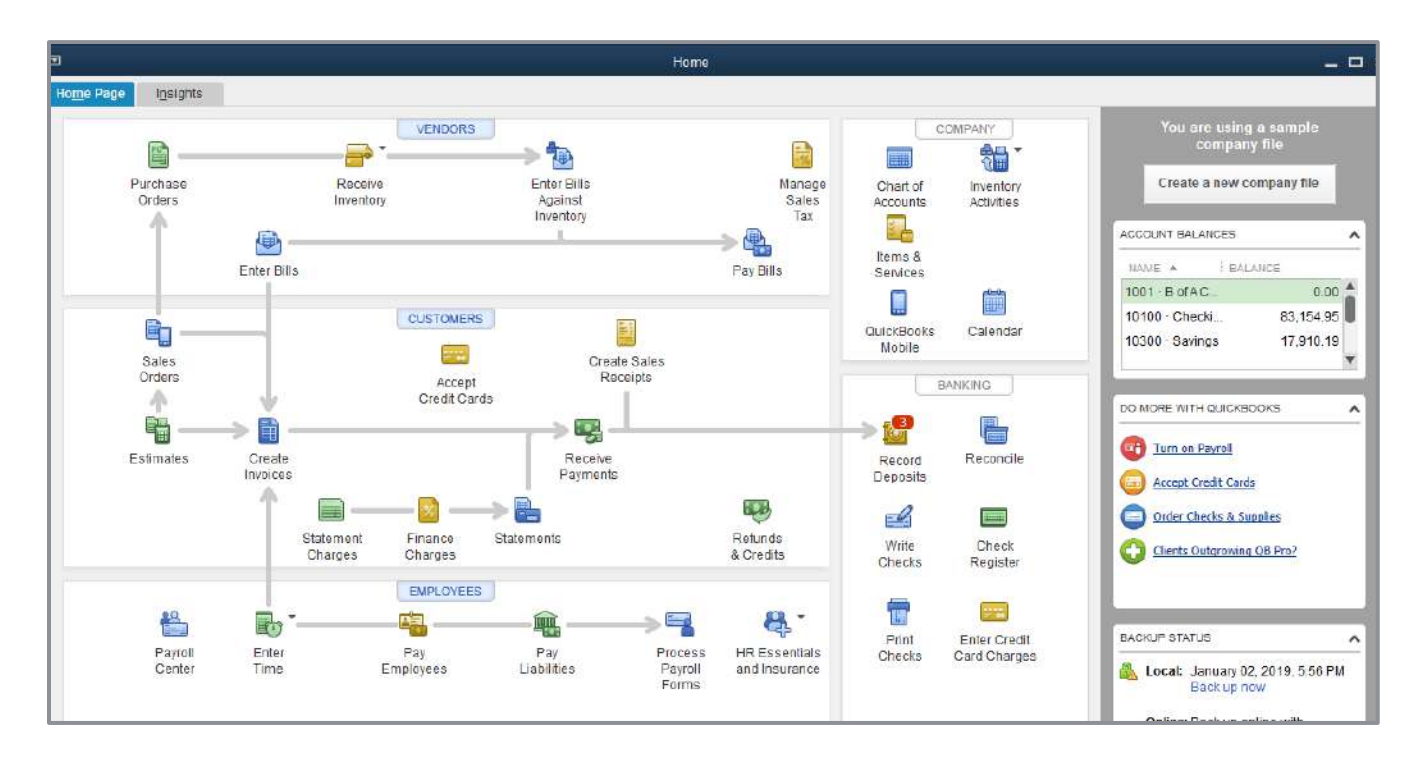
• Get an overview of your company - The Insights tab of the Home page gives you real-time information about how your company is doing and provides a location where you can keep track of the tasks you need to perform. You can also get more detailed information from the Company Snapshot found in both the Reports and the Company drop-down menus.

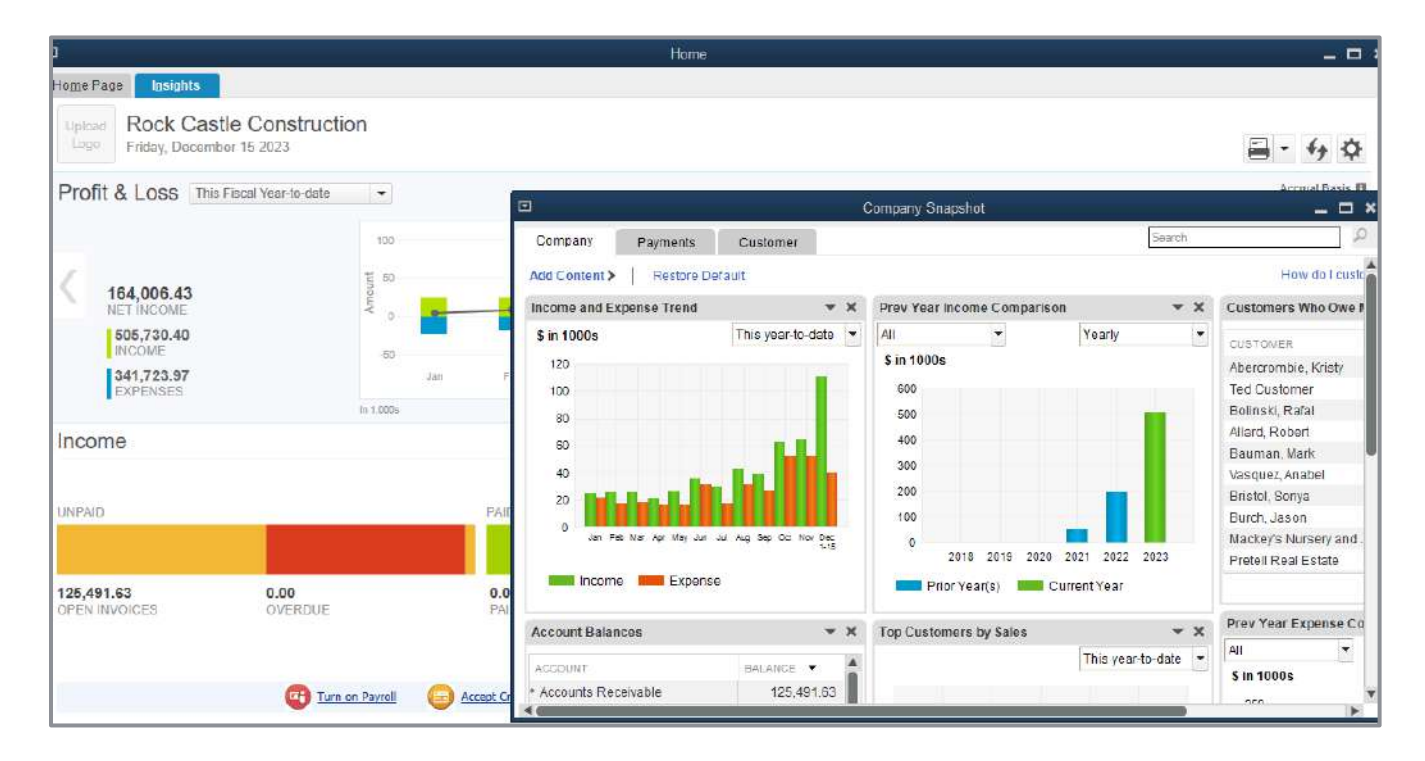

## All the Accounting You Need to Know

### ABOUT THE CHART OF ACCOUNTS

- Chart of Accounts
  - The Chart of Accounts is a complete list of your business accounts and their balances
  - An account is a tracking category for your business's assets, liabilities, equity, income and expenses
- When you keep books for a company, you want to track:
  - Where the income comes from
  - Where you put it
  - What the expenses are for
  - What you use to pay them
- You track this flow of money through the Chart of Accounts

|                                      |     |                     | Chart of Accounts                       |               | _ 🗆 ×  |
|--------------------------------------|-----|---------------------|-----------------------------------------|---------------|--------|
| Look for account name or number      | rch | Reset               |                                         |               |        |
| NAME                                 | \$  | TYPE                | DESCRIPTION                             | BALANCE TOTAL | ATTACH |
| ♦ 1001 · B of A Checking             |     | Bank                | Checking account at Bank of America     | 0.00          |        |
| ♦ 10300 · Savings                    | \$  | Bank                | Savings                                 | 17,910.19     |        |
| ♦ 10100 · Checking                   | \$  | Bank                | Cash                                    | 83,154.95     |        |
| ♦ 10400 · Petty Cash                 |     | Bank                | Petty Cash                              | 700.00        |        |
| ♦ 11000 · Accounts Receivable        |     | Accounts Receivable | Accounts Receivable                     | 125,491.63    |        |
| ♦ 12800 · Employee Advances          |     | Other Current Asset | Employee Advances                       | 770.00        |        |
| ♦ 12100 · Inventory Asset            |     | Other Current Asset | Inventory Asset                         | 33,725.28     |        |
| ♦ 13100 · Pre-paid Insurance         |     | Other Current Asset | Pre-paid Insurance                      | 4,050.00      |        |
| ♦ 13400 · Retainage Receivable       |     | Other Current Asset | Retainage Receivable                    | 3,703.02      |        |
| ♦ 12000 · Undeposited Funds          |     | Other Current Asset | Undeposited Funds                       | 32,420.98     |        |
| ♦ 17000 · Accumulated Depreciation   |     | Fixed Asset         | Accumulated Depreciation                | -110,344.60   |        |
| ♦ 15200 · Buildings and Improvements |     | Fixed Asset         | Buildings and Improvements              | 325,000.00    |        |
| ♦ 15300 · Construction Equipment     |     | Fixed Asset         | Construction Equipment                  | 15,300.00     |        |
| ♦ 15000 · Furniture and Equipment    |     | Fixed Asset         | Furniture and Equipment                 | 34,326.00     |        |
| ♦ 16900 · Land                       |     | Fixed Asset         | Land                                    | 90,000.00     |        |
| ♦ 15100 · Vehicles                   |     | Fixed Asset         | Vehicles                                | 78,936.91     |        |
| ♦ 18700 · Security Deposits          |     | Other Asset         | Security Deposits                       | 1,720.00      |        |
|                                      |     | Accounts Payable    | Moneys you owe to vendors and suppliers | 48,136.92     |        |
|                                      |     | Credit Card         |                                         | 382.62        |        |
| ♦ 20500 · QuickBooks Credit Card     | \$  | Credit Card         | QuickBooks Credit Card                  | 94.20         |        |
| Activities  Reports                  | •   | Attach Include in   | lactive                                 |               |        |

### ABOUT ASSETS, LIABILITIES AND EQUITY

- Assets
  - Include both what you have or own and what others owe you
  - The money people owe you from outstanding invoices is called your accounts receivable or A/R for short. QuickBooks uses an accounts receivable account to track the money owed to you by customers from invoices. You may have additional notes receivable if the business has issued loans that are due for repayment. These additional notes receivable would not be classified as A/R as they're not related to sales and so they'd be classified either as an Other Current asset (if the money is owed within a year) or an Other asset (if it's owed for a longer period than a year).
  - The rest of your company's assets may include checking accounts, savings accounts, petty cash, fixed assets (such as equipment or trucks), inventory and undeposited funds (money you've received from customers but haven't yet deposited in the bank)

#### Liabilities

- What your company owes to others
- The money you owe for unpaid bills is your accounts payable or A/P for short. QuickBooks
  uses an accounts payable account to track the money you owe to vendors or suppliers for
  bills
- A liability can be a formal loan, an unpaid bill, or sales and payroll taxes you owe to the government. When setting up your company file in QuickBooks, note that even though unpaid bills are liabilities, they will be set up as accounts payable type accounts in QuickBooks.

### Equity

Equity is the difference between what you have (your assets) and what you owe (your liabilities): Equity = Assets - Liabilities

### CASH VERSUS ACCRUAL BOOKKEEPING

- Cash basis
  - Income is recorded when money (from sales) is received; expenses are recorded when money (from bills) is paid. In other words, income and expenses are recognized based on the date money changes hands.
- Accrual basis
  - Income is recorded at the time of the sale; expenses are recorded when you receive the bill.
     In other words, income and expenses are recognized based on the date of the paperwork.

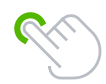

**TIP:** You can change or set the default reporting basis (accrual or cash) for summary reports in the preferences of the company, based on the bookkeeping method you have chosen for tax purposes. You can change the reporting basis of individual reports (except transaction detail reports) by customizing the reports.

### **MEASURE BUSINESS PROFITABILITY**

- The Balance Sheet A snapshot of your company on one date. It shows:
  - What your business has, including what others owe your business (assets and accounts receivable)
  - What your business owes to others, including to vendors/suppliers (liabilities and accounts payable)
  - The net worth of your business (equity)
- **The Profit & Loss Statement** Also known as the Income Statement, it covers activity over a particular date range (with a start date and an end date). It shows:
  - Income
  - Expenses
  - Net profit or loss (income less expenses)
- **The Statement of Cash Flows** This also covers activity over a particular date range (with a start date and an end date). It shows:
  - Receipts
  - Payments

### **GENERAL JOURNAL TRANSACTIONS**

- Traditional accounting method
- Known as double-entry accounting
- Total amount in the Debit column equals the total amount in the Credit column
- Each amount is assigned to an account in the Chart of Accounts
- To view the journal entry for a transaction, open the transaction and press **Ctrl+y** or, from the Reports tab in the transaction window, click **Transaction Journal**
- If necessary, click Customize Report and choose to display the Credit and Debit columns (rather than the Amount column)

| •                                                                                                    |                                         |          |                     |          |                     | Create Invoices   |               |                                |         |                    |         |              |          | _ 0       |
|----------------------------------------------------------------------------------------------------|-----------------------------------------|----------|---------------------|----------|---------------------|-------------------|---------------|--------------------------------|---------|--------------------|---------|--------------|----------|-----------|
| Main Formatting Se                                                                                                    | Main Formatting Send/Ship Reports       |          |                     |          |                     |                   |               |                                |         |                    |         |              |          |           |
| Image: Construction Transaction         Time Construction         Time Construction           Quick Transaction Transaction         View Open         Sales By         Average Days To           Report         History         Journal         Invoices         Customer Detail |                                         |          |                     |          |                     |                   |               |                                |         |                    |         |              |          |           |
|                                                                                                    | Transaction Journal                     |          |                     |          |                     |                   |               |                                |         |                    |         |              |          |           |
| CUSTOMER:JOB COOK, Brian                                                                                                    | Custo <u>m</u> iz                       | e Report | Comme <u>n</u> t or | n Report | Share Template      | Memori <u>z</u> e | Prin <u>t</u> | E-ma <u>i</u> l ▼ E <u>x</u> o | cel 🔻   | Hide He <u>a</u> d | er Refr | e <u>s</u> h |          |           |
|                                                                                                    | Dates All                               |          |                     | -        | From                | То                | III Se        | ort By Default                 | *       |                    |         |              |          |           |
| Invoice 🔤                                                                                                    | Show Filte                              | ers      |                     |          |                     |                   |               |                                |         |                    |         |              |          |           |
|                                                                                                    | 3:08 PM                                 |          |                     |          |                     | Roci              | k Castle (    | Construction                   |         |                    |         |              |          |           |
|                                                                                                    | 12/15/23                                |          |                     |          |                     | Tra               | nsactio       | n Journal                      |         |                    |         |              |          |           |
|                                                                                                    | Trane #                                 | Type     | Date                | · Num    | Name                | Memo              | All Irans     | actions                        |         | ccount             | Class   | · Salee ·    | Debit    | Credit    |
|                                                                                                    | 1058                                    | Invoice  | 12/15/2023          | 1098     | Cook Brian Kitchen  | incino            | i nom         | - nem beschption               | 11000   | Accounts           | Remodel | Jaio Jai     | 1.636.69 | i creur i |
| ITEM                                                                                                    | , ,,,,,,,,,,,,,,,,,,,,,,,,,,,,,,,,,,,,, |          | 1211012020          |          | Cook, Brian:Kitchen | Gas Rangetop      | Appliance     |                                | 40140 · | Materials I        | Remodel | 247.50       | 1,000.00 | 247.50    |
| Appliance                                                                                                    |                                         |          |                     |          | Cook, Brian:Kitchen | Double oven       | Appliance     |                                | 40140 · | Materials I        | Remodel | 350.00       |          | 350.00    |
| Appliance                                                                                                    |                                         |          |                     |          | Cook, Brian:Kitchen | Dishwasher        | Appliance     |                                | 40140 · | Materials I        | Remodel | 450.00       |          | 450.00    |
| Appliance                                                                                                    |                                         |          |                     |          | Cook, Brian:Kitchen | Greenhouse        | Window        | Window                         | 40140 · | Materials I        | Remodel | 475.00       |          | 475.00    |
| Window                                                                                                    |                                         |          |                     |          | Cook, Brian:Kitchen | Removal labor     | Remova        | Removal labor                  | 40130 · | Labor Inco         | Remodel | 45.50        | 0.00     |           |
| Subtotal                                                                                                    |                                         |          |                     |          | Cook, Brian:Kitchen | Framing labor     | Framing       | Framing labor                  | 40130 · | Labor Inco         | Remodel | 66.00        | 0.00     |           |
|                                                                                                    |                                         |          |                     |          | Cook, Brian:Kitchen | Installation la   | Installati    | Installation labor             | 40130 · | Labor Inco         | Remodel | 38.50        | 0.00     |           |
|                                                                                                    |                                         |          |                     |          | Cook, Brian:Kitchen | Install tile or   | Subs:Til      | Install tile or cou            | 40150 · | Subcontra          | Remodel | 1,320.00     | 0.00     |           |
| A Your customer can't pay                                                                                                    |                                         |          |                     |          | Cook, Brian:Kitchen | Painting          | Subs:Pa       | Painting                       | 40150   | Subcontra          | Remodel | 825.00       | 0.00     |           |
| Turn on                                                                                                    |                                         |          |                     |          | Cook, Brian:Kitchen | Plumbing          | Subs:Plu      | Plumbing                       | 40150   | Subcontra          | Remodel | 1,100.00     | 0.00     |           |
| CUSTOMER MESSAGE                                                                                                    |                                         |          |                     |          | Cook, Brian:Kitchen | install drywall   | Subs:Dr       | install oryWall                | 40150 - | Subcontra          | Remodel | 7,000.00     | 0.00     | 114.10    |
|                                                                                                    |                                         |          |                     |          | State Doard of Equ  | CA sales tax      | San Dom       | CA sales lax, 58               | 20000   | Sales lax          | Remodel | 1.0%         | 1 636 69 | 1 636 69  |
| MEMO                                                                                                    | TOTAL                                   |          |                     |          |                     |                   |               |                                |         |                    |         |              | 1,636.69 | 1,636.69  |
|                                                                                                    | . STAL                                  |          |                     |          |                     |                   |               |                                |         |                    |         |              | .,       | 1,000100  |

### Notes

## **Get Help while Using QuickBooks**

QuickBooks provides extensive help in various formats. When you have questions, QuickBooks provides:

- Onscreen QuickBooks Desktop Help to provide conceptual information and step-by-step instructions, which includes links to The QuickBooks Quick Start Guide and the QuickBooks User Guide as described in the section Get Around in QuickBooks.
- New Features section highlights new and improved features in the current version year of QuickBooks
- The Year-End Guide
- Support and Ask Intuit links for answers to specific questions

The onscreen Help provides several different types of information:

- Conceptual explanations of how to apply QuickBooks to your particular business situation
- Step-by-step instructions
- A search engine that provides a list of topics related to the word or phrase you enter
- Information relevant to the task you are currently performing
- Access to community forums where you can exchange information with QuickBooks experts

# Step-by-Step: Find a Topic in Onscreen Help

- 1. Press **F1** or from the Help menu choose **QuickBooks Desktop Help**. This brings up the Have a Question? window.
- 2. In the Have a Question? window, use the search box to type in a full question or one or more keywords. QuickBooks displays a list of help articles and community forum answers.

| Have a Question?                                                                                                    | _ = |
|----------------------------------------------------------------------------------------------------|-----|
| < Back                                                                                                    |     |
| invoice                                                                                                    | Q   |
|                                                                                                    |     |
| Create invoices with payment link                                                                                       |     |
| Create invoices that your customers can pay online with E-invoicing. Note: This feature is supported in QuickBooks      |     |
| Desktop                                                                                                    |     |
| at 2                                                                                                    |     |
| Accountant tools: Write off invoices                                                                                    |     |
| Overview Note: The following information applies only to QuickBooks Accountant and QuickBooks Enterprise Solutions.     |     |
| Use this                                                                                                    |     |
| Create an invoice in QuickBooks Desktop                                                                                 |     |
| You use invoice to record sales transactions from customers who make no or partial payment during the time of the sale. |     |
| Show Past Due stamp on invoices                                                                                         |     |
| Need Support?<br>Contact Us                                                                                             |     |

## **Exit QuickBooks**

Unlike most other Windows programs, QuickBooks doesn't require you to save your data before exiting. It does an automatic save while you're working (after every transaction is created, changed or deleted) and every time you leave the program.

To exit QuickBooks, from the File menu, choose Exit

To prevent or minimize data loss, you should make regular backup copies of your QuickBooks company data. In the event of data loss, you can restore your data from the backup copy.

• To make a backup copy, from the File menu, choose **Back Up Company**. A copy is a compressed complete copy of your data file used to restore your working file in case it is compromised. It is a best practice to store your backups on a different drive from your working file.

# **Move between Company Files**

If you work with several companies, you'll work with multiple QuickBooks company files. You can switch from one company file to another at any time, but you can have only one company file open at a time. (Two exceptions are QuickBooks Accountant Desktop and QuickBooks Desktop Enterprise Solutions, which allow you to open two company files at one time.)

QuickBooks provides an easy way to find and open a company file you've worked with before.

# Step-by-Step: Open a Previously Opened File

- 1. From the File menu choose Open Previous Company.
- 2. From the submenu select the company file you want to open.

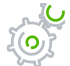

### Step-by-Step: Change the Number of Company Files Displayed in the Submenu

- 1. Make sure you're logged into a QuickBooks company file as the Admin user.
- 2. From the File menu choose **Open Previous Company**.
- 3. Choose Set number of previous companies.
- 4. Enter the number of company files you want QuickBooks to display (up to 20).
- 5. Click **OK**.

### **Alternately:**

1. From the File menu choose Close Company/Logoff.

The No Company Open screen will appear.

- 2. Click **Edit List** to hide companies you no longer wish to see in this list or in the Open Previous Company list.
- 3. Click a checkmark in the **Hide** column next to each company you no longer wish to appear in the list.
- 4. Click **OK**.

### **Get Started – Review Questions**

\_\_\_\_\_/ \_\_\_\_\_/ \_\_\_\_\_/ \_\_\_\_\_/ \_\_\_\_\_/ \_\_\_\_\_/

- 1. List the three main ways you enter data in QuickBooks.
- 2. List three ways to access features in QuickBooks.

\_/ \_\_\_

3. What bookkeeping methods can you use to create reports in QuickBooks?

\_\_\_\_\_/ \_\_\_\_

- 4. Which of the following would you not include in the Chart of Accounts?
  - a. Checking account
  - b. Vendor record
  - c. Depreciation expense
  - d. Accounts payable
- 5. Which of the following is an asset?
  - a. Accounts payable
  - b. Accounts receivable
  - c. Company delivery van
  - d. Both a and b
  - e. Both b and c

- 6. Checking, savings and petty cash should be set up as which of the following account types in QuickBooks?
  - a. Expense
  - b. Other current asset
  - c. Bank
  - d. Equity
- 7. Which of the following best describes a balance sheet?
  - a. A summary of a company's finances over the past year
  - b. A financial snapshot of a company at a specific point in time
  - c. A summary of a company's revenue and expenses for a fiscal year
  - d. None of the above

### **Answers to Review Questions**

1. List the three main ways you enter data in QuickBooks.

Forms, lists, register

2. List three ways to access features in QuickBooks.

Menu bar, Icon bar (top or left), Centers, Home page

3. What bookkeeping methods can you use to create reports in QuickBooks?

Accrual basis and cash basis are the two bookkeeping methods. You can change or set the default reporting basis for summary reports in the preferences of the company. You can change the reporting basis of individual reports (except transaction detail reports) by customizing the reports.

- 4. Which of the following would you not include in the Chart of Accounts?
  - a. Checking account
  - b. 🗸 Vendor record
  - c. Depreciation expense
  - d. Accounts payable
- 5. Which of the following is an asset?
  - a. Accounts payable
  - b. Accounts receivable
  - c. Company delivery van
  - d. Both a and b
  - e. ✓ Both b and c

- 6. Checking, savings and petty cash should be set up as which of the following account types in QuickBooks?
  - a. Expense
  - b. Other current asset
  - c. 🗸 Bank
  - d. Equity
- 7. Which of the following best describes a balance sheet?
  - a. A summary of a company's finances over the past year
  - b.  $\checkmark$  A financial snapshot of a company at a specific point in time
  - c. A summary of a company's revenue and expenses for a fiscal year
  - d. None of the above

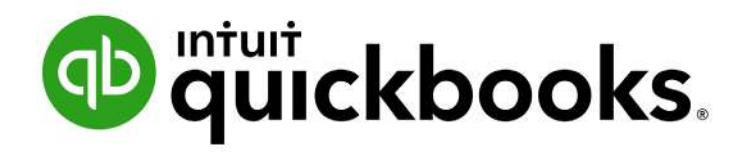

QUICKBOOKS DESKTOP 2019 CLIENT TRAINING

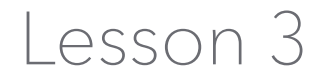

Work with Lists

#### Copyright

Copyright 2019 Intuit, Inc. All rights reserved. Intuit, Inc. 5601 Headquarters Drive Plano, TX 75024

#### Trademarks

©2019 Intuit, Inc. All rights reserved. Intuit, the Intuit logo, Intuit ProLine, Lacerte, ProAdvisor, ProSeries and QuickBooks, among others, are trademarks or registered trademarks of Intuit, Inc. in the United States and other countries. Other parties' marks are the property of their respective owners.

#### Notice to Readers

The publications distributed by Intuit, Inc. are intended to assist accounting professionals in their practices by providing current and accurate information. However, no assurance is given that the information is comprehensive in its coverage or that it is suitable in dealing with a client's particular situation. Accordingly, the information provided should not be relied upon as a substitute for independent research. Intuit, Inc. does not render any accounting, legal or other professional advice, nor does it have any responsibility for updating or revising any information presented herein. Intuit, Inc. cannot warrant that the material contained herein will continue to be accurate nor that it is completely free of errors when published. Readers should verify statements before relying on them.

### **Table of Contents**

| About the Author                                            | 5  |
|-------------------------------------------------------------|----|
| Lesson Objectives                                           | 6  |
| Use QuickBooks Desktop Lists                                | 7  |
| Edit the Chart of Accounts                                  | 8  |
| Edit an Account                                             | 9  |
| Add a Subaccount                                            | 10 |
| Customer, Vendor and Employee Centers                       | 12 |
| Custom Contact Fields                                       | 13 |
| Work with the Customer Center and the Customers & Jobs List |    |
| Add Customers                                               | 14 |
| Provide Additional Customer Information                     | 16 |
| Sales Tax Settings                                          | 17 |
| Transactions from the Customers & Jobs List                 | 19 |
| Work with the Employee Center                               | 20 |
| Work with the Vendor Center                                 |    |
| Add Vendors                                                 | 21 |
| Transactions from the Vendor List                           | 23 |
| Add Custom Fields                                           | 24 |
| Manage Lists                                                | 28 |
| Rename a List Item                                          |    |
| Print a List                                                | 36 |
| Add or Edit Multiple Items at One Time                      | 38 |

| Work with the Lead Center            | 40 |
|--------------------------------------|----|
| Things to Note about the Lead Center |    |
| Work with Lists – Review Questions   | 43 |
| Review Activities                    | 45 |
| Answers to Review Questions          | 47 |

### **About the Author**

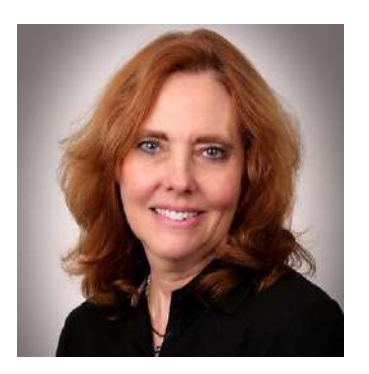

### **Esther Friedberg Karp, MBA**

President, EFK CompuBooks Inc.

esther@e-compubooks.com

Esther Friedberg Karp is an internationally-renowned trainer, writer, business consultant and speaker who was named one of the Top 10 QuickBooks ProAdvisors in the world, with the title Top International ProAdvisor.

Based in Toronto, Canada, Esther has the unique distinction of holding ProAdvisor certifications in the United States, Canada and the United Kingdom. She has authored materials and delivered educational and certification courses for Intuit in all those countries, as well as Australia where she conducted live QuickBooks Online training. She has spoken at Scaling New Heights, QuickBooks Connect and other conferences, as well as those of various accounting and professional organizations and written countless articles for Intuit Global.

Esther counts among her clients' companies from around the world, as well as accounting professionals who seek her out on behalf of their own clients for her expertise in various countries' editions of QuickBooks Desktop and Online, and for her talent in customizing QuickBooks usage for different industries.

Esther holds a BSc from the University of Toronto in Actuarial Science and Mathematics, and an MBA in Marketing and Finance from York University's Schulich School of Business.

She can be reached at <u>esther@e-compubooks.com</u> or 416-410-0750.

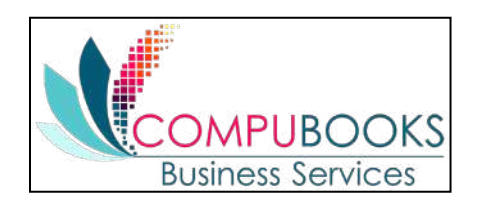

# **Lesson Objectives**

- Edit the company Chart of Accounts
- Add a new customer to the Customers & Jobs list
- Add a new vendor to the Vendor list
- Learn about custom fields and practice adding custom fields
- See how to manage lists in QuickBooks

# **Use QuickBooks Desktop Lists**

QuickBooks Desktop lists organize a wide variety of information including data on customers, vendors, inventory items and more. Lists save time by helping you enter information consistently and correctly, such as:

- Names, addresses and other information about customers
- Contact information for vendors
- Descriptions and prices for products and services

# **Edit the Chart of Accounts**

The Chart of Accounts is your most important list because it shows how much your business has, how much it owes, how much money is coming in and how much is being spent. It is the backbone of any accounting system.

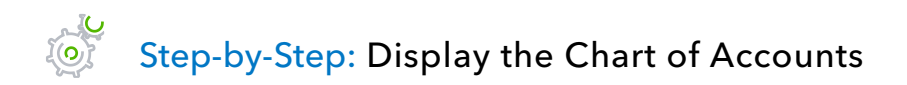

|                                      |                                 |                     | Chart of Accounts                       |               | _ = :  |  |  |  |  |  |  |
|--------------------------------------|---------------------------------|---------------------|-----------------------------------------|---------------|--------|--|--|--|--|--|--|
| Look for account name or number      | Look for account name or number |                     |                                         |               |        |  |  |  |  |  |  |
| Sea                                  | rch                             | Re <u>s</u> et      |                                         |               |        |  |  |  |  |  |  |
| NAME                                 | \$                              | TYPE                | DESCRIPTION                             | BALANCE TOTAL | ATTACH |  |  |  |  |  |  |
| • 1001 · B of A Checking             |                                 | Bank                | Checking account at Bank of America     | 0.00          |        |  |  |  |  |  |  |
| ♦ 10300 · Savings                    | \$                              | Bank                | Savings                                 | 17,910.19     |        |  |  |  |  |  |  |
| ♦ 10100 · Checking                   | \$                              | Bank                | Cash                                    | 83,154.95     |        |  |  |  |  |  |  |
| ♦ 10400 · Petty Cash                 |                                 | Bank                | Petty Cash                              | 700.00        |        |  |  |  |  |  |  |
| ♦ 11000 · Accounts Receivable        |                                 | Accounts Receivable | Accounts Receivable                     | 125,491.63    |        |  |  |  |  |  |  |
| ♦ 12800 · Employee Advances          |                                 | Other Current Asset | Employee Advances                       | 770.00        |        |  |  |  |  |  |  |
| ♦ 12100 · Inventory Asset            |                                 | Other Current Asset | Inventory Asset                         | 33,725.28     |        |  |  |  |  |  |  |
| ♦ 13100 · Pre-paid Insurance         |                                 | Other Current Asset | Pre-paid Insurance                      | 4,050.00      |        |  |  |  |  |  |  |
| ♦ 13400 · Retainage Receivable       |                                 | Other Current Asset | Retainage Receivable                    | 3,703.02      |        |  |  |  |  |  |  |
|                                      |                                 | Other Current Asset | Undeposited Funds                       | 32,420.98     |        |  |  |  |  |  |  |
| ♦ 17000 · Accumulated Depreciation   |                                 | Fixed Asset         | Accumulated Depreciation                | -110,344.60   |        |  |  |  |  |  |  |
| ♦ 15200 · Buildings and Improvements |                                 | Fixed Asset         | Buildings and Improvements              | 325,000.00    |        |  |  |  |  |  |  |
| ♦ 15300 · Construction Equipment     |                                 | Fixed Asset         | Construction Equipment                  | 15,300.00     |        |  |  |  |  |  |  |
| ♦ 15000 · Furniture and Equipment    |                                 | Fixed Asset         | Furniture and Equipment                 | 34,326.00     |        |  |  |  |  |  |  |
| ♦ 16900 · Land                       |                                 | Fixed Asset         | Land                                    | 90,000.00     |        |  |  |  |  |  |  |
| ♦ 15100 · Vehicles                   |                                 | Fixed Asset         | Vehicles                                | 78,936.91     |        |  |  |  |  |  |  |
| ♦ 18700 · Security Deposits          |                                 | Other Asset         | Security Deposits                       | 1,720.00      |        |  |  |  |  |  |  |
|                                      |                                 | Accounts Payable    | Moneys you owe to vendors and suppliers | 48,136.92     |        |  |  |  |  |  |  |
|                                      |                                 | Credit Card         |                                         | 382.62        |        |  |  |  |  |  |  |
|                                      | \$                              | Credit Card         | QuickBooks Credit Card                  | 94.20         |        |  |  |  |  |  |  |
| Account  Activities  Reports         | T                               | Attach 🔲 Include in | nactive                                 |               |        |  |  |  |  |  |  |

1. From the Lists menu, choose Chart of Accounts or press CTRL+a.

### 2. Scroll through the list.

The Chart of Accounts' default display is by account type: balance sheet accounts first, followed by income and expense accounts. You can click on the column headings to sort by name or balance instead of by type.

### **Edit an Account**

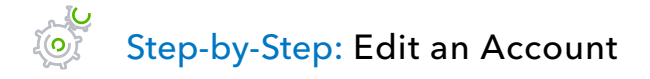

- 1. In the Chart of Accounts, find the account you want to edit, then click on it (once not a doubleclick) to highlight the row.
- 2. Right-click on the row then click **Edit Account** *or* click the **Account** menu button then select **Edit Account**.
- 3. Edit the information accordingly.

| ⊡ |                         | Edit Account                                                      |                                       |                              |       | _ 0 | 1 |
|---|-------------------------|-------------------------------------------------------------------|---------------------------------------|------------------------------|-------|-----|---|
|   | Account <u>T</u> ype Ba | nk 👻                                                              |                                       | Number                       | 10100 |     |   |
|   | General Bank            | Feed Settings                                                     |                                       |                              |       |     |   |
|   | Account Na <u>m</u> e   | Checking                                                          |                                       | )                            |       |     |   |
|   |                         | Subaccount of                                                     | Ŧ                                     |                              |       |     |   |
|   | OPTIONAL                |                                                                   |                                       |                              |       |     |   |
|   | <u>D</u> escription     | Cash                                                              |                                       |                              |       |     |   |
|   | Bank Acct. No.          | 0661001235                                                        | How do I change                       | e the account numbe          | r?    |     |   |
|   | Routing Number          | 112200049                                                         | How do I change                       | e the routing number         | ?     |     |   |
|   | Tax-Line Mapping        | B/S-Assets: Cash 💌                                                | How do I choos                        | e the right tax line?        |       |     |   |
|   |                         | Change Openin <u>a</u> Balance                                    | You can change t<br>the account regis | the opening balance<br>ster. | in    |     |   |
|   |                         | Remind me to order checks when I Order checks I can print from Qu | reach check numb<br>ickBooks          | er<br>Learn more             | ]     |     |   |
|   | Account is inactive     |                                                                   |                                       | S <u>a</u> ve & Close        | Cance | H   |   |

#### 4. Click Save & Close.

**IMPORTANT:** Some information, like Account Type, is not easily changed. If you set up an account in error and want to modify it but QuickBooks won't let you make the change, you can delete the account and start over, assuming no transactions have been posted to it.

# Add a Subaccount

A subaccount is a way to break an account down into subcategories for reporting purposes. Subaccounts appear on reports as indented lines under the main or parent account. This hierarchy enables you to expand reports to show all subaccounts under a parent, or to collapse all subaccounts into a parent account for a one-line view.

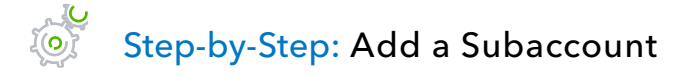

- 1. In the Chart of Accounts, click the **Account** menu button then choose **New**.
- 2. Select the appropriate account type (this must be the same account type as the parent account).
- 3. Click Continue.
- 4. Assign an appropriate account name and number if applicable.
- 5. Select the **Subaccount of** checkbox then select the parent account from the drop-down list.

| I                         |                           | Edit Account    |                |                       |       | _ □ |
|---------------------------|---------------------------|-----------------|----------------|-----------------------|-------|-----|
| Account Type Ex           | pense                     | •               |                | Number                | 60110 |     |
|                           |                           |                 |                |                       |       |     |
| Account Na <u>m</u> e     | Fuel                      |                 |                | ]                     |       |     |
|                           | ✓ Subaccount of           | 60100 · Automot | oile 👻         | ]                     |       |     |
| OPTIONAL                  |                           |                 |                |                       |       |     |
| Description               | Fuel Expense              |                 |                |                       |       |     |
| Note                      |                           |                 |                |                       |       |     |
| Ta <u>x</u> -Line Mapping | <unassigned></unassigned> | •               | How do I choos | e the right tax line? |       |     |
|                           |                           |                 |                |                       |       |     |
|                           |                           |                 |                |                       |       |     |
|                           |                           |                 |                |                       |       |     |
|                           |                           |                 |                |                       |       |     |
|                           |                           |                 |                |                       |       |     |
| Account is inactive       |                           |                 | (              | S <u>a</u> ve & Close | Cance | el  |

6. Click Save & Close.

QuickBooks displays the new subaccount in the Chart of Accounts list.

| ♦ 60100 · Automobile             | Expense | Automobile              |  |
|----------------------------------|---------|-------------------------|--|
| +60110 · Fuel                    | Expense | Fuel Expense            |  |
| ♦60120 · Insurance               | Expense | Business Truck Policies |  |
| ♦60130 · Repairs and Maintenance | Expense |                         |  |

 Close the Chart of Accounts by clicking the x in the top right of the Chart of Accounts window (not the x in the top right of the QuickBooks window as this will close the program!) or hit the Esc key.

### **Customer, Vendor and Employee Centers**

The Customer, Vendor and Employee Centers consolidate and organize important information. The centers contain names, addresses and other information about the items on these lists. They also hold more specific information, Contacts, To Do's, Notes, Sent Email, custom fields and other details you may want to track for each customer, vendor or employee.

| ٠,                                       |                              |         | Customer Center: Abero      | rombie, Kristy         |                          |                                   |           | - <b>-</b>                                      |
|------------------------------------------|------------------------------|---------|-----------------------------|------------------------|--------------------------|-----------------------------------|-----------|-------------------------------------------------|
| 🐁 New Customer & Job 🔻 🖉 1               | New Transactions 🔻 📇 Print 🔻 | Excel - | 📆 Word 🔻 🚺 Collecti         | ons Center 🔍 Incon     | ne Tracker               |                                   |           |                                                 |
| Customers & Jobs                         | ions                         |         | Custom                      | ner Infor              | mation                   | Q                                 | ø ,       | NOTE                                            |
| Active Customers                         | •                            | >       | Company Name<br>Ful Name Mr | s. Kristy Abercromble  | Main Phone<br>Main Email | 415-555-6579<br>kristy@samplename | e.cm 9/   | 15/2003: Send Kristy<br>timate for den remodel. |
| NAME                                     | BALANCE TOT. I ATTACH        | CREDIT  | Customer type Re            | -431                   |                          |                                   | 87.       | 20/2003, Caned Knsty to                         |
| <ul> <li>Abercrombie, Kristy</li> </ul>  | 5,350.88                     | A       | Terme No                    | 4 30                   |                          |                                   | RE        | PORTS FOR THIS CUSTOMER                         |
| <ul> <li>Family Room</li> </ul>          | -1.616.25                    |         |                             | ist/Abercromble        |                          |                                   | Qu        | ickReport                                       |
| ♦Kitchen                                 | 0.00                         |         | 56                          | 47 Cypress Hill Rd     |                          |                                   | Op        | en Balance                                      |
| Patio                                    | 0.00                         |         | Ba                          | lyshore CA94326        |                          |                                   | Sh        | ow Estimates                                    |
|                                          | 6,967.13                     |         |                             |                        |                          |                                   | Cu        | stomer Snapshot                                 |
| ♦ Allard, Robert                         | 300.00                       |         |                             |                        |                          |                                   |           |                                                 |
| Remodel                                  | 0.00                         |         | Transactions Co             | ntacts To <u>D</u> o's | Notes                    | Sent E <u>m</u> ail               |           |                                                 |
| ♦ Anthony's Pizza Parlor                 | 0.00                         |         | SHOW All Trans *            | FILTER BY AII          | ▼ DATE                   | This Fiscal Year 💌                | 01/01/202 | /3 - 12/31/2023                                 |
| <ul> <li>Babcock's Music Shop</li> </ul> | 0.00                         |         | TYPE                        | i NUM                  | DATE -                   | I ACCOUNT                         | i AMOUN   | т                                               |
| ♦Remodel                                 | 0.00                         |         | Payment                     |                        | 12/15/2023               | 10100 · Checking                  | ik l      | 7,633.28                                        |
| <ul> <li>Baker, Chris</li> </ul>         | 0.00                         |         | General Journal             | FAM2011                | 12/15/2023               | 11000 · Accounts                  | R         | 7.633.28                                        |
|                                          | 0.00                         |         | Credit Memo                 | 71                     | 12/15/2023               | 11000 - Accounts                  | R         | -1,616.25                                       |
|                                          | 0.00                         |         | Estimate                    | 613                    | 12/12/2023               | 90200 · Estimate:                 | s         | 7,676.13                                        |
| ♦ Balak, Mike                            | 0.00                         |         | Invoice                     | 1091                   | 12/10/2023               | 11000 Accounts                    | R         | 4,522.00                                        |
| ♥Utility Shed                            | 0.00                         |         | Check                       | 476                    | 12/01/2023               | 10100 - Checking                  | 1         | 0.00                                            |
|                                          | 0.00                         |         | Credit Memo                 | 4002                   | 12/01/2023               | 11000 Accounts                    | R         | -711.15                                         |
|                                          | 0.00                         |         |                             |                        |                          |                                   |           |                                                 |
| → Bauman, Mark                           | 3,925.00                     |         | Manage Transactio           | ns 🔻 Run F             | Reports •                |                                   |           |                                                 |

## **Custom Contact Fields**

Each name listed on the Customer, Vendor and Employee Centers includes eight fields for contact information. All eight of these contact fields for phone numbers, email addresses and URLs can be customized per the drop-down list of available contact descriptions (mobile phones, social media information, etc.).

| CUSTOMER NAME A          | bercromble, Kristy |                 |                          |                  |                     |      |
|--------------------------|--------------------|-----------------|--------------------------|------------------|---------------------|------|
| CURRENT BALANCE 0.(      | 00                 | How do I        | adjust the current balan | ce?              |                     |      |
| A <u>d</u> dress Info    | COMPANY NAME       |                 |                          |                  |                     |      |
| <u>P</u> ayment Settings | FULL NAME          | Mrs.            | Kristy                   | M.I. Abercrombie | 9                   |      |
| Sales Tax Settings       | JOB TITLE          |                 |                          |                  |                     |      |
| -                        | Main Phone 👻       | 415-555         | -6579                    | Main Email 🝷     | kristy@samplename.c | om   |
| Additional Info          | Work Phone 👻       |                 |                          | CC Email +       |                     |      |
|                          | Mobile 👻           |                 |                          | Website -        |                     |      |
|                          | Fax 🔹              |                 |                          | Other 1 👻        |                     |      |
|                          | ADDRESSDETAILS     |                 |                          |                  |                     |      |
|                          | INVOICE/BILL TO    |                 |                          | Home Phone       | ip To 1             | •    |
|                          | Kristy Abercrom    | ibie<br>Jill Rd | U                        | Alt Bhono        | rcrombie            | +    |
|                          | Bayshore CA 94     | 4326            | Сор                      | AIL FIIOITE      | CA 94326            | U    |
|                          |                    |                 |                          | Alt. Mobile      |                     | Ŵ    |
|                          |                    |                 |                          | Alt. Fax         | shipping address    |      |
|                          |                    |                 |                          | Alt. Email 1     |                     |      |
| Customer is inactiv      | /e                 |                 |                          | Alt Email 2      | Cancel              | Help |
|                          |                    |                 |                          | Linkadla         | Guilder             | noip |
|                          |                    |                 |                          | Linkedin         |                     |      |
|                          |                    |                 |                          | Facebook         |                     |      |
|                          |                    |                 |                          | Twitter          |                     |      |

# Work with the Customer Center and the Customers & Jobs List

The Customer Center's Customers & Jobs list stores names, addresses and other information about your customers. It also holds information about the jobs or projects you may want to track for each customer.

The Customer Center is the dashboard that can launch sales forms (sales orders, estimates, invoices, sales receipts, statement charges, receive payments and credit memos/refunds) and display accounts receivable.

### ADD CUSTOMERS

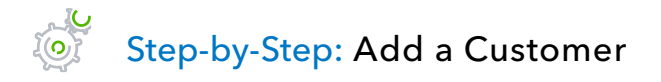

- 1. There are multiple ways to do almost anything in QuickBooks. To access the Customer Center, you have four options:
  - Click **Customers** from the left-hand or top icon bar (depending on your View settings)
  - Choose **Customer Center** from the Customers drop-down in the menu bar
  - From the Home page, click the blue **Customers** tab in the Customers section
  - Press CTRL+j
- 2. Click the **New Customer & Job** menu button then choose **New Customer**.
- 3. In the Customer Name field, enter the name of the customer as you'd like it to appear on your Customers & Jobs list.
- 4. Press **Tab** past the Opening Balance field to leave this field blank.

The Opening Balance field tells you how much each customer owes you on your start date, so when you enter the rest of your transactions from the day after your start date to today, all balances since your start date will be accurate.

It is recommended to enter individual outstanding invoices one by one whenever possible rather than enter the outstanding balance owed in the Opening Balance field.

5. Complete the customer contact information appropriately.

You can have and use more than one Ship To address per customer or job. Add them with the **Ship To** drop-down or by clicking the **+** sign in the bottom right corner.

|                            |                 |          | New Cu     | ustomen      |              |         |             |         |      |
|----------------------------|-----------------|----------|------------|--------------|--------------|---------|-------------|---------|------|
| CUSTOMER NAME              | AS OF 12/15     | 5/2023 📓 | How do I d | etermine the | opening bala | ance?   |             |         |      |
| Address Info               | COMPANY NAME    | _        |            |              | 1            |         |             |         |      |
| Payment Settings           | FULL NAME       | Mr./Ms./ | First      |              | M.I. Last    |         |             |         |      |
| Sales <u>T</u> ax Settings | JOB TITLE       |          |            |              |              |         |             |         |      |
| Additional Info            | Main Phone 🔹    |          |            |              | Main Email   | •       |             |         | _    |
| Job Info                   | Mobile -        | -        |            |              | Website      | -       |             |         |      |
|                            | Fax •           | 1        |            |              | Other 1      | -       |             |         |      |
|                            | ADDRESS DETAILS |          |            | Copy >       |              | SHIP TO | It shipping | address | +    |
| Customer is inactiv        | re              |          |            |              | ОК           | ۲       | Canc        | el      | Help |

6. Click **OK** to add this customer. The Customer Center appears with the Customers & Jobs list along the left side. (New names appear in the correct alphabetical order in the list. Customer names can be moved around in this list, so they are no longer alphabetical. Right-click the list then choose **Re-sort List** to return the names to alphabetical order.)

| 2                                    |                             | Custome               | r Center: Esther Fri         | iedberg k       | Carp         |           |          |             |          |                 |            |        |
|--------------------------------------|-----------------------------|-----------------------|------------------------------|-----------------|--------------|-----------|----------|-------------|----------|-----------------|------------|--------|
| 📥 New Customer & Job 🔻 🚛 N           | ew Iransactions 🔻 🍯 Print 🔻 |                       | . <del></del>                |                 | Ē            | dit Custo | mer      |             |          |                 |            | _ 0    |
| Customers & Jobs Transact            | ens                         | CUSTOMER NAME         | ther Friedberg Karp          |                 |              |           |          |             |          |                 |            |        |
| Active Customers -                   |                             | CURRENT BALANCE 0.0   | 0                            | How do          | I adjust the | current   | balance? |             |          |                 |            |        |
| ۶                                    | 2                           | A <u>d</u> dress info | COMPANY NAME                 | EFK C           | ompuBook     | s Inc.    |          |             |          |                 |            |        |
| NAME -                               | BALANCE TOT ATTACH          | Payment Settings      | FULL NAME                    | Ms.             | Esther       |           |          | M.I. Friedt | erg Ka   | arp             |            |        |
| Esther Friedberg Karp                | 0.00                        | 1                     | JOB TITLE                    | -               |              |           |          |             |          |                 |            |        |
| <ul> <li>Fisher, Jennifer</li> </ul> | 0.00                        | Sales Tax Settings    | Main Phone -                 | (416)           | 10-0750      |           |          | Nain Email  | -        | esther@e-com    | nuhooks c  | 071    |
| → Garage Roof                        | 0.00                        | Additional Info       | Manit Holic -                | (410)           | 10 01 30     |           |          | Main Enron  |          | contrige con    | purrenta.c | viii i |
| Home Remodel                         | 0.00                        | -                     | Work Phone *                 |                 |              |           |          | CCEmail     |          | 1               |            |        |
| + Fomin, Slava                       | 0.00                        | job info              | Mobile 💌                     |                 |              |           |          | Website     |          |                 |            |        |
| <ul> <li>Utility Shed</li> </ul>     | 0.00                        |                       | Fax 💌                        |                 |              |           |          | Other 1     | -        |                 |            |        |
| « Freeman, Kirby                     | 0.00                        |                       |                              |                 |              |           |          |             |          |                 |            |        |
|                                      | 0.00                        |                       | ADDRESS DETAILS              |                 |              |           |          |             |          | 0               |            |        |
| Repairs                              | 0.00                        |                       | INVOICE/BILL TO              |                 |              |           |          |             | SHIP TO  | 2               | -          |        |
| • Hendro Riyadi                      | 4,223.00                    |                       | EFK CompuBo<br>10618 Teropto | oks Inc.<br>Ave |              | Ø         |          |             |          |                 |            | +      |
| Remodel Kitchen                      | 4,223.00                    |                       | Northridge, CA               | 91326           | :6 Copy >>   |           | Copy >>  |             |          |                 |            | 11     |
| <ul> <li>Jacobsen, Doug</li> </ul>   | 4,320.00                    |                       | Esther Friedbe               | rg Karp         |              |           |          |             |          |                 |            | atte   |
| ∗Kitchen                             | 4,320.00                    |                       | 1                            |                 |              |           |          |             | -        |                 |            | WH .   |
| Poolhouse                            | 0.00                        |                       |                              |                 |              |           |          |             | Dial Dia | iaun empping au | Gress      |        |
| Jimenez, Cristina                    | 0.00                        |                       |                              |                 |              |           |          |             |          |                 |            |        |
| Utility Shed                         | 0.00                        |                       |                              |                 |              |           |          | 1           |          |                 |            |        |
| » Jahnson, Gordan                    | 0.00                        |                       | 8                            |                 |              |           |          | OK          | k i      | Cancel          |            | нер    |
| → Utility Shed                       | 0.00                        |                       |                              |                 |              |           |          |             |          |                 |            |        |

**IMPORTANT:** The Customers & Jobs list is the same as the Customer/Job list. It is called Customers & Jobs on the Customer Center and Customer:Job on forms. It is sometimes also referred to as simply the Customer list.

### **PROVIDE ADDITIONAL CUSTOMER INFORMATION**

There are additional tabs for Payment Settings, Sales Tax Settings, Additional Info and Job Info where you can provide other important information.

## **Sales Tax Settings**

There are multiple levels of taxability in QuickBooks. Taxability can be assigned by the item, the customer and each individual sale for:

 Item default taxability – This determines whether the item is displayed as taxable or nontaxable each time it is used on a sales form. This is a default setting that can be overridden on the individual form when the item is used.

#### Customer default taxability

- **Tax Code** Here you can set a customer to be taxable or nontaxable. If the customer is set up as nontaxable, this overrides the item setup when taxable items are used on a sales form. This can be changed on a sales form.
- **Tax Item** This is the line tax item to which the customer's sales will default on the Sales Tax Report. If the customer's tax code is *Tax*, the rate from the Tax Item drop-down will be assigned. If the customer's tax code is *Non*, the rate will not be applied but the sale will still be grouped with that rate in the Sales Tax Report. This can also be changed on a sales form.

| 1                            |            | Edit Custon                | ner     |        | _ = > |
|------------------------------|------------|----------------------------|---------|--------|-------|
| CUSTOMER NAME Pretell Real I | Estate     |                            |         |        |       |
| CURRENT BALANCE 5,026.50     | How        | do I adjust the current ba | ilance? |        |       |
| A <u>d</u> dress Info        | TAX CODE   | Tax                        | •       |        |       |
| Payment Settings             | TAX ITEM   | San Domingo                | •       |        |       |
| Sales Tax Settings           | RESALE NO. |                            |         |        |       |
| Additional Info              |            |                            |         |        |       |
|                              |            |                            |         |        |       |
|                              |            |                            |         |        |       |
|                              |            |                            |         |        |       |
|                              |            |                            |         |        |       |
|                              |            |                            |         |        |       |
|                              |            |                            |         |        |       |
|                              |            |                            |         |        |       |
| Customer is inactive         |            |                            | ОК      | Cancel | Help  |

The Payment Settings tab is where you enter customer account numbers and credit limits. You can also record information about each customer's payment terms, preferred delivery method of invoices and preferred payment method. For customers who pay by credit card, you can enter credit card numbers and expiration dates.

|                            |                              | Edit Customer                        |                 |                              | - 0       |
|----------------------------|------------------------------|--------------------------------------|-----------------|------------------------------|-----------|
|                            | etell Real Estate            |                                      |                 |                              |           |
| CURRENT BALANCE 5,0        | 26.50                        | How do I adjust the current balance? |                 |                              |           |
| A <u>d</u> dress Info      | ACCOUNT NO.                  | [                                    |                 |                              |           |
| Payment Settings           | PAYMENT TERMS                | Net 30 👻                             | PRICE LEVEL     | Pretell Real Estate          | Rates 💌 🕐 |
| Sales <u>T</u> ax Settings | PREFERRED<br>DELIVERY METHOD | E-mail 🔹                             |                 |                              |           |
| Additio <u>n</u> al Info   | PREFERRED<br>PAYMENT METHOD  | •                                    |                 |                              |           |
|                            | CREDIT CARD INFOR            | RMATION                              | ONLINE PAYMENTS | er pay you by:<br>d VISA 🚭 📰 | 00000     |
|                            | NAME ON CARD                 |                                      | Dank Hans       |                              |           |
|                            | ZIP / POSTAL CODE            | :                                    |                 |                              |           |
|                            | Can I save the               | Card Security Code?                  |                 |                              |           |
| Customer is inactiv        | e                            |                                      | ОК              | Cancel                       | Help      |

# Transactions from the Customers & Jobs List

Right-clicking on any customer or job in the Customers & Jobs list will bring up a menu which includes access points for launching various customer-related transactions and features, such as:

- Create Invoices
- Create Credit Memos / Refunds
- Create Estimates
- Create Statements
- Enter Sales Receipts
- Enter Statement Charges
- Create Sales Orders
- Receive Payments
- Make Deposits

## **Work with the Employee Center**

# Step-by-Step: Add a New Employee

- 1. Just like the Customer Center, there are multiple ways to access the Employee Center in QuickBooks:
  - Click **Employees** from the left-hand or top icon bar (depending on your View settings)
  - Choose Employee Center from the Employees drop-down in the menu bar
  - From the Home page, click the blue **Employees** tab in the Employees section
- 2. Click **New Employee** at the top of the Employee Center.

| 2                      |                  |                                                                                                    |                 | Emplo                    | oyee Center: Dan T. Mille | r                      |        |        |                                                                                                    |
|------------------------|------------------|----------------------------------------------------------------------------------------------------|-----------------|--------------------------|---------------------------|------------------------|--------|--------|----------------------------------------------------------------------------------------------------|
| 🚰 📐ew Employee 陰 Manag | e Employee Infor | mation 💌 👼 Erint 💌                                                                                             | C Enter Time    | • •                      | Excel 🔻 🔚 Word 🔻          |                        |        |        |                                                                                                    |
| Employees Transactions | Payrolt          | Employee Information                                                                                           |                 |                          |                           |                        |        |        | 🖈 NOTE                                                                                                    |
| Active Employees       |                  | FullName Dan T. Miller<br>Address Dan Miller<br>195 Spruce Ave, #202<br>Bayshore, CA 94326<br>Map   Directions |                 | e, #202<br>94326<br>tons | Main Phone 555-2601       |                        |        |        | No note available     No note available     REPORTS FOR THIS EMPLOYEE     QuickReport     Payroll Summary     Paid Time Off Report     Employee PayAdjustments     History     Payroll Transaction Detail     Workers' Comp Payment     Service - Details |
|                        |                  |                                                                                                    |                 |                          |                           |                        |        |        |                                                                                                    |
|                        |                  | Transactions<br>SHOW All Transa                                                                                | To <u>D</u> o's | Notes<br>DATE            | Sent Email                | • 01/01/2023 - 12/31/2 | 2023   |        |                                                                                                    |
|                        |                  | TRANSACTION TY                                                                                                 | PΕ              | ÷                        | DATE +                    | i ACCOUNT              |        | : XMOU | NT                                                                                                    |
|                        |                  | Paycheck                                                                                                    |                 |                          | 12/15/2023                | 10100 - Ch             | ecking |        | 1,299.60                                                                                                    |
|                        |                  | Paycheck                                                                                                    |                 |                          | 12/15/2023                | 10100 - Che            | ecking |        | 1,350.15                                                                                                    |
|                        |                  | Paycheck                                                                                                    |                 |                          | 12/01/2023                | 10100 - Ch             | ecking |        | 1,325.15                                                                                                    |
|                        |                  | Paycheck                                                                                                    |                 |                          | 11/17/2023                | 10100 - Ch             | ocking |        | 1,324.61                                                                                                    |

- 3. Complete *all* employee information.
- 4. Click **OK**.
- 5. Close the Employee Center by clicking on the **x** in the top right corner of the Center (not the top right corner of QuickBooks, which will close the program!) or by hitting the **Esc** key.

**IMPORTANT:** Payroll requires additional setup to be ready for processing inside of QuickBooks.

### **Work with the Vendor Center**

The Vendor Center's Vendor list is where you record information about the companies or people from whom you buy goods or services.

### ADD VENDORS

To pay your bills with QuickBooks, you need to add your vendors (sometimes referred to as suppliers). Nearly everyone you pay, other than employees, is a vendor. Your vendor list supplies the names available on purchase forms like purchase orders, bills, checks, vendor credits, sales tax payments, payroll tax payments and bills.

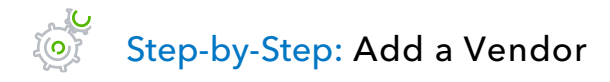

- 1. Just like the Customer Center and Employee Center, there are multiple ways to access the Vendor Center in QuickBooks.
  - Click on **Vendors** from the left side or top icon bar (depending on your View settings)
  - Choose **Vendor Center** from the Vendors drop-down in the menu bar
  - From the Home page, click the **Vendors** tab in the Vendors section
- 2. Click the **New Vendor** button then choose **New Vendor**.
- 3. In the Vendor Name field, enter the name of the vendor as you'd like it to appear on your Vendor list.
- 4. The Opening Balance field is treated the same as the Customer Center entries. You can enter a balance owed to the vendor as of the start date of the file, but it is best practice to enter individual open bills whenever possible.
- 5. Enter the remaining vendor information appropriately.

#### 6. Click **OK** to add this vendor.

The new vendor appears on the Vendor list. (New vendors appear automatically in their correct alphabetical order in the Vendor list.)

| a                                   |                           |           | Vendor Center: New Vendor                                                           | _ 🗆 :                   |
|-------------------------------------|---------------------------|-----------|-------------------------------------------------------------------------------------|-------------------------|
| 🦉 New Vendor 🔻 🚑                    | New Transactions <b>T</b> | 📒 Print 🔻 | 🞬 Excel 🔻 🔣 Word 🔻 🔒 Bill Tracker                                                   |                         |
| Ven <u>d</u> ors Tr <u>a</u> nsacti | ons                       |           | Vendor Information                                                                  | ★ NOTE                  |
| Active Vendors                      | -                         | >         | Company Name New Vendor                                                             | No note available       |
|                                     | Q                         | - 1       | Full Name                                                                           |                         |
| NAME                                |                           | ГАСН      | Billed From New Vendor                                                              | QuickBapert             |
| Hopkins Construction                | 700.00                    |           |                                                                                     |                         |
| Insurance Co                        | 0.00                      |           |                                                                                     | Open Balance            |
| John Ross                           | 0.00                      | _         | Map   Directions                                                                    |                         |
| Kershaw Computer Se                 | 0.00                      |           |                                                                                     | Order 1099 Forms        |
| Keswick Insulation                  | 500.00                    |           |                                                                                     | Order Checks            |
| Larson Flooring                     | 2,700.00                  |           |                                                                                     | Order Checks            |
| Lew Plumbing                        | 3,130.00                  |           |                                                                                     |                         |
| Madrid, Winnie                      | 0.00                      |           | Transactions Contacts To Do's Notes Sent Email                                      |                         |
| Mason, Elizabeth                    | 0.00                      |           | SHOW All Trans. T FILTER BY All T DATE This Fisc. T 01/01                           | 12022 - 12/21/2022      |
| McClain Appliances                  | 0.00                      |           |                                                                                     |                         |
| Mendoza Mechanical                  | 0.00                      |           | TYPE : NUM : DATE - : ACCOUNT                                                       | : AMOUNT                |
| Middlefield Drywall                 | 1,200.00                  |           |                                                                                     |                         |
| Miller, Dan                         | 0.00                      |           | There are no transactions of type "All Transactions", filtered by "All", in date ra | nge "This Fiscal Year". |
| New Vendor                          | 0.00                      |           |                                                                                     |                         |
| Pacific Paint Supplies              | 0.00                      |           |                                                                                     |                         |
| Patton Hardware Suppl               | 4,479.20                  |           | Manage Transactions   Run Reports                                                   |                         |

7. Close the Vendor Center by clicking on the **x** in the top right corner of the Center (not the top right corner of QuickBooks, which will close the program!) or by hitting the **Esc** key.

**IMPORTANT:** Notice there are additional tabs in the vendor setup window. Feel free to utilize these features as they apply to your business. Pay special attention to the Tax Settings tab if you would like to run 1099 reports from QuickBooks.

## **Transactions from the Vendor List**

Right-clicking on any vendor in the Vendor list will bring up a menu which includes access points for launching various vendor-related transactions and features, such as:

- Write Checks
- Enter Bills
- Pay Bills
- Enter Credit Card Charges
- Create Purchase Orders
## **Add Custom Fields**

QuickBooks lets you add even more information to names on lists by having custom fields in the Customers & Jobs, Vendor, Employee and Item lists. Custom fields allow you to track additional information specific to your business.

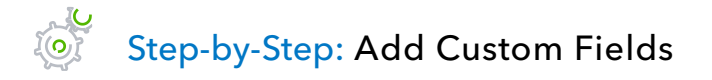

- 1. Open the Customer Center (or the Vendor Center or the Employee Center).
- 2. Click on a customer (or vendor or employee, depending on the center you've opened).
- 3. Click the Edit (**pencil**) button (alternately, right-click on the customer name and choose the **Edit** option for this type of list name).
- 4. Click the **Additional Info** tab.
- 5. In the bottom right corner of this window, click **Define Fields**. This opens the Set Up Custom Fields for Names window, which corresponds to your Customer, Vendor and Employee lists.

|                                         |                | Edit C                 | Customer            |          |      |     |        | _ 0  |
|-----------------------------------------|----------------|------------------------|---------------------|----------|------|-----|--------|------|
| CUSTOMER NAME Ab                        | ercrombie, Kri | sty                    |                     |          |      |     |        |      |
| CURRENT BALANCE 5,3                     | 50.88          | How do Ladiust the cur | rent balance?       |          |      |     |        |      |
| Address Info                            |                |                        | Set up Custom Field | s for Na | imes |     |        | ×    |
| All all all all all all all all all all | CUSTOMER       |                        | 01                  | Use fo   | r:   |     | OK     |      |
| Payment Settings                        |                | Contract #             | Cust                | vena     | Empi |     | OIN .  |      |
| Sales <u>T</u> ax Settings              |                | Discount Available     |                     | ~        |      |     | Cancel |      |
|                                         |                | B-Day                  | ~                   |          | ~    |     | Help   |      |
| Additio <u>n</u> al Info                |                | Date of last raise     |                     |          | ~    |     |        |      |
|                                         |                | Spouse's Name          | ~                   |          | ~    |     |        |      |
|                                         |                |                        |                     |          |      |     |        |      |
|                                         |                |                        |                     |          |      |     |        |      |
|                                         |                |                        |                     |          |      |     |        |      |
|                                         |                |                        |                     |          |      |     |        |      |
|                                         |                |                        |                     |          |      |     |        |      |
|                                         |                |                        |                     |          |      |     |        |      |
|                                         |                |                        |                     |          |      | W   |        |      |
|                                         | L              |                        |                     |          |      |     |        |      |
|                                         |                |                        |                     |          |      |     |        |      |
| Customer is inactive                    | e              |                        |                     | ОК       |      | Can | cel    | Help |

- 6. Use the Label column to name your custom field.
- 7. Place a checkmark in the column for each name list to which you would like the custom field to apply. QuickBooks Pro and Premier allow up to seven custom fields for each of the Customer, Vendor and Employee lists, but with no more than an aggregate limit of 15 custom fields on all lists together.
- 8. Click **OK**.
- 9. If you see an informational message, click **OK**.
- 10. Click **OK** to close the Edit Customer (or Edit Vendor or Edit Employee) window.
- 11. Close the Customer (or Vendor or Employee) Center.

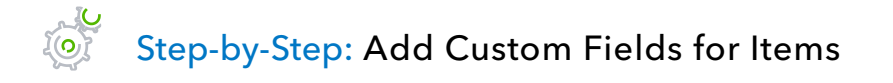

1. From the Lists menu, choose **Item List**.

| J                  |                                      |                            | ltem List                                                      |               |                |       | _ 🗆 ،  |
|--------------------|--------------------------------------|----------------------------|----------------------------------------------------------------|---------------|----------------|-------|--------|
| Loo <u>k</u> for   | in All fields                        | <ul> <li>Search</li> </ul> | Reset Search within results                                    |               |                |       |        |
| NAME               | DESCRIPTION                          | TYPE                       | ACCOUNT                                                        | TOTAL QUANTIT | ON SALES ORDER | PRICE | ATTACH |
| Deposit on Account | Deposit on Customer Account          | Service                    | 20690 · Customer Deposits                                      |               |                | 0.00  |        |
| > Returns          | Bad Debt Returns                     | Service                    | Returns and Allowances                                         |               |                | 0.00  |        |
| Blueprint changes  |                                      | Service                    | 40100 · Construction Income:40110 · Design Income              |               | l i            | 0.00  |        |
| Blueprints         | Blueprints                           | Service                    | 40100 · Construction Income:40110 · Design Income              |               |                | 0.00  |        |
| Concrete Slab      | Foundation slab - prep and pouring   | Service                    | 40100 · Construction Income:40130 · Labor Income               |               |                | 0.00  |        |
| > Floor Plans      | Floor plans                          | Service                    | 40100 · Construction Income:40110 · Design Income              |               |                | 0.00  |        |
| Framing            | Framing labor                        | Service                    | 40100 · Construction Income:40130 · Labor Income               |               |                | 55.00 |        |
| Installation       | Installation labor                   | Service                    | 40100 · Construction Income:40130 · Labor Income               |               |                | 35.00 |        |
| > Labor            |                                      | Service                    | 40100 · Construction Income:40130 · Labor Income               |               |                | 0.00  |        |
| Removal            | Removal labor                        | Service                    | 40100 · Construction Income:40130 · Labor Income               |               |                | 35.00 |        |
| Repairs            | Repair work                          | Service                    | 40100 · Construction Income:40130 · Labor Income               |               |                | 35.00 |        |
| > Subs             | Subcontracted services               | Service                    | 40100 · Construction Income:40150 · Subcontracted Labor Income |               |                | 0.00  |        |
|                    | Install carpeting                    | Service                    | 40100 · Construction Income:40150 · Subcontracted Labor Income | E             |                | 0.00  |        |
| ♦ Drywall          | Install drywall                      | Service                    | 40100 · Construction Income:40150 · Subcontracted Labor Income | 1             |                | 0.00  |        |
| ◆Duct Work         | Heating & Air Conditioning Duct Work | Service                    | 40100 · Construction Income:40150 · Subcontracted Labor Income | 1             |                | 0.00  |        |
| ♦Electrical        | Electrical work                      | Service                    | 40100 · Construction Income:40150 · Subcontracted Labor Income |               |                | 0.00  |        |
| ♦Insulating        | Install insulation                   | Service                    | 40100 · Construction Income:40150 · Subcontracted Labor Income | 1             |                | 0.00  |        |
| Item • Activities  | ▼ Reports ▼ Excel ▼ Attact           | Include inactive           |                                                                |               |                |       |        |

- 2. In the Item List, select the item you wish to edit.
- 3. Right-click on the item and choose **Edit Item** *or* click the **Item** menu button then choose **Edit Item**.
- 4. Click Custom Fields.
- 5. Click Define Fields.
- 6. Enter the custom field name you would like to use in the Label column.
- 7. Place a checkmark in the Use column for the field to show in the item setup. QuickBooks Pro and Premier allow up to five custom fields for items.

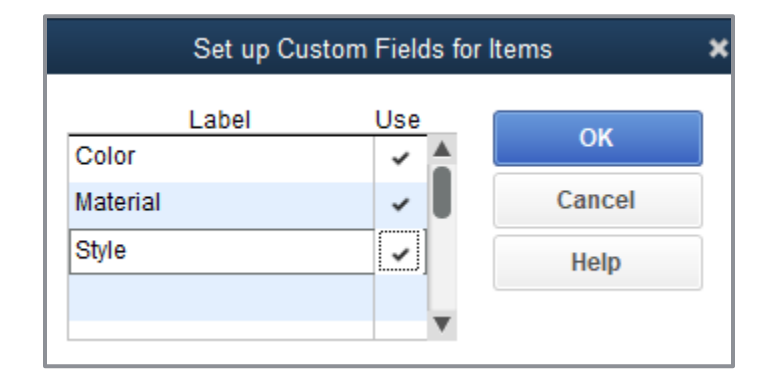

- 8. Click **OK** to close the window.
- 9. If you see an additional Information window about activating custom fields for this list, click **OK** to close this window as well.
- 10. In the Custom Fields for this (or any) item window, you can now enter information for your new custom field.

| Cı       | stom Fields for Lk Doorknobs | ×             |
|----------|------------------------------|---------------|
| COLOR    | Natural                      | ОК            |
| MATERIAL | Chrome                       | Cancel        |
| STYLE    | Round                        | Help          |
|          |                              | Define Fields |

- 11. Click **OK** to close the Custom Fields window for that item, and then click **OK** to close the Edit Item window.
- 12. Close the Item List.

## **Manage Lists**

Sometimes you may want to re-order the way your accounts appear in the different sections of your financial reports. You can re-order each section of your Chart of Accounts (within its account type) by following the instructions below.

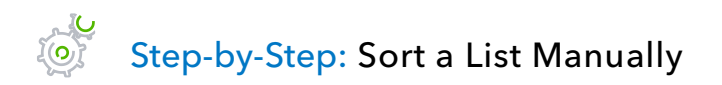

- 1. From the Lists menu, choose **Chart of Accounts**. Scroll to the account you would like to move.
- 2. Hover the mouse pointer over the **diamond** to the left of the account name.
- 3. Click and hold the left mouse button, and then drag the pointer upward until you see a dotted line directly above the account name (or downward until you see a dotted line directly below the account name). The mouse button can also be dragged to the right to make it a subaccount of the account above it (assuming it is the same account type), or it can be dragged to the left to move it out of being a subaccount.

|                                            |    |                     | Chart of Accounts                                                      |               | _ 🗆 :  |
|--------------------------------------------|----|---------------------|------------------------------------------------------------------------|---------------|--------|
| Loo <u>k</u> for account name or number    | ch | Reset               |                                                                        |               |        |
| NAME                                       | \$ | TYPE                | DESCRIPTION                                                            | BALANCE TOTAL | ATTACH |
|                                            |    | Equity              | Capital Stock                                                          | 500.00        |        |
|                                            |    | Equity              | Offset account for use during the setup of the company's QuickBooks da | 40,273.75     |        |
|                                            |    | Equity              | Retained Earnings                                                      |               |        |
|                                            |    | Equity              | Distributions paid to shareholders                                     | 0.00          |        |
| ♦ 4001 · Consulting Income                 |    | Income              |                                                                        |               |        |
| ♦ 40540 · Returned Check Charges           |    | Income              |                                                                        |               |        |
| <ul> <li>Returns and Allowances</li> </ul> |    | Income              |                                                                        |               |        |
| ♦ 40100 · Construction Income              |    | Income              | Construction Income                                                    |               |        |
| ♦40110 · Design Income                     |    | Income              |                                                                        |               |        |
| ♦40120 · Equipment Rental Income           |    | Income              |                                                                        |               |        |
|                                            |    | Income              |                                                                        |               |        |
|                                            |    | Income              |                                                                        |               |        |
| ♦40140 · Materials Income                  |    | Income              |                                                                        |               |        |
| • 40150 · Subcontracted Labor Income       |    | Income              |                                                                        |               |        |
| ♦ 40500 · Reimbursement Income             |    | Income              |                                                                        |               |        |
| ♦40510 · Mileage Income                    |    | Income              | Account for reimbursable mile                                          |               |        |
| ♦40520 · Permit Reimbursement Income       |    | Income              |                                                                        |               |        |
| ♦40530 · Reimbursed Freight & Delivery     |    | Income              |                                                                        |               |        |
| ♦ 50100 · Cost of Goods Sold               |    | Cost of Goods Sold  | QuickBooks Automatically Increases the balance in this account when y  |               |        |
| ◆ 54000 · Job Expenses                     |    | Cost of Goods Sold  |                                                                        |               |        |
| Account  Activities  Reports               | •  | Attach 🔲 Include in | n <u>a</u> ctive                                                       |               |        |

#### 4. Release the left mouse button to drop the account into the new position.

| > 40100 · Construction Income       | Income | Construction Income |  |
|-------------------------------------|--------|---------------------|--|
| ♦40110 · Design Income              | Income |                     |  |
| ♦40120 · Equipment Rental Income    | Income |                     |  |
| ♦40130 · Labor Income               | Income |                     |  |
| +40150 · Subcontracted Labor Income | Income |                     |  |
| ♦40199 · Less Discounts given       | Income |                     |  |
| ♦40140 · Materials Income           | Income |                     |  |

- 5. To re-sort the list (within each account type), click the **Account** menu button in the bottom left corner of the Chart of Accounts screen and select **Re-sort List**.
- 6. Click **OK**.
- 7. Close the Chart of Accounts.

You can sort lists in QuickBooks by clicking on column headers in the lists like the Name and Balance Total. The example below uses the Customer Center, but this also applies in the Vendor Center, Item list and Chart of Accounts.

# Step-by-Step: Sort a List in Descending Order

- 1. Open the Customer Center (using any of the access methods described above) and Customers & Jobs list.
- 2. Click the **expand arrow** to the right of the View drop-down list to expand the width of the Customers & Jobs list.

| 9                                       |                                    | Customer Center: Aber                          | cromble, Kristy        |                          |                                      |                                                     |
|-----------------------------------------|------------------------------------|------------------------------------------------|------------------------|--------------------------|--------------------------------------|-----------------------------------------------------|
| 📥 New Customer & Job 🔻 🛃 New            | Iransactions 🖲 🖶 Print 🔻 📓 Excel 🕯 | ' 🔛 Word \star 🛄 <u>C</u> ollec                | tions Center 🔍 Inco    | me Tracker               |                                      |                                                     |
| Customers & Jobs Transactions           |                                    | Custon                                         | ner Info               | mation                   | 0                                    | NOTE                                                |
| Active Customers                        | 3                                  | Company Name<br>Cow full list only Full Name N | Irs. Kristy Abercrombi | Main Phone<br>Main Email | 415-555-6579<br>kristy@samplename.cr | 9/15/2003: Send Kristy<br>estimate for den remodel. |
| 🚸 : NAME 🔺                              | I BALANCE TOT . I ATTACH . I CRE   | Customer lype H                                | t dod                  |                          |                                      | s/20/2003. Called Kirsty to                         |
| <ul> <li>Abercrombie, Kristy</li> </ul> | 5,350.88                           | Account No. 9                                  | 1-431                  |                          |                                      | REPORTS FOR THIS CUSTOMER.                          |
| Family Room                             | -1,616.25                          | Bill To K                                      | ristvAbercrombie       |                          |                                      | QuickReport                                         |
| <ul> <li>Kitchen</li> </ul>             | 0.00                               | 5                                              | 647 Cypress Hill Rd    |                          |                                      | Open Balance                                        |
| + Patio                                 | 0.00                               | E                                              | layshore CA94326       |                          |                                      | Show Estimates                                      |
| <ul> <li>Remodel Bathroom</li> </ul>    | 6,967.13                           |                                                |                        |                          |                                      | Customer Snapshot                                   |
| ♦ Allard, Robert                        | 300.00                             |                                                |                        |                          |                                      |                                                     |
| ∗Remodel                                | 0.00                               | Transactions Co                                | ontacts To Do's        | s Note <u>s</u>          | Sent E <u>m</u> ail                  |                                                     |
| ♦ Anthony's Pizza Parlor                | 0.00                               | SHOW All Trans                                 | FILTER BY All          | ♥ DATE                   | This Fiscal Year 👻                   | 01/01/2023 - 12/31/2023                             |
| * Babcock's Music Shop                  | 0.00                               | TYPE                                           | NUM                    | DATE Y                   | : ACCOUNT                            | AMOUNT                                              |
|                                         | 0.00                               | Payment                                        |                        | 12/15/2023               | 10100 - Checking                     | 7 633 28                                            |
| ♦ Baker, Chris                          | 0.00                               | General Journal                                | FAM2011                | 12/15/2023               | 11000 - Accounts R                   | 7,633.28                                            |
| + Family Room                           | 0.00                               | Credit Memo                                    | 71                     | 12/15/2023               | 11000 · Accounts R                   | -1.616.25                                           |
|                                         | 0.00                               | Estimate                                       | 613                    | 12/12/2023               | 90200 · Estimates                    | 7,676.13                                            |
| ♦ Balak, Mike                           | 0.00                               | Invoice                                        | 1091                   | 12/10/2023               | 11000 Accounts R                     | 4,522.00                                            |
| ≁ Utility Shed                          | 0.00                               | Check                                          | 476                    | 12/01/2023               | 10100 · Checking                     | 0.00                                                |
| ⇒ Barley, Renee                         | 0.00                               | Credit Memo                                    | 4002                   | 12/01/2023               | 11000 · Accounts R                   | -711.15                                             |
| + Repairs                               | 0.00                               |                                                |                        | Construction of the      | Concerning a second                  |                                                     |
| <ul> <li>Bauman, Mark</li> </ul>        | 3,925.00                           | Manage Transacti                               | ons 🔻 Run              | Reports <b>•</b>         |                                      |                                                     |

The full list view of the Customers & Jobs list displays.

| Customer Center: Abercrombie, Kristy                                                        | _                           |      |
|---------------------------------------------------------------------------------------------|-----------------------------|------|
| 👌 New Customer & Job 🔻 👵 New Iransactions 🔻 🎂 Print 📲 Excel 🔻 🛗 Word 🔻 🚉 Collections Center | 💐 Income Tracker            |      |
| Customers & Jobs Transactions                                                               |                             |      |
| Active Customers *                                                                          |                             | <    |
|                                                                                             |                             |      |
| NAME                                                                                        | BALANCE TOTAL INOTES ATTACH | 1313 |
| <ul> <li>Abercromble, Kristy</li> </ul>                                                     | 5,350.88 🗎                  |      |
|                                                                                             | -1,616.25                   |      |
| ♦Kitchen                                                                                    | 0.00                        |      |
|                                                                                             | 0.00                        |      |
| Remodel Bathroom                                                                            | 6,967.13                    |      |
| < Allard, Robert                                                                            | 300.00                      |      |
| ⇒Remodel                                                                                    | 0.00                        |      |
| Anthony's Pizza Parlor                                                                      | 0.00                        |      |
| • Babcock's Music Shop                                                                      | 0.00                        |      |
| ∢Remodel                                                                                    | 0.00                        |      |
| + Baker, Chris                                                                              | 0.00                        |      |
|                                                                                             | 0.00                        |      |
| ♦Garage Repair                                                                              | 0.00                        |      |
|                                                                                             | 0.00                        |      |
| ♦Utility Shed                                                                               | 0.00                        |      |
| < Barley, Renee                                                                             | 0.00                        |      |
| ♦Repairs                                                                                    | 0.00                        |      |
| <ul> <li>Bauman, Mark</li> </ul>                                                            | 3,925.00                    |      |

- 3. Click the **Balance Total** column heading. This sorts the list in *ascending* order by balance total.
- 4. Click the column heading again. This sorts the list in *descending* order by balance total.
- 5. To return to the original order, click the large **diamond** that will now appear to the left of the Name column heading. (Alternately, right-click anywhere in the list and choose **Re-sort List**, then click **OK**.)

6. Click the **collapse arrow** to the right of the window to collapse the Customers & Jobs list.

| 2                                       | Customer Center: Abercrombie, K                                  | nsty 🗕 🗖                      | , ב  |
|-----------------------------------------|------------------------------------------------------------------|-------------------------------|------|
| 🀁 New Customer & Job 🔻                  | 🔋 New Transactions 🔻 📇 Print 🛛 Excel 💌 🔠 Word 🔻 🛅 Collections Ce | nter 🔤 Income Tracker         |      |
| Customers & Jobs Trans                  | clions                                                           |                               |      |
| Active Customers                        | •                                                                | l.                            | N    |
|                                         | Q                                                                | Show list had                 | deta |
| NAME                                    |                                                                  | EBALANCE TOT I NOTES E ATTACH |      |
| <ul> <li>Abercrombie, Kristy</li> </ul> |                                                                  | 5,350.88                      | -    |
|                                         |                                                                  | -1,616.25                     |      |
|                                         |                                                                  | 0.00                          |      |
|                                         |                                                                  | 0.00                          |      |
|                                         |                                                                  | 6,967.13                      |      |
| <ul> <li>Bristol, Sonya</li> </ul>      |                                                                  | 7,850.00                      |      |
| ♦Repairs                                |                                                                  | 3,925.00                      |      |
| ♦Utility Shed                           |                                                                  | 3,925.00                      |      |
| Melton, Johnny                          |                                                                  | 8,618.64                      |      |
| ♦Basement Remodel                       |                                                                  | 0.00                          |      |
|                                         |                                                                  | 8,618.64                      |      |
| Cook, Brian                             |                                                                  | 9,397.33 📋                    |      |
|                                         |                                                                  | 3,979.33                      |      |
| 2nd story addition                      |                                                                  | 5,418.00                      |      |
| <ul> <li>Campbell, Heather</li> </ul>   |                                                                  | 13,900.00                     |      |
| ∗Remodel                                |                                                                  | 13,900.00                     |      |
| + Mackey's Nursery and Garden           | Jupply                                                           | 13.900.00                     |      |
| <ul> <li>Greenhouse Addition</li> </ul> |                                                                  | 13,900.00                     |      |

7. Close the Customer Center.

In most lists, you can combine two names into one. This is called merging. For example, you may find that you've been using two customer names (because of different spellings) when you really need only one on your Customers & Jobs list. You can merge list names in the Chart of Accounts, Item, Customers & Jobs, Vendor, Employee and Other Names lists. This example uses the Vendor list, but the concept is the same regardless of list type. (Accounts on the Chart of Accounts that you wish to merge must have the same account type and should not have subaccounts.)

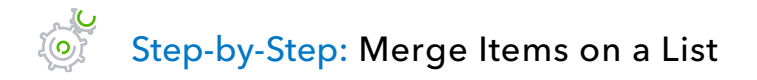

- 1. Open the Vendor Center.
- 2. Double-click the entry you wish to merge (this entry will be merged into the other entry and any informational fields associated with this list entry will be lost, so make sure you have all the informational fields you need in the surviving entry).

| ₽                        |                                                                                        | Edit Vendor                            |                 |                         | _ 🗆 3 |
|--------------------------|----------------------------------------------------------------------------------------|----------------------------------------|-----------------|-------------------------|-------|
| VENDOR NAME              | pkins Construction                                                                     | Rentals                                |                 |                         |       |
| CURRENT BALANCE 70(      | 0.00                                                                                   | How do I adjust the current balance?   | 1               |                         |       |
| A <u>d</u> dress Info    | COMPANY NAME                                                                           | Hopkins Construction Rentals           |                 |                         |       |
| Payment Settings         | FULL NAME                                                                              | Mr./Ms./ Freddy                        | M.I. Hopkins, J | r.                      |       |
| Tax Settings             | JOB TITLE                                                                              |                                        |                 |                         |       |
|                          | Main Phone 🔻                                                                           | 415-555-2366                           | Main Email 🔹    | fhopkins@samplename.com |       |
| Account Settings         | Work Phone 🔻                                                                           |                                        | CC Email 🔹 💌    |                         |       |
| Additio <u>n</u> al Info | Mobile 💌                                                                               |                                        | Website 💌       |                         |       |
|                          | Fax 💌                                                                                  | 415-555-2367                           | Other 1 🔹       |                         |       |
|                          | ADDRESS DETAILS<br>BILLED FROM<br>Hopkins Constru<br>33 Old Bayshore<br>Bayshore CA 94 | Iction Rentals<br>Rd<br>326<br>Copy >> | SHIPPE          | D FROM                  |       |
| Vendor is inactive       |                                                                                        |                                        | ОК              | Cancel Hel              | p     |

- 3. In the Vendor Name field, change the name to match the name of another vendor record with which you wish to merge. This should be an *exact* match in terms of spelling, spacing and punctuation.
- 4. Click **OK**.

 $<sup>{\</sup>tt Lesson \ 3-Work \ with \ Lists}$ 

- 5. You will get a warning dialogue telling you there is another record with this name and asking if you would like to merge. (*Remember, you can never un-merge so be very sure this is what you want to do. Also, the Audit Trail report will not report on renamed or merged names, so be sure that this is what you want to do, and for good measure, make sure you have a backup of the file before you do the merge.)* Click **Yes**.
- 6. Close the Vendor Center.

**IMPORTANT:** You cannot merge two names from different lists such as a Vendor and Customer record or Other Names list record. All transactions containing the original list name will now appear as if they were entered using the renamed, merged list name.

#### **RENAME A LIST ITEM**

You can rename any list name. When you make the change, QuickBooks automatically modifies all existing transactions containing the list name. (This is very similar to the concept of merging, but without renaming to be exactly the same as another name on the same list.) This example demonstrates renaming in the Chart of Accounts.

# Step-by-Step: Rename a List Item in the Chart of Accounts

- 1. From the Lists menu, choose **Chart of Accounts** to display the Chart of Accounts for Rock Castle Construction.
- 2. In the Chart of Accounts, select the account you would like to rename.
- 3. Right-click on the account and choose **Edit Account** *or* click the **Account** menu button and choose **Edit Account**.
- 4. Make your changes in the **Account Name** field.
- 5. Click Save & Close.
- 6. Close the Chart of Accounts.

You can delete list items if you have *not* used them in any transactions, preferences or customized report filters. If you try to delete a list item that has been used, QuickBooks displays a warning that the item can't be deleted. If you don't want to use a list item but you can't delete it, you can make it inactive. Here is an example from the Customer Center.

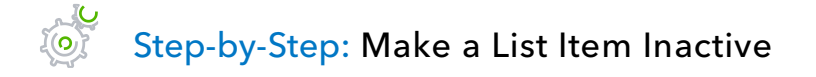

- 1. Navigate to the **Customer Center**.
- 2. Select the customer or job from the list that you wish to make inactive.
- 3. Right-click the name and choose **Make Customer:Job Inactive**.
- 4. To see inactive list items, choose **All Customers** from the View drop-down list.

| Customers & Jobs Transactions |             |        |          |
|-------------------------------|-------------|--------|----------|
| All Customers                 |             |        | >        |
| 🗱 : 🚸 : NAME 🔺                | BALANCE TOT | ATTACH | CRE      |
| ♦Patio                        | 0.00        |        | <b>A</b> |
|                               | 6,967.13    |        |          |
| ♦Allard, Robert               | 300.00      |        |          |
| ∢Remodel                      | 0.00        |        |          |
| ♦Anthony's Pizza Parlor       | 0.00        |        |          |
| ♦Babcock's Music Shop         | 0.00        |        |          |
| ♦Remodel                      | 0.00        |        |          |
| 🔉 🔹 Baker, Chris              | 0.00        |        |          |
| ¥ ♦Family Room                | 0.00        |        |          |
| 🗱 🛛 🗞 🛠 🛠 🕹                   | 0.00        |        |          |
| ♦Balak, Mike                  | 0.00        |        |          |
| ♦Utility Shed                 | 0.00        |        |          |
| ◆Barley, Renee                | 0.00        |        |          |
| ♦Repairs                      | 0.00        |        |          |
| ♦Bauman, Mark                 | 3,925.00    |        |          |
| ♦Home Remodel                 | 3,925.00    |        |          |
| ♦Bolinski, Rafal              | 26.80       |        |          |
|                               | 26.80       |        | <b>v</b> |

5. Close the Customer Center.

## **Print** a List

You can print a QuickBooks list for reference, or you may print a list to a file to use in your word processor or spreadsheet program. QuickBooks prints the Customers & Jobs list as it appears on the screen. For example, if the Customers & Jobs list is expanded and sorted by balance total, QuickBooks prints the expanded list sorted by balance total. If the list is collapsed, QuickBooks prints just the customer name, the balance total and active status.

Step-by-Step: Print the Customers & Jobs List

- 1. In the Customer Center, click the **Print** menu button then choose **Customer & Job List**.
- 2. Click **OK** to bypass the List Reports message.
- 3. Confirm your choice of printer and click **Print**.

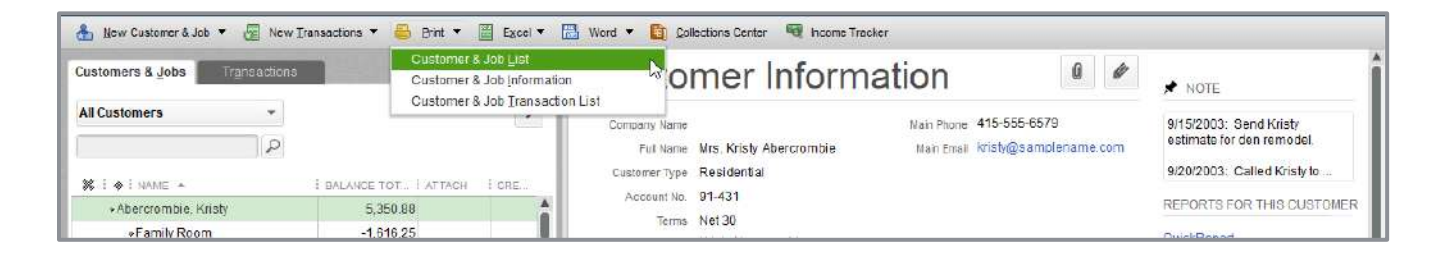

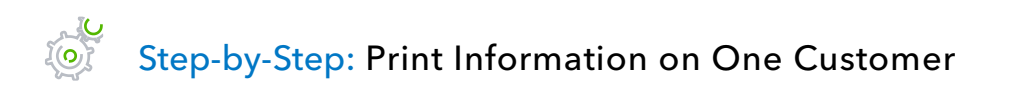

- 1. In the Customers & Jobs list, select the customer whose details you want to print.
- 2. Click the **Print** menu button then choose **Customer & Job Information**.
- 3. Confirm your choice of printer and click **Print**.

If you want to print information for selected customers only, you can generate and filter the Customer Contact List report for those customers. You can also modify the report to include any extra columns you want.

### Step-by-Step: Print Information for Selected Customers

- 1. From the Reports menu, choose **List** then choose **Customer Contact List** from the submenu.
- 2. Click Customize Report.
- 3. Click the **Filters** tab.
- 4. Select **Customer** in the Filter list.
- 5. In the Customer field, choose Multiple customers/jobs.
- 6. Place a checkmark next to those customers whose contact information you want to print.
- 7. Click **OK** to close the Select Customer:Job window.
- 8. Click **OK** to close the Modify Report window and display the customized report on the screen.
- 9. Print the report.
- 10. Close the Report window.
- 11. Close the Customer Center.

### Add or Edit Multiple Items at One Time

If you have existing list information in Microsoft Excel<sup>®</sup> that you want to add to QuickBooks, or if you want to make changes to multiple items, you can do so for items in the following lists: Customers, Vendors, Service Items and Non-inventory Parts. (Multiple items may also be added to or edited in the list of Inventory Parts, if the inventory preference is turned on.)

Step-by-Step: Edit or Add Multiple List Names at Once

- 1. Go to the Lists menu and choose Add/Edit Multiple List Entries.
- 2. Choose the list you would like to edit from the List drop-down.
- 3. Use the **Customize Columns** button in the top right corner to customize the information you would like to see. (This means not only adding and taking away columns, but also changing their order.)

|                                    |                        | A            | dd/Edit Multiple List Entries           |                  |             | _ 0              |
|------------------------------------|------------------------|--------------|-----------------------------------------|------------------|-------------|------------------|
| <ol> <li>Select a list.</li> </ol> | Customize columns to   | display. 🛛 🕄 | Paste from Excel or type to add to or m | odify your list. | Custom      | ize Columns      |
| List<br>Customers                  | View                   | rs 🔹         | F                                       | ind              | Search      | n within results |
| Currently Editing:                 |                        |              |                                         |                  |             |                  |
| NAME                               | COMPANY NAME           | MR./MS./     | FIRST NAME                              | M.I.             | LAST NAME   | MAIN P           |
| Abercrombie, Kristy                |                        | Mrs.         | Kristy                                  |                  | Abercrombie | 415- 📥           |
| Family Room                        |                        | Mrs.         | Kristy                                  |                  | Abercrombie | 415-             |
| Kitchen                            |                        | Mrs.         | Kristy                                  |                  | Abercrombie | 415-             |
| Patio                              |                        | Mrs.         | Kristy                                  |                  | Abercrombie | 415-             |
| Remodel Bathroom                   | Kristy Abercrombie     | Mrs.         | Kristy                                  |                  | Abercrombie | 415-             |
| Allard, Robert                     |                        | Mrs.         | Amanda                                  |                  | Roberts     | 650-             |
| Remodel                            |                        | Mrs.         | Amanda                                  |                  | Roberts     | 650-             |
| Anthony's Pizza Parlor             | Anthony's Pizza Parlor | Mr.          | Anthony                                 |                  | La Forte    | 555-             |
| Babcock's Music Shop               | Babcock's Music Shop   | Ms.          | Kristie                                 |                  | Babcock     | 650-             |
| Remodel                            | Babcock's Music Shop   | Ms.          | Bettie                                  |                  | Wilson      | 650-             |
| Balak, Mike                        |                        | Mr.          | Mike                                    |                  | Balak       | 415-             |
| Utility Shed                       |                        | Mr.          | Mike                                    |                  | Balak       | 415-             |
| Barley, Renee                      |                        | Ms.          | Renee                                   |                  | Barley      | 415-             |
| Repairs                            |                        | Ms.          | Renee                                   |                  | Barley      | 415-             |
|                                    |                        |              |                                         |                  |             | •                |
|                                    |                        |              |                                         |                  |             |                  |
|                                    |                        |              |                                         | Save Changes     | Close       | Help             |

#### 4. Use the **Find** field if needed.

- 5. Utilize copying tools by right-clicking in a cell on the grid.
- 6. To add any new list names, scroll to the bottom of the list and start entering or pasting information into the first empty row. Alternately, you can change the View drop-down choice to display unsaved list names (in the example above, that would be unsaved customers), and you will be able to enter or paste information into an empty grid using the column headers as your guide.
- 7. When your changes are complete, click **Save Changes**.
- 8. Click Close.

### **Work with the Lead Center**

The Lead Center tracks data about your sales prospects (who are not yet customers) in one place inside QuickBooks. The Lead Center has three panes:

- Use the **Leads** pane on the left to view and sort your leads
- Use the **Lead Information** pane on the right to review or edit information about a selected lead
- Use the **Tabs** at the bottom of the window to access lists and notes for individual leads

To access the Lead Center, click **Company** on the menu bar and select **Lead Center**. QuickBooks displays the Lead Center as shown:

|                    |                  |                  | Lead Cer            | nter           |       |     | _ <b>_</b> ,          |
|--------------------|------------------|------------------|---------------------|----------------|-------|-----|-----------------------|
| 🔗 New Lead 🤗 Impor | t Multiple Leads | 🖺 Excel 👻        |                     |                |       | _   |                       |
| Active Leads       | •                | Lead Ir          | nformatior          | 1              |       | Ø   | REPORTS FOR THIS LEAD |
|                    | Q                | Lead Name        | MB Raimondi<br>Warm | Primary Contac | t.    |     | Quick Report          |
| NAME 🔺             | STATUS           | Company Name     |                     | Work Phone     | 8     |     |                       |
| Brad Smith         | Hot              | Main Phone       |                     | Work Fa        | ĸ     |     |                       |
| Sasan Goodarzi     | Hot              | Website          |                     | Mobile         | 8     |     |                       |
| MB Raimondi        | Warm             | Main Email       |                     | Main Ema       |       |     |                       |
| EFK Enterprises    | Cold             | Additional Email |                     | Additional Ema | i.    |     |                       |
| h.                 |                  |                  |                     |                |       |     |                       |
|                    |                  | To Do's          | Contacts            | Locations      | Notes |     |                       |
|                    |                  | TYPE All         | ✓ STATUS AII        | •              | DATE  | All | *                     |
|                    |                  | DONE             | RIORITY DUE         | DATE TYPE      | WITH  | 1   | DETAILS               |
|                    |                  |                  |                     |                |       |     |                       |
|                    |                  | To Do 🗸          | Reports             | -              |       |     |                       |

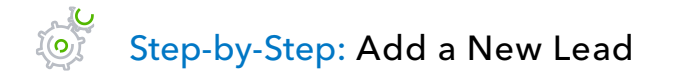

- 1. Choose **Company** → **Lead Center**.
- 2. Click the **New Lead** icon.
- 3. Enter the lead name in the Lead field.
- 4. Set the lead status. Click the **Status** drop-down arrow and select **Hot/Warm/Cold**.
- 5. Use the Company and Contacts tabs to enter information about the prospect.

| NAME     | EFK E             | nterprises      |    | (Required)      |   |                         |
|----------|-------------------|-----------------|----|-----------------|---|-------------------------|
| STATUS   | Warm              |                 |    | •               |   |                         |
| Com      | any               | Contacts        |    |                 |   |                         |
| COMPAN   | IY NAME           | EFK Enterprises |    | Website         | • | www.e-compubooks.com    |
| MAIN     | PHONE             | 416-410-0750    |    | Main Email      | • | esther@e-compubooks.com |
|          |                   |                 |    | Additional Emai | • |                         |
| LOCATIO  | NS                |                 |    |                 |   |                         |
| MAIN A   | DDRESS            |                 |    | Delete          |   |                         |
|          |                   |                 |    |                 |   |                         |
| LC       | DCATION           | [               | (R | equired)        |   |                         |
| LC       | DCATION<br>DDRESS |                 | (R | equired)        | 1 |                         |
| LC<br>Al | DCATION           |                 | (R | lequired)       | 1 |                         |
| LC<br>A  | DCATION           |                 | (R | (equired)       |   |                         |
| LC<br>AI | DCATION           |                 | (R | lequired)       |   |                         |
| LC<br>AI | DCATION           | Add A           | (R | equired)        |   |                         |
| LC<br>Al | DCATION           | <u>A</u> dd A   | (R | equired)        |   |                         |

- 6. Enter additional information as desired.
- 7. Click **OK**.

#### THINGS TO NOTE ABOUT THE LEAD CENTER

- Each lead must have a unique name. If you've already used the name, change it slightly by adding a character or number.
- The Contacts tab provides the ability to enter details about contacts at the company. You can have multiple contacts as needed.
- You can enter one or more locations in the Locations field. If you have multiple locations, you can click the **Main Address** drop-down arrow and select from the locations you've entered.
- You can import multiple leads to enter multiple prospects into the Lead Center at the same time by using the **Import Multiple Leads** button at the top of the Lead Center then copying and pasting from an Excel spreadsheet.

### Step-by-Step: Convert a Lead to a Customer

You can convert a lead into a customer when needed. This will move the prospect from the Lead Center to the Customers & Jobs List. Converting a lead to a customer cannot be undone.

| •                   |                    |                  | Lead Cen     | ter           |            |          | _ =                   |
|---------------------|--------------------|------------------|--------------|---------------|------------|----------|-----------------------|
| 🔗 New Lead 🛛 🔗 Impo | ort Multiple Leads | Excel +          |              |               | _          |          |                       |
| Active Leads        | م                  | Lead Ir          | MB Raimondi  | Primary Cont  | act        | U        | REPORTS FOR THIS LEAD |
| NAME A              | STATUS             | Company Name     | warn         | Work Pho      | ine<br>ine |          |                       |
| Brad Smith          | Hot                | Main Phone       |              | Work I        | Fax        |          |                       |
| Sasan Goodarzi      | Hot                | Website          |              | Mo            | bile       |          |                       |
| MB Raimondi         | Warm               | Mein Email       |              | Main En       | nail       |          |                       |
| EFK Enterprises     | Warm               | Additional Email |              | Additional En | nail       |          |                       |
|                     |                    | To Do's          | Contacts     | Locations     | Notes      | -        |                       |
|                     |                    | TYPE All         | ▼ STATUS AII | •             |            | DATE AII | •                     |
|                     |                    | To Do            | Reports      | UALE TYPE     | i with     |          | UP IAUS.              |

**IMPORTANT:** You cannot enter a transaction for a lead; it must first be converted to a customer.

### **Work with Lists – Review Questions**

- 1. How many custom fields can you set up for items?
  - a. 4
  - b. 5
  - c. 7
  - d. 20
- 2. Which of the following forms and windows could potentially be populated with information from the Vendor list?
  - a. Purchase Orders
  - b. Bills
  - c. Write Checks
  - d. All of the above
- 3. Which of the following activities cannot be accessed from the Customers & Jobs list in the Customer Center?
  - a. Create statements
  - b. Assess finance charges
  - c. Enter credit card charges
  - d. Receive payments
- 4. On which tab of the Edit Customer window would you enter a customer's payment terms (for example, net 30 days)?
  - a. Address Info
  - b. Additional Info
  - c. Payment Settings
  - d. Job Info

Lesson 3 – Work with Lists

- 5. A customer has three warehouses and you are installing an overhead door at each location. The best way to track this in QuickBooks would be to:
  - a. Set up each location as a separate customer
  - b. Set up a separate job for each location under the customer
  - c. Enter all work as one order under the customer
  - d. Use a custom field to track each location
- 6. Products you sell would appear on which of the following lists?
  - a. Vendor list
  - b. Employee list
  - c. Chart of Accounts
  - d. Item list
- 7. A subcontractor would appear on which of the following lists?
  - a. Vendor list
  - b. Employee list
  - c. Customers & Jobs list
  - d. Item list
- 8. Name three of the lists on which you can merge names.
  - a. \_\_\_\_\_
  - b. \_\_\_\_\_
  - C. \_\_\_\_\_
- 9. True or false: You can delete list items that are used in transactions.
  - a. True
  - b. False

## **Review Activities**

- 1. Add the following customer using the data below:
- Customer Name: Alla Rozenvasser
- **Opening Balance**: \$234.00
- Company Name: Rozenvasser Advertising
- Contact: Alla Rozenvasser
- Bill to: 300 Main Street, Suite #3, Middlefield, CA 94432
- **Phone**: 415-555-6767
- Fax: 415-555-9090
- Alt. Contact: Shannon Stubo
- **Type**: Commercial
- Credit Limit: \$2500
- Terms: Net 15
- **Tax Item**: San Domingo
- 2. Add a new vendor using the data below:
  - Vendor: Martin Drywall
  - **Contact**: Sean D. Martin
  - Address: P.O. Box 76, Middlefield, CA 94432
  - **Phone**: 555-5432
  - Fax: 555-6565
  - Account: 082-4343
  - **Type**: Subcontractors
  - Terms: Net 30
  - **Credit Limit**: 1,000.00

- 3. In the Customers & Jobs list select **Ecker Designs**. Answer the following questions:
  - What is the job status for Ecker Designs' office repairs?
  - What is the number of the most recent invoice and how much was it?
  - What happened on December 15?
- 4. In the Vendor Center locate **sales tax payment** transactions. Answer the following questions:
  - Who is the vendor?
  - How many payments have been made?
  - What is the total amount of payments that have been made?
- 5. In the Employee Center find **Gregg Schneider's** information. Answer the following questions:
  - What is the name of his spouse?
  - When was Gregg hired?
  - What is Gregg's overtime pay rate?
- 6. In the Vendor Center find **C.U. Electric**. Answer the following questions:
  - What is the open balance for this vendor?
  - How many bills are outstanding and what are the amounts?
  - What are the payment terms for this vendor?
- 7. Open the **Item** list and answer the following questions:
  - How many brass hinges are on hand?
  - What is the price of a patio door?
  - What is the finance charge percentage on overdue balances?

### **Answers to Review Questions**

- 1. How many custom fields can you set up for items?
  - a. 4
  - b. 🗸 5
  - c. 7
  - d. 20
- 2. Which of the following forms and windows could potentially be populated with information from the Vendor list?
  - a. Purchase Orders
  - b. Bills
  - c. Write Checks
  - d. ✓ All of the above
- 3. Which of the following activities cannot be accessed from the Customers & Jobs list in the Customer Center?
  - a. Create statements
  - b. Assess finance charges
  - c. ✓ Enter credit card charges
  - d. Receive payments
- 4. On which tab of the Edit Customer window would you enter a customer's payment terms (for example, net 30 days)?
  - e. Address Info
  - f. Additional Info
  - g. 🗸 Payment Settings
  - h. Job Info

Lesson 3 – Work with Lists

- 5. A customer has three warehouses and you are installing an overhead door at each location. The best way to track this in QuickBooks would be to:
  - a. Set up each location as a separate customer
  - b.  $\checkmark$  Set up a separate job for each location under the customer
  - c. Enter all work as one order under the customer
  - d. Use a custom field to track each location
- 6. Products you sell would appear on which of the following lists?
  - a. Vendor list
  - b. Employee list
  - c. Chart of Accounts
  - d. 🗸 Item list
- 7. A subcontractor would appear on which of the following lists?
  - a. 🗸 Vendor list
  - b. Employee list
  - c. Customers & Jobs list
  - d. Item list
- 8. Name three of the lists on which you can merge names. (Any 3 of these will do.)
  - a. ✓ Chart of Accounts
  - b. 🗸 Item
  - c. 🗸 Customer & Jobs
  - d. 🗸 Vendor
  - e. 🗸 Employee
  - f. 🗸 Other Names
- 9. True or false: You can delete list items that are used in transactions.
  - a. True
  - b. 🗸 False

Lesson 3 – Work with Lists

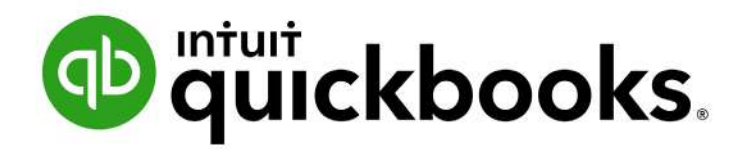

QUICKBOOKS DESKTOP 2019 CLIENT TRAINING

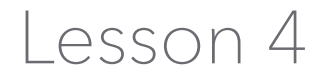

Work with Bank Accounts

#### Copyright

Copyright 2019 Intuit, Inc. All rights reserved. Intuit, Inc. 5601 Headquarters Drive Plano, TX 75024

#### Trademarks

©2019 Intuit, Inc. All rights reserved. Intuit, the Intuit logo, Intuit ProLine, Lacerte, ProAdvisor, ProSeries and QuickBooks, among others, are trademarks or registered trademarks of Intuit, Inc. in the United States and other countries. Other parties' marks are the property of their respective owners.

#### Notice to Readers

The publications distributed by Intuit, Inc. are intended to assist accounting professionals in their practices by providing current and accurate information. However, no assurance is given that the information is comprehensive in its coverage or that it is suitable in dealing with a client's particular situation. Accordingly, the information provided should not be relied upon as a substitute for independent research. Intuit, Inc. does not render any accounting, legal or other professional advice, nor does it have any responsibility for updating or revising any information presented herein. Intuit, Inc. cannot warrant that the material contained herein will continue to be accurate nor that it is completely free of errors when published. Readers should verify statements before relying on them.

### **Table of Contents**

| About the Author                              |
|-----------------------------------------------|
| Lesson Objectives                             |
| Write a QuickBooks Check                      |
| Use Bank Account Registers                    |
| Enter a Handwritten Check                     |
| Transfer Money Between Accounts 10            |
| Reconcile Bank Accounts 12                    |
| Mark Cleared Transactions                     |
| View Cleared Checks in the Register 16        |
| Locate Specific Transactions                  |
| Use Bank Feeds 19                             |
| Work with Bank Accounts – Review Questions 22 |
| Review Activities                             |
| Answers to Review Questions                   |

### **About the Author**

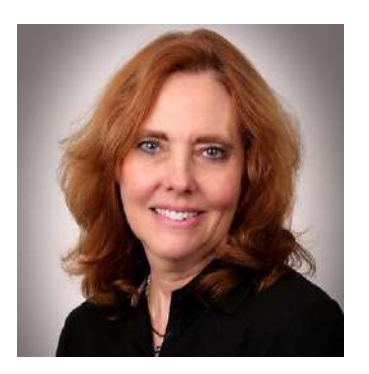

### **Esther Friedberg Karp, MBA**

President, EFK CompuBooks Inc.

esther@e-compubooks.com

Esther Friedberg Karp is an internationally-renowned trainer, writer, business consultant and speaker who was named one of the Top 10 QuickBooks ProAdvisors in the world, with the title Top International ProAdvisor.

Based in Toronto, Canada, Esther has the unique distinction of holding ProAdvisor certifications in the United States, Canada and the United Kingdom. She has authored materials and delivered educational and certification courses for Intuit in all those countries, as well as Australia where she conducted live QuickBooks Online training. She has spoken at Scaling New Heights, QuickBooks Connect and other conferences, as well as those of various accounting and professional organizations and written countless articles for Intuit Global.

Esther counts among her clients' companies from around the world, as well as accounting professionals who seek her out on behalf of their own clients for her expertise in various countries' editions of QuickBooks Desktop and Online, and for her talent in customizing QuickBooks usage for different industries.

Esther holds a BSc from the University of Toronto in Actuarial Science and Mathematics, and an MBA in Marketing and Finance from York University's Schulich School of Business.

She can be reached at <u>esther@e-compubooks.com</u> or 416-410-0750.

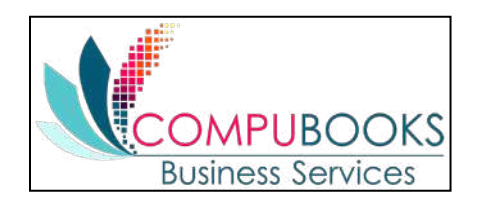

## **Lesson Objectives**

- Learn how to work with registers for QuickBooks bank accounts
- Demonstrate how to open a register
- Learn the features common to all registers
- Learn when and how to make entries directly in the register
- Demonstrate how to reconcile a QuickBooks bank account

## Write a QuickBooks Check

- Step-by-Step: Write a Check
- 1. In the Banking area of the Home page, click Write Checks (or press CTRL+w).

|                                                                                  | Write Checks | - Checkir      | ıg                      |                          |                            |       | I                       | Ξ.      |
|----------------------------------------------------------------------------------|--------------|----------------|-------------------------|--------------------------|----------------------------|-------|-------------------------|---------|
| Main Reports                                                                     |              |                | -                       |                          |                            |       | 20                      |         |
| ind New Save Delete Memorize                                                     | Print Later  | Attach<br>File | Select Enter<br>PO Time | Clear Recalcul<br>Splits | late Batch<br>Transactions | Reord | ter<br>der Orde<br>Chec | )<br>er |
| NK ACCOUNT 10100 · Checking                                                      | ENDI         | NG BALANCE     | 83,154.95               |                          |                            |       |                         |         |
|                                                                                  |              | NQ.            | 269                     |                          |                            |       |                         |         |
|                                                                                  |              | DATE           | 02/28/2023              |                          |                            |       |                         |         |
| PAY TO THE ORDER OF Dianne's Auto Shop                                           | *            | 5              | 231.00                  | 1.1                      |                            |       |                         |         |
| Two hundred thirty-one and 00/100* ****************                              |              | * * * * * * *  | **** DOLLARS            |                          |                            |       |                         |         |
| ADDRESS                                                                          |              |                |                         |                          |                            |       |                         |         |
| Dianne's Auto Shop<br>Dianne Bradley<br>29834 Mustang Ave.<br>Millbrae, CA 94030 | CLEARED      |                |                         |                          |                            |       |                         |         |
| MEMO Monthly Vechiicle Repairs and Maintenance                                   |              |                |                         |                          |                            |       |                         |         |
| xpenses \$231.00 Items \$0.00                                                    |              |                |                         |                          |                            |       |                         |         |
| ACCOUNT                                                                          | AMOUNT       | MEMO           |                         |                          | CUSTOMER:JOB               | BIL   | CLASS                   | _       |
| 60100 · Automobile:60130 · Repairs and Maintenance                               | 231.00       | Monthly V      | echiicle Repairs a      | and Maintenance          | Overhead                   |       | Overhead                |         |
|                                                                                  |              |                |                         |                          |                            |       |                         |         |
|                                                                                  |              |                |                         |                          |                            |       |                         |         |
|                                                                                  |              |                |                         |                          |                            |       |                         |         |
|                                                                                  |              |                |                         |                          |                            |       |                         |         |

2. In the *Pay to the Order of* field, choose the name of the vendor you wish to pay.

If the Check for Bills window (indicating that there are unpaid bills outstanding for this vendor) pops up, you may choose the option to **Go to Pay Bills** instead.

- 3. Complete the remaining information on the check.
- 4. Click Save & Close.

## **Use Bank Account Registers**

Step-by-Step: Open a Register (when no form is open)

1. From the Lists menu, choose **Chart of Accounts**.

|                                         |    |                     | Chart of Accounts                       |               | _ 🗆 :  |
|-----------------------------------------|----|---------------------|-----------------------------------------|---------------|--------|
| Loo <u>k</u> for account name or number | ch | Reset               |                                         |               |        |
| NAME                                    | \$ | TYPE                | DESCRIPTION                             | BALANCE TOTAL | ATTACH |
| • 1001 · B of A Checking                |    | Bank                | Checking account at Bank of America     | 0.00          |        |
| ♦ 10300 · Savings                       | \$ | Bank                | Savings                                 | 17,910.19     |        |
| ◆ 10100 · Checking                      | \$ | Bank                | Cash                                    | 83,154.95     |        |
| ♦ 10400 · Petty Cash                    |    | Bank                | Petty Cash                              | 700.00        |        |
| ♦ 11000 · Accounts Receivable           |    | Accounts Receivable | Accounts Receivable                     | 125,491.63    |        |
| ♦ 12800 · Employee Advances             |    | Other Current Asset | Employee Advances                       | 770.00        |        |
| ♦ 12100 · Inventory Asset               |    | Other Current Asset | Inventory Asset                         | 33,725.28     |        |
| ♦ 13100 · Pre-paid Insurance            |    | Other Current Asset | Pre-paid Insurance                      | 4,050.00      |        |
| ◆ 13400 · Retainage Receivable          |    | Other Current Asset | Retainage Receivable                    | 3,703.02      |        |
| ♦ 12000 · Undeposited Funds             |    | Other Current Asset | Undeposited Funds                       | 32,420.98     |        |
| ◆ 17000 · Accumulated Depreciation      |    | Fixed Asset         | Accumulated Depreciation                | -110,344.60   |        |
| ♦ 15200 · Buildings and Improvements    |    | Fixed Asset         | Buildings and Improvements              | 325,000.00    |        |
| ♦ 15300 · Construction Equipment        |    | Fixed Asset         | Construction Equipment                  | 15,300.00     |        |
| ♦ 15000 · Furniture and Equipment       |    | Fixed Asset         | Furniture and Equipment                 | 34,326.00     |        |
| ♦ 16900 · Land                          |    | Fixed Asset         | Land                                    | 90,000.00     |        |
| ♦ 15100 · Vehicles                      |    | Fixed Asset         | Vehicles                                | 78,936.91     |        |
| ♦ 18700 · Security Deposits             |    | OtherAsset          | Security Deposits                       | 1,720.00      |        |
| ♦ 20000 · Accounts Payable              |    | Accounts Payable    | Moneys you owe to vendors and suppliers | 48,136.92     |        |
| Account  Activities  Reports            | Ŧ  | Attach 🔲 Include in | nactive                                 |               |        |

2. In the Chart of Accounts, double-click the balance sheet account whose register you wish to view (this will work for all balance sheet accounts except for Retained Earnings).

| DATE       | HIMPED  |                                     | DAMEE                                   | DAVINE    | T.      |       | 720020   | DALANCE   |
|------------|---------|-------------------------------------|-----------------------------------------|-----------|---------|-------|----------|-----------|
| UMIL       | TVDE    | ACCOUNT                             | исио                                    | PATIN     |         | ~     | 2010/201 | LIAL HILL |
| 12/15/2023 | FAM2012 | Abercrombie Kristy Remodel Bathroom | muaru.                                  |           | 25.00   |       |          | 85 354 95 |
|            | GENJRN  | 60600 - Bank Service Charges        | Bank service charges for bounced check# |           | 20.00   |       |          | 00,004.00 |
| 12/15/2023 | FAM2013 | Jacobsen, Doug:Kitchen              |                                         | 2         | .000.00 |       |          | 83,354.95 |
|            | GENJRN  | 11000 - Accounts Receivable [split] | bounced check                           |           |         |       |          |           |
| 12/15/2023 | FAM2013 | Jacobsen, Doug:Kitchen              |                                         |           | 25.00   |       |          | 83,329.95 |
|            | GENJRN  | 11000 - Accounts Receivable [split] | bounced check fee charged by bank       |           |         |       |          |           |
| 12/15/2023 | SEND    |                                     |                                         |           |         |       | 500.00   | 83,829.95 |
|            | TRANSFE | 10300 Savings                       |                                         |           |         |       |          |           |
| 12/15/2025 | 454     | Sergeant Insurance                  |                                         |           | 675.00  |       |          | 83,154.95 |
|            | СНК     | -split-                             |                                         |           |         |       |          |           |
| 15/2023    | Number  | Payee                               |                                         | ▼ Payment |         | Depos | ș ît.    |           |
|            |         | Account                             | <ul> <li>Memo</li> </ul>                |           |         |       |          |           |

- 3. Review features common to all registers:
  - The register displays every transaction that affects an account's balance and lists them in chronological order (unless another order is chosen in the Sort by drop-down box in the lower left corner of the register window)
  - The columns in the register give specific information about the transaction
  - On every transaction line, QuickBooks displays the account's running balance
  - The Ending Balance for a register is the account's running balance for all dates after all transactions have been entered, including checks, whether or not they have been printed
  - The register may be changed from a 2-line-per-transaction display, as in the example shown, to a 1-line-per-transaction display by putting a checkmark next to 1-Line in the bottom left corner of the register window. The 1-line display is easier on the eyes but provides less detailed information.
  - A horizontal blue line separates all transactions entered for this register up to and including today (today is recognized according to your calendar in Windows) from transactions that are post-dated
- 4. Close the register window.
- 5. Close the Chart of Accounts.

### **Enter a Handwritten Check**

Sometimes you need to write a check by hand on the spot for items or services you did not plan to purchase. QuickBooks lets you write the check then enter it later in the checking account register or on the check form.

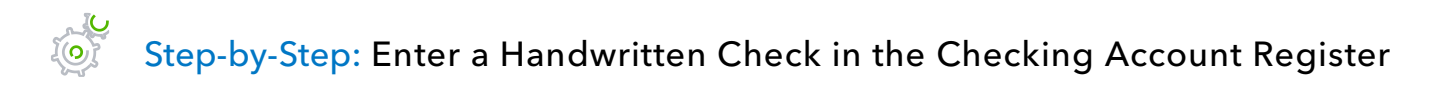

- 1. From the Banking drop-down menu choose Write Checks.
- 2. Ensure the proper account is selected in the **Bank Account** drop-down at the top of the check.
- 3. Click in the **No.** (check number) field in the blank transaction and enter the number from the handwritten check. (If the No. field says To Print, uncheck the **Print Later** box on the toolbar at the top of the check in the Main tab of the ribbon.)
- 4. Enter the information from the handwritten check and assign it to the corresponding expense account.
- 5. Save & Close.

### **Transfer Money Between Accounts**

The Transfer Funds feature in QuickBooks allows you to move money from one balance sheet account to another. These transactions may reflect funds transfers from one bank account to another, movement of money from a bank to an asset account, or even payment against a credit card or liability account. (This feature is especially useful in a multicurrency environment when transferring funds between accounts of different currencies and the bank has assigned a specific exchange rate to the transfer.)

### Step-by-Step: Transfer Money

#### 1. From the Banking menu, choose **Transfer Funds**.

| Transfer Funds        |                  | DATE        |     | CLASS      |         |           |
|-----------------------|------------------|-------------|-----|------------|---------|-----------|
|                       |                  | 12/15/2023  |     |            |         | •         |
| TRANSFER FUNDS FROM   | 10100 - Checking | VAS USIN    | •   | ACCOUNT I  | BALANCE | 83,154.95 |
| TRANSFER FUNDS TO     | 10300 · Savings  | MILMED SENS | •   | ACCOUNT    | ALANCE  | 17,910.19 |
| Online Funds Transfer |                  |             | TR4 | NSFER AMOU | NT      | 42,000.00 |

- 2. In the Transfer Funds From field, choose the account from which you are transferring the money.
- 3. In the Transfer Funds To field, choose the account to which the money is being transferred.
- 4. Enter the amount you wish to transfer in the Transfer Amount field.
- 5. If this were a multicurrency situation, you would also choose the currency of the Transfer Amount and the exchange rate given to you by the bank. (The example here is not a multicurrency situation and therefore you do not see those fields in this screen capture.)

- 6. In the Memo field, enter the alphanumeric confirmation code given to you by the financial institution to reference this transfer transaction.
- 7. Click Save & Close.
#### **Reconcile Bank Accounts**

Your bank sends you a statement for each of your accounts each month (or you can view it online using your online banking credentials). The statement shows all the activity in your account since the previous statement:

- Opening balance
- Ending balance
- Amount of interest earned
- Service charges
- Checks and other withdrawals that have cleared the bank
- Deposits made
- Other transactions affecting the balance of the account

### Step-by-Step: Reconcile a Checking or Savings Account Statement

- 1. From the Banking drop-down, choose **Reconcile**.
- 2. In the Account drop-down, choose the appropriate bank account from the list.

|                                                                                                |                                                                                    | Begin Reconciliation             |       |  |  |  |  |  |  |  |  |
|------------------------------------------------------------------------------------------------|------------------------------------------------------------------------------------|----------------------------------|-------|--|--|--|--|--|--|--|--|
| Select an account to reconcile, and then enter the ending balance from your account statement. |                                                                                    |                                  |       |  |  |  |  |  |  |  |  |
| Account 10100 · Checking                                                                       |                                                                                    |                                  |       |  |  |  |  |  |  |  |  |
| Statement <u>D</u> ate                                                                         | Statement Date 11/30/2023                                                          |                                  |       |  |  |  |  |  |  |  |  |
| Beginning Balance 71,452.58 What if my beginning balance doesn't match my statement?           |                                                                                    |                                  |       |  |  |  |  |  |  |  |  |
| Ending Balance 71,426.52                                                                       |                                                                                    |                                  |       |  |  |  |  |  |  |  |  |
| Enter any service ch                                                                           | arge or interest earned.                                                           |                                  |       |  |  |  |  |  |  |  |  |
| Service Charge                                                                                 | Date                                                                               | Acc <u>o</u> unt                 | Class |  |  |  |  |  |  |  |  |
| 0.00                                                                                           | 11/30/2023                                                                         | 60600 · Bank Service Charges 🔹 👻 |       |  |  |  |  |  |  |  |  |
| Interest Earned                                                                                | Dat <u>e</u>                                                                       | Account                          | Class |  |  |  |  |  |  |  |  |
| 0.00 11/30/2023                                                                                |                                                                                    |                                  |       |  |  |  |  |  |  |  |  |
| Locate Discrep                                                                                 | Locate Discrepancies     Undo Last Reconciliation     Continue     Cancel     Help |                                  |       |  |  |  |  |  |  |  |  |

- 3. In the Statement Date field, enter the closing date of the statement you wish to reconcile.
- 4. In the Ending Balance field, enter the ending balance on the statement you wish to reconcile.
- 5. Click **Continue**. Proceed to next exercise.

### **Mark Cleared Transactions**

### Step-by-Step: Mark Transactions as Cleared

- 1. Place a checkmark in the box next to Hide transactions after statement's end date to show only transactions dated up to and including the statement end date.
- In the Checks and Payments section of the window on the left side, match the transactions with the checks and payments on your statement. Place a checkmark next to each transaction in QuickBooks that appears on your statement. This marks the transaction as cleared in your QuickBooks register.
- 3. In the Deposits and Other Credits section of the window on the right side, place a checkmark next to each transaction that matches your statement to mark the deposits as cleared in the register.

You can open a transaction to view it and make changes, if necessary, by double-clicking on the transaction in the reconciliation window.

4. When you are done with this process, the Difference in the bottom right corner should be zero. When this difference is zero, and only when this difference is zero, click **Reconcile Now**.

| Ð            |                                        |              |                   | Reconcile -                         | Chec       | king          |                  |                |                 |                           |                            | _ 🗆 ×             |
|--------------|----------------------------------------|--------------|-------------------|-------------------------------------|------------|---------------|------------------|----------------|-----------------|---------------------------|----------------------------|-------------------|
| For          | period: 11/30/2023                     |              |                   |                                     |            |               |                  | 🗷 Hide         | e transactio    | ns after the              | <u>s</u> tatement's end da | te                |
| Che          | cks and Payments                       |              |                   |                                     | De         | posits and Of | ner Credits      |                |                 |                           |                            |                   |
|              | DATE 🔺                                 | CHK#         | PAYEE             | AMOUNT                              | 1          | DATE 🔺        | CHK#             | PAY            | EE              | TYPE                      | AMOUNT                     |                   |
| 1            | 10/31/2023                             | 433          | Sergeant Insuran  | ce 712.56                           | <b>≜</b> ∠ | 11/28/2023    | 465              | Kes            | wick Insul      | BILLPMT                   |                            | 0.00              |
| 1            | 10/31/2023                             | 436          | Bayshore Water    | 24.00                               | ∕          | 11/28/2023    | 467              | Lew            | Plumbing        | BILLPMT                   |                            | 0.00              |
| 1            | 11/14/2023                             | 451          | Larson Flooring   | 3,200.00                            | 1          | 11/28/2023    | 469              | Sloa           | an Roofing      | BILLPMT                   |                            | 0.00              |
| 1            | 11/19/2023                             | 460          | City of Bayshore  | 225.00                              | 1          | 11/28/2023    | 470              | Was            | shuta & So      | BILLPMT                   |                            | 0.00              |
| r            | 11/28/2023                             | 464          | Hopkins Constru   | 300.00                              | _ ✓        | 11/30/2023    | 41077            | Melt           | on, Johnn       | PMT                       |                            | 4,135.50          |
|              | 11/28/2023                             | 466          | McClain Applian   | 600.00                              |            |               |                  |                |                 |                           |                            |                   |
|              | 11/28/2023                             | 468          | Timberloft Lumb   | er 6,790.00                         |            |               |                  |                |                 |                           |                            |                   |
|              | 11/30/2023                             | 471          | Bayshore Water    | 24.00                               |            |               |                  |                |                 |                           |                            |                   |
|              | 11/30/2023                             | 472          | Patton Hardware   | 656.23                              |            |               |                  |                |                 |                           |                            |                   |
|              | 11/30/2023                             | 473          | Wheeler's Tile Et | c. 686.00                           |            |               |                  |                |                 |                           |                            |                   |
|              | 11/30/2023                             | 474          | Dianne's Auto Sh  | 218.00                              | •          |               |                  |                |                 |                           |                            |                   |
|              | lighlight Marked                       |              |                   | Mark <u>A</u> ll Unmar <u>k</u> All |            | <u>G</u> o To | Ma <u>t</u> ched |                |                 |                           | Columns to <u>D</u> ispl   | ау                |
| Begi<br>Item | nning Balance<br>s you have marked (   | cleared      | 71,45             | 2.58                                |            |               |                  | <u>M</u> odify | Servi<br>Intere | ce Charge<br>est Earned   |                            | 0.00<br>0.00      |
|              | 5 Deposits and Of<br>4 Checks and Paul | ther Credits | 4,13              | 5.50                                |            |               |                  |                | Endir           | ng Balance<br>red Balance | 71<br>> 71                 | ,426.52<br>426.52 |
|              | 4 Onecris and Fay                      | menta        | 4, 10             | 1.50                                |            |               |                  |                | Differ          | rence                     |                            | 0.00              |
|              |                                        |              |                   |                                     |            |               |                  |                | (               | Reconcil                  | le <u>N</u> ow Le          | ave               |

In the Select Reconciliation Report window, you can choose to display or print your reconciliation reports. It is important to print both the Summary and Detail reports, and a best practice to save them as PDFs for future reference.

| Select Reconciliation Report                                                                                      |  |  |  |  |  |  |  |  |
|----------------------------------------------------------------------------------------------------|--|--|--|--|--|--|--|--|
| Congratulations! Your account is balanced. All marked items<br>have been cleared in the account register.         |  |  |  |  |  |  |  |  |
| Select the type of reconciliation report you'd like to see.                                                       |  |  |  |  |  |  |  |  |
| <ul> <li>Summary</li> <li>Dgtail</li> <li>Both</li> </ul>                                                         |  |  |  |  |  |  |  |  |
| To view this report at a later time, select the Report menu,<br>display Banking and then Previous Reconciliation. |  |  |  |  |  |  |  |  |
| Display Print Close                                                                                               |  |  |  |  |  |  |  |  |

### **View Cleared Checks in the Register**

#### Step-by-Step: View Cleared Checks in the Register

- 1. From the Banking menu, choose Use Register.
- 2. Choose the account register you wish to view from the list. (An alternate way to view the register is to open the Chart of Accounts and double-click on the balance sheet account whose register you wish to see.)
- 3. Scroll through the register to view the cleared items:
  - **Checkmark** = cleared on a completed reconciliation
  - **Asterisk** = cleared on a pending reconciliation
  - No mark = not cleared

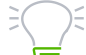

**WARNING:** You are able to change the reconciliation status of a transaction from within the register. **Do not do it!** Manually changing reconciliation status in the register has a negative impact on future reconciliations.

| •              | _            |                                               | 10100 · Checking    |                |   |         | _ = ,                                 |
|----------------|--------------|-----------------------------------------------|---------------------|----------------|---|---------|---------------------------------------|
| 🔵 Go to        | 👸 Print      | 🕼 🕼 Edit Transaction 🛛 💀 QuickReport 🏫 Downlo | oad Transactions    |                |   |         |                                       |
| DATE           | NUMBER       |                                               | PAYEE               | PAYMENT        |   | DEPOSIT | BALANCE                               |
| 177.005735     | TYPE         | ACCOUNT                                       | M                   | EWO            |   |         |                                       |
| 11/25/2023     | 463          | Cal Gas & Electric                            |                     | 97.53          | ~ |         | 106,441.02                            |
|                | СНК          | 65100 - Utilities:65110 - Gas and Electric    | Acct #560-82645-99C |                |   |         | 1 1 1 1 1 1 1 1 1 1 1 1 1 1 1 1 1 1 1 |
| 11/25/2023     |              |                                               |                     | 42,300 00      | - |         | 54.141.02                             |
|                | TRANSFE      | 10300 Savings                                 | Funds Transfer      |                |   |         |                                       |
| 11/28/2023     | 464          | Hopkins Construction Rentals                  |                     | 300.00         |   |         | 63.841.02                             |
|                | BILLPMT      | 20000 Accounts Payable                        |                     |                |   |         |                                       |
| 11/28/2023     | 465          | Keswick Insulation                            |                     | 0.00           | - |         | 63,841.02                             |
|                | BILLPMT      | 20000 Accounts Payable                        | VOID:               |                |   |         |                                       |
| 11/28/2023     | 466          | McClain Appliances                            |                     | 600.00         |   |         | 63,241.02                             |
|                | BILLPMT      | 20000 · Accounts Payable                      | 85-93117            |                |   |         |                                       |
| 11/28/2023     | 467          | Lew Plumbing                                  |                     | 0.00           | ~ |         | 63,241.02                             |
|                | BILLPMT      | 20000 - Accounts Payable                      | VOID: 5-487         |                |   |         |                                       |
| <u>S</u> plits |              |                                               |                     | ENDING BALANCE |   |         | 83.154.95                             |
| 1-Line         |              |                                               |                     |                |   |         | 1                                     |
| Sort by D      | ate, Type, N | umber/Ref 👻                                   |                     |                |   | Recon   | Restore                               |

- 4. If you open a check that has cleared via a reconciliation, you will see a green checkmark along with the word Cleared stamped on the face of the check.
- 5. Close the account register.

### **Locate Specific Transactions**

You can use the QuickBooks Find command to search for specific checks you've written (and other transactions as well). For example, suppose you want to find all checks between \$500 and \$750 that you've written during the current month.

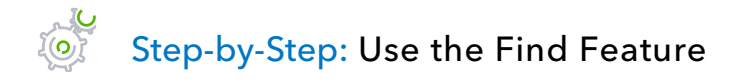

- 1. From the Edit menu, choose **Find** (or press **CTRL+f**) then select the **Advanced** tab.
- 2. Choose the filter(s) you would like to use. You can choose multiple filters by setting one, choosing another from the list, setting that one and so on. In the example below, the Amount filter is set to include transactions with amounts between \$500 and \$750, and dates for this month (which, being a sample company, QuickBooks sets from December 1, 2023, through December 31, 2023, but we could have chosen the custom "from" and "to" dates). No filter was used for Transaction Types, so all Transaction Types have been included. However, you could have used a Transaction Type filter for one particular transaction type (e.g., Bill) or Multiple Transaction Types (e.g., Check, Bill, Bill Payment, Sales Tax Payment, and Paycheck).

|                                |                                 |            |                  | Find                 |                 |            |                |         | _ 0             |
|--------------------------------|---------------------------------|------------|------------------|----------------------|-----------------|------------|----------------|---------|-----------------|
| S <u>i</u> mple <u>A</u> dvand | ced                             |            |                  |                      |                 |            |                |         |                 |
| CHOOSE FILTER                  |                                 |            |                  | Current Choices      |                 |            |                |         |                 |
| FILTER                         | Date                            |            |                  |                      |                 |            |                |         | Fin <u>d</u>    |
| Date                           | This Mont                       | h          | -                | FILTER :             | SET TO          |            |                |         | Re <u>s</u> et  |
| Detail Level                   | Detail Level Discount Available |            | From Acroscop BB |                      | This Month      |            |                |         |                 |
| Discount Availabl              | Discount Available<br>Due Date  |            |                  | Detail Level         | Summary only    |            |                |         | Close           |
| Due Date                       |                                 | 12/31/2023 |                  | Posting Status       | Either          | Helr       | )              |         |                 |
| Linered/modified               | V                               |            |                  | Zero Reorder Qty     | Hide            |            |                |         |                 |
|                                |                                 |            |                  |                      |                 |            |                |         |                 |
| DATE                           | TYPE                            | NUM        | NAME             |                      | ACCOUNT         |            | MEMO           | AMOUNT  | <u>G</u> o To   |
| 12/15/2023                     | BILLPMT                         | 501        | Wheele           | r's Tile Etc.        | 10100 · Checkin | ıg         | H-18756        | -625.00 | Report          |
| 12/15/2023                     | TRANSFR                         |            |                  |                      | 10300 · Savings | 6          | Funds Transfer | -500.00 | noport          |
| 12/15/2023                     | BILL                            |            | Keswic           | k Insulation         | 20000 · Accoun  | ts Payable |                | -670.00 | E <u>x</u> port |
| 12/15/2023                     | BILLPMT                         | 502        | Daigle L         | ighting              | 10100 · Checki  | ng         |                | -640.92 |                 |
| 12/15/2023                     | BILLPMT                         | 511        | East Ba          | yshore Tool & Supply | 10100 · Checki  | ng         |                | -696.52 |                 |
| 12/15/2023                     | BUILD                           | 9002       |                  |                      | 12100 · Invento | ry Asset   |                | 589.10  |                 |
| 12/15/2023                     | BILL                            | 8059       | Thomas           | s Kitchen & Bath     | 20000 · Accoun  | ts Payable |                | -585.00 |                 |
| 12/15/2023                     | PURCHORD                        | 6238       | Patton I         | Hardware Supplies    | 90100 · Purcha  | se Orders  |                | -720.00 | Number of       |
| 12/12/2023                     | BILL                            |            | Washut           | ta & Son Painting    | 20000 · Accoun  | ts Payable |                | -600.00 | matches. 21     |
|                                |                                 |            |                  |                      |                 |            |                | V       |                 |

- 3. Click the blue **Find** button to search. To clear your filters and start fresh with a new Find, click the **Reset** button.
- 4. From the results grid, double-click on the transaction you would like to view to open it.

You can also create a Find Report or export the results of the grid to Microsoft Excel<sup>®</sup> by selecting the **Report** or **Export** buttons.

5. Close the **Find** window.

### **Use Bank Feeds**

Bank feeds allow users to download bank and credit card transactions directly into their QuickBooks file.

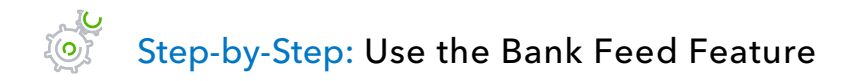

 From the menu bar, select Banking → Bank Feeds → Bank Feeds Center. If this is your first time using the Bank Feeds Center, click on the Add Account button in the top left corner and follow the prompts to set up your account information.

| 2                                                                                                    | Bank Feeds                                                                                                    | - <b>-</b>                                                                                                    |
|----------------------------------------------------------------------------------------------------|----------------------------------------------------------------------------------------------------|----------------------------------------------------------------------------------------------------|
| 💠 Add Account 🔛 Rules                                                                                                    |                                                                                                    |                                                                                                    |
| BANK ACCOUNTS                                                                                                    | Account Information                                                                                                    | LAST UPDATE: Over a year ago 47 -                                                                                                    |
| ANYTIME Financial<br>Account ending in ***1244<br>In OutlekBooks<br>Savings \$17,911<br>ANYTIME Financial<br>Account enting in ***1255 | ANYTIME Financial In QuickBooks<br>ACCOUNT ENDING IN ***1235 ENDING BALANCE Checking<br>\$5,035.66 \$83,154.95                           |                                                                                                    |
| H Cuist Robes<br>Chicking 363,15<br>CREDIT CARD                                                                                        | 7 transactions are waiting to be acced to QuickBooks.                                                                                    | Transaction List                                                                                                    |
| QuickBooks Credit Card \$4<br>Account ending in *#4321 Over a year<br>In DuickBooks<br>DuickBooks Credit Card \$9                      | ago     Read messages from your bank       ago     Messages Received (0)       1.20     Payment Inquiry Responses (0)       I Alerts (0) | Send Items to your bank<br>Online Checks (0 of 0) Bill Paymants (0 of 0)<br>Transfers (0 of 0) Messages (0 of 0)<br>Payment Inquiries (0 of 0) Payment Cancellations (0 of 0) |
|                                                                                                    | Manage your account<br>Contact your bank<br>Disable bank feeds                                                                           | Send Items Create New +                                                                                                    |

- From the Bank Feeds window, click the Transaction List button to view and process transactions. If this button says Download Transactions, this means all previously downloaded transactions have already been posted to QuickBooks. Press the Download Transactions button to download available transactions from the bank.
- 3. Use the grid to enter additional information about the downloaded transaction (payee, account the expense or deposit should be mapped to, transaction number, etc.). This is how the transaction will appear in your QuickBooks register.

4. To process transactions individually, use the drop-down menu in the **Select** column.

|               |                                                                     |                                                |                                                                                      |                                       |                                                                          |                                    | Transactions List            |              |                                                         |                          |                                                                                                    |
|---------------|---------------------------------------------------------------------|------------------------------------------------|--------------------------------------------------------------------------------------|---------------------------------------|--------------------------------------------------------------------------|------------------------------------|------------------------------|--------------|---------------------------------------------------------|--------------------------|----------------------------------------------------------------------------------------------------|
| Ein           | ish Later                                                           | Rul                                            | es                                                                                   |                                       |                                                                          |                                    |                              |              |                                                         |                          |                                                                                                    |
| 7 Tra<br>Chec | ansaction<br>king                                                   | IS NEW T                                       | o anickeco                                                                           | G                                     |                                                                          |                                    |                              |              |                                                         |                          | IN YO.                                                                                                    |
|               |                                                                     | NEE                                            | D YOUR REVI                                                                          | ew                                    |                                                                          |                                    | Terrandi terreta di sulta da |              |                                                         |                          | AUTO                                                                                                    |
|               |                                                                     |                                                |                                                                                      |                                       |                                                                          |                                    |                              |              |                                                         |                          |                                                                                                    |
| Те            | ll QuickE                                                           | Books h                                        | iow to han                                                                           | idle these                            | e bank transactions                                                      |                                    |                              |              |                                                         |                          |                                                                                                    |
|               |                                                                     |                                                |                                                                                      |                                       |                                                                          |                                    |                              |              |                                                         |                          |                                                                                                    |
| ST            | ATUS AI                                                             |                                                | TYPE                                                                                 | All types                             | <ul> <li>FROM 11/05/03</li> </ul>                                        | то 11/                             | 30/03 mili 🗌 sa              | ow Bank Memo |                                                         |                          |                                                                                                    |
| st<br>IV      |                                                                     | -<br>Type                                      | TYPE                                                                                 | All types                             | FROM 11/05/03      DOWNLOADED AS                                         | в 📷 то 11/.                        | 30/03 🛍 🗌 SH                 | ow Bank Memo | PAVMENT                                                 | DEPOSIT                  | ACTION                                                                                                    |
| ST<br>V       | ATUS AII<br>STATUS<br>Rev                                           | TYPE<br>CHK                                    | DATE 11/13/03                                                                        | All types                             | FROM 11/05/03  DOWINLOADED AS  ATM Withdrawal                            | PAVEE                              | 30/03 mm _ с                 | ow Bank Memo | PAVMENT 200.0                                           | DEPOSIT                  |                                                                                                    |
| ST<br>V<br>V  | ATUS AII<br>STATUS<br>Rev<br>Rev                                    | TYPE<br>CHK<br>CHK                             | DATE<br>11/13/03<br>11/13/03                                                         | All types                             | FROM 11/05/03 DOWINLOADED AS ATM Withdrawal                              | PAVEE<br>ATM Withdrawal            | 30/03 🛍 🗌 Р                  | cLASS        | PAVMENT<br>200.0<br>1,297.7                             | DEPOSIT<br>0             | ACTION                                                                                                    |
|               | ATUS All<br>STATUS<br>Rev<br>Rev<br>Rev                             | TYPE<br>CHK<br>CHK<br>CHK                      | TYPE<br>DATE<br>11/13/03<br>11/13/03<br>11/14/03                                     | All types<br>NO.<br>239<br>242        | FROM 11/05/03 DOWNLOADED AG ATM W/thdrawal                               | PAVEE<br>ATM Withdrawal            | 30/03 🗰 🗌 ен<br>Ассоцит      | ow Bank Memo | PAVIMENT<br>200.0<br>1,297.7<br>3,200.0                 | 0 DEPOSIT<br>0<br>5<br>0 | ACTION<br>Select                                                                                                    |
|               | ATUS All<br>STATUE<br>Rev<br>Rev<br>Rev<br>Rev                      | TYPE<br>CHK<br>CHK<br>CHK<br>CHK               | DATE<br>11/13/03<br>11/13/03<br>11/14/03                                             | All types<br>NO.<br>239<br>242<br>243 | FROM 11/05/03 DOWNLOADED AS ATM Withdrawal                               | ATM Withdrawal                     | 20/03 iiii C SA              | ow Bank Memo | PAVIMENT<br>200.0<br>1,297.7<br>3,200.0<br>850.0        | 0 DEPOSIT                | ACTION<br>Select<br>Quick Add<br>Add More Details<br>Select Bills to Mark as Pa                                          |
|               | ATUS All<br>STATUS<br>Rev<br>Rev<br>Rev<br>Rev<br>Rev               | THRE<br>CHK<br>CHK<br>CHK<br>CHK<br>CHK<br>DEP | TYPE<br>DATE<br>11/13/03<br>11/13/03<br>11/14/03<br>11/14/03<br>11/15/03             | All types<br>NO.<br>239<br>242<br>243 | FROM 11/05/03 DOWNLOADED AS ATM Withdrawal Deposit                       | TO 11/2<br>PAVEE<br>ATM Withdrawal | 30/03 mi c si                | cLASS        | PAVIMENT<br>200.0<br>1,297.7<br>3,200.0<br>850.0        | 0 DEPOSIT<br>0 5<br>0 0  | ACTION<br>Select<br>Ouick Add<br>Ouick Add<br>Select Bills to Mark as Pa<br>2 Match to Existing Transac                  |
|               | ATUS All<br>STATUS<br>Rev<br>Rev<br>Rev<br>Rev<br>Rev<br>Rev<br>Rev | TYPE<br>CHK<br>CHK<br>CHK<br>CHK<br>DEP<br>CHK | TYPE<br>DATE<br>11/13/03<br>11/13/03<br>11/14/03<br>11/14/03<br>11/15/03<br>11/20/03 | All types<br>NO.<br>239<br>242<br>243 | FROM 11/05/03 DOWNLOADED AS ATM Withdrawal Deposit Bank Severvice Charge | TO 11/2<br>PAVEE<br>ATM Withdrawal | 20/03 mil : si               | cLASS        | PAVIMENT<br>200.0<br>1,297.7<br>3,200.0<br>850.0<br>9.0 | 0 DEPOSIT<br>0 0<br>0 0  | ACTION<br>Select<br>Quick Add<br>Add More Details<br>Select Bills to Mark as Pa<br>2 Match to Existing Transac<br>Ignore |

5. To process multiple transactions at once, place a checkmark in the far left column and use the **Batch Actions** drop-down in the bottom left corner of the window.

| 1               |                              |                              |                            |            |                                 |                       | Transactions List       |               |          |          | -                 |    |
|-----------------|------------------------------|------------------------------|----------------------------|------------|---------------------------------|-----------------------|-------------------------|---------------|----------|----------|-------------------|----|
| 🐴 Fin           | ish Later                    | Ru                           | les                        |            |                                 |                       |                         |               |          |          |                   |    |
| 7 Tra<br>Chec   | insaction<br>king            | ns <sub>NEW</sub><br>6<br>NT | to Quickboo<br>To Your Rey | IKS<br>TEW |                                 |                       |                         |               |          |          | ім YO<br>1<br>АІЛ | то |
| Te<br>st        | II Quick<br>atus A<br>status | Books I                      | TYPE                       | All types  | FROM 11/05/03     OOWNLOADED AS | 窗 T0 11/              | 30/03 📾 🗌 s             | how Bank Memo | PAYMENT  | DEPOSIT  | ACTION            |    |
|                 | Rev                          | СНК                          | 11/13/03                   |            | ATM Withdrawal                  | ATM Withdrawal        |                         |               | 200.00   |          | Select            |    |
| 2               | Rev                          | СНК                          | 11/13/03                   | 239        |                                 |                       |                         |               | 1,297.75 |          |                   |    |
| <b>X</b>        | Rev                          | СНК                          | 11/14/03                   | 242        |                                 |                       |                         |               | 3,200.00 |          |                   |    |
| •               | Rev                          | СНК                          | 11/14/03                   | 243        |                                 |                       |                         |               | 850.00   |          |                   |    |
| Z               | Rev                          | DEP                          | 11/15/03                   |            | Deposit                         | Deposit               |                         |               |          | 2,080.11 |                   |    |
|                 | Rev                          | СНК                          | 11/30/03                   |            | Bank Severvice Charge           |                       |                         |               | 9.00     |          |                   |    |
| Add/A<br>Ignore | Auto<br>pprove               | РМТ                          | 11/05/03                   |            | Funds Transfer                  | Teschner, Anton Sun F | toor 11000 - Accounts R | eceiva        |          | 5,000.00 |                   |    |
| Batcl           | Actions                      |                              |                            |            |                                 |                       |                         |               |          |          |                   |    |

6. Close the window when you are finished. After the transactions have been accepted, they will appear in the appropriate register.

### **Work with Bank Accounts – Review Questions**

- 1. What does the ending balance in a QuickBooks bank account register represent?
  - a. Only transactions that have been printed
  - b. All transactions entered in the register, including checks that haven't yet been printed
- 2. True or false: All income and expense accounts have a register associated with them in QuickBooks.
  - a. True
  - b. False
- 3. \_\_\_\_\_\_ is the process of making sure your checking account record matches the bank's records.
- 4. How can you determine whether or not a check has been cleared in QuickBooks?
  - a. A checkmark displays in the bank account register
  - b. The word Cleared is stamped on the check in QuickBooks
  - c. Both of the above
  - d. Neither of the above
- 5. True or false: If you are tracking bills with Accounts Payable and have already entered a bill, you should pay the bill by writing a check from the Write Checks window.
  - a. True
  - b. False
- 6. Which of the following might affect a bank account reconciliation?
  - a. Interest
  - b. Depreciation
  - c. Service charges
  - d. Both a and c
  - e. All of the above

### **Review Activities**

- Use the checking account register to enter a handwritten check for \$76.95. Use the next available check number and make the check payable to *Express Delivery Service* for delivery of a *new sign*. Assign the check to the **Freight & Delivery** expense account.
- Write a QuickBooks check to Bayshore Water for \$143.87 to pay this month's water bill. Assign the check to the Utilities:Water expense account.
- Find all the checks in the sample file that were written for amounts between \$3000 and \$4,000. How many checks are there?

#### **Answers to Review Questions**

- 1. What does the ending balance in a QuickBooks bank account register represent?
  - a. Only transactions that have been printed
  - b. ✓ All transactions entered in the register, including checks that haven't yet been printed
- 2. True or false: All income and expense accounts have a register associated with them in QuickBooks.
  - a. True
  - b. ✓ False. Only balance sheet accounts (excluding Retained Earnings) have registers associated with them.
- 3. *Reconciling* is the process of making sure your checking account record matches the bank's records.
- 4. How can you determine whether or not a check has been cleared in QuickBooks?
  - a. A checkmark displays in the bank account register
  - b. The word Cleared is stamped on the check in QuickBooks
  - c. ✓ Both of the above
  - d. Neither of the above
- 5. True or false: If you are tracking bills with Accounts Payable and have already entered a bill, you should pay the bill by writing a check from the Write Checks window.
  - a. True
  - b.  $\checkmark$  False. You should use the Pay Bills window to write the check.
- 6. Which of the following might affect a bank account reconciliation?
  - a. Interest
  - b. Depreciation
  - c. Service charges
  - d. 🗸 Both a and c
  - e. All of the above

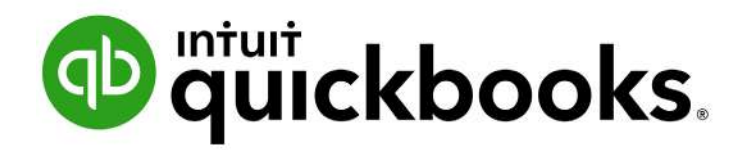

QUICKBOOKS DESKTOP 2019 CLIENT TRAINING

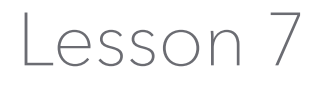

**Receive Payments and Make Deposits** 

#### Copyright

Copyright 2019 Intuit, Inc. All rights reserved. Intuit, Inc. 5601 Headquarters Drive Plano, TX 75024

#### Trademarks

©2019 Intuit, Inc. All rights reserved. Intuit, the Intuit logo, Intuit ProLine, Lacerte, ProAdvisor, ProSeries and QuickBooks, among others, are trademarks or registered trademarks of Intuit, Inc. in the United States and other countries. Other parties' marks are the property of their respective owners.

#### Notice to Readers

The publications distributed by Intuit, Inc. are intended to assist accounting professionals in their practices by providing current and accurate information. However, no assurance is given that the information is comprehensive in its coverage or that it is suitable in dealing with a client's particular situation. Accordingly, the information provided should not be relied upon as a substitute for independent research. Intuit, Inc. does not render any accounting, legal or other professional advice, nor does it have any responsibility for updating or revising any information presented herein. Intuit, Inc. cannot warrant that the material contained herein will continue to be accurate nor that it is completely free of errors when published. Readers should verify statements before relying on them.

#### **Table of Contents**

| About the Author                                        | 4 |
|---------------------------------------------------------|---|
| Lesson Objectives                                       | 5 |
| Record Payment in Full for a Single Job                 | 6 |
| Enter a Partial Payment                                 | 8 |
| Apply One Payment to Multiple Jobs of the Same Customer | 0 |
| Enter Overpayments                                      | 2 |
| Handle Down Payments & Prepayments 1                    | 4 |
| Make Deposits                                           | 8 |
| How QuickBooks Handles the Deposit 2                    | 1 |
| How to Handle a Customer Bounced Check 2                | 2 |
| Receive Payments & Make Deposits – Review Questions     | 5 |
| Review Activities                                       | 6 |
| Answers to Review Questions                             | 7 |

### **About the Author**

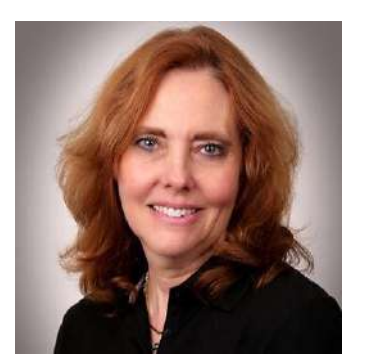

#### **Esther Friedberg Karp, MBA**

President, EFK CompuBooks Inc.

esther@e-compubooks.com

Esther Friedberg Karp is an internationally-renowned trainer, writer, business consultant and speaker who was named one of the Top 10 QuickBooks ProAdvisors in the world, with the title Top International ProAdvisor.

Based in Toronto, Canada, Esther has the unique distinction of holding ProAdvisor certifications in the United States, Canada and the United Kingdom. She has authored materials and delivered educational and certification courses for Intuit in all those countries, as well as Australia where she conducted live QuickBooks Online training. She has spoken at Scaling New Heights, QuickBooks Connect and other conferences, as well as those of various accounting and professional organizations and written countless articles for Intuit Global.

Esther counts among her clients' companies from around the world, as well as accounting professionals who seek her out on behalf of their own clients for her expertise in various countries' editions of QuickBooks Desktop and Online, and for her talent in customizing QuickBooks usage for different industries.

Esther holds a BSc from the University of Toronto in Actuarial Science and Mathematics, and an MBA in Marketing and Finance from York University's Schulich School of Business.

She can be reached at <u>esther@e-compubooks.com</u> or 416-410-0750.

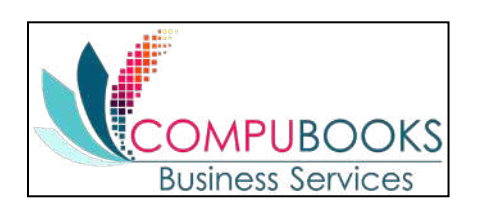

### **Lesson Objectives**

- Learn how to record customer payments in QuickBooks
- Learn how to handle customer discounts, partial payments, overpayments or down payments
- Learn how to handle customer bounced checks
- See how to record a deposit in QuickBooks and how QuickBooks treats the deposit behind the scenes
- Learn how to enter cash back from a deposit in QuickBooks

### **Record Payment in Full for a Single Job**

If you receive payment at the time of a sale and fill out a sales receipt, the customer payment is part of that sales receipt transaction. When you invoice a customer and receive payment later, you must enter the payment in the QuickBooks Receive Payments window as a transaction that is separate from the sale.

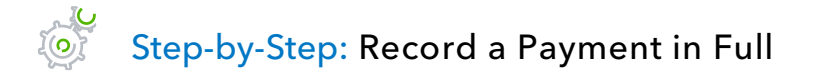

- 1. From the Customers menu, choose **Receive Payments**. (If the QuickBooks Payment Interview window displays, close it.)
- 2. In the Received From field, select the Customer:Job from whom you are receiving the payment. Press **Tab**.
- 3. In the Amount field, type the amount of the payment. Press **Tab**.
- 4. In the Date field, enter the date the payment was received. Press **Tab**.
- 5. Select the payment method from the payment icons. Press **Tab**.
- 6. Enter the reference number for the payment, if applicable.

Place a checkmark next to the invoices in the grid to which you are applying the payment. (If *Automatically apply payments* has been chosen in Edit → Preferences → Payments →
 Company Preferences, you can remove checkmarks and add your own if the automatic application of payment doesn't suit your needs.)

| 2        |             |          |             |            |                | Receive Paym               | nents    |                   |                          |                              |               | _ 🗆              |
|----------|-------------|----------|-------------|------------|----------------|----------------------------|----------|-------------------|--------------------------|------------------------------|---------------|------------------|
| N        | lain Repo   | orts Pa  | ayments     |            |                |                            |          |                   |                          |                              |               | 20 /             |
| ¢<br>Fir | nd New      | Delete   | Print       | Email      | Attach<br>File | Look up<br>Customer/Invoic | u<br>e P | n-Apply<br>ayment | Discounts And<br>Credits | Record<br>Bounced Check      | Process payme | ent<br>A         |
| С        | usto        | ome      | er P        | ay         | men            | t                          |          |                   | CUSTO                    | IER BALANCE                  | 6,320         | 00               |
| REC      | EIVED FROM  | Jacobse  | en, Doug:Ki | tc 🔻       | HOR .          |                            |          | (LEBU)            | Master                   |                              |               |                  |
| PAY      | MENT AMOUNT | -        | 2,          | 000.00     | CASH           | CHECK C                    | REDIT    | e-CHEC            | к                        |                              |               |                  |
|          | DATE        | 12/14/20 | 023         | 1          |                |                            | EBII     |                   |                          |                              |               |                  |
|          | CHECK #     | 986      |             |            | DEPOSIT TO     | 12000 - Und                | e 🔻      |                   |                          |                              |               |                  |
| 1        | DATE        | ÷        | NUMBER      | 1          | ORIG. AMT.     |                            |          | AMT. D            | UE                       | 1                            | PAYMENT       |                  |
|          | 10/23/2023  |          | 1069        |            |                | 3,2                        | 207.75   |                   |                          | 795.00                       |               | 0.00             |
|          | 11/25/2023  |          | 1082        |            |                | 4,7                        | 725.00   |                   |                          | 3,525.00                     |               | 0.00             |
| ~        | 12/15/2023  |          | FAM2013     |            |                | 2,0                        | 00.00    |                   |                          | 2,000.00                     | 2,            | 000.00           |
|          |             |          |             | Totals     |                | 9.9                        | 32.75    |                   |                          | 6.320.00                     | 2             | 000.00           |
|          |             |          |             | .0.010-000 |                |                            |          |                   | AMO                      | JNTS FOR SELECT              |               |                  |
|          |             |          |             |            |                |                            |          |                   | AMOU                     | NT DUE                       | 2             | 2,000.00         |
|          |             |          |             |            |                |                            |          |                   | APPLI<br>DISCO<br>APPLI  | ED<br>DUNT AND CREDITS<br>ED | 3             | 2,000.00<br>0.00 |
| EMC      |             |          |             |            |                |                            |          |                   | Save & Close             | save 8                       | New           | evert            |

8. Click Save & Close.

### **Enter a Partial Payment**

### Step-by-Step: Enter a Partial Payment

- 1. From the Customers menu, choose **Receive Payments**. (If the QuickBooks Payment Interview window displays, close it.)
- 2. In the Received From field, select the Customer:Job from whom you are receiving the payment. Press **Tab**.
- 3. In the Amount field, type the amount of the payment. Press **Tab**.
- 4. In the Date field, enter the date the payment was received. Press **Tab**.
- 5. Select the payment method from the payment icons. Press **Tab**.
- 6. Enter the reference number for the payment, if applicable.
- Place a checkmark next to the invoices in the grid to which you are applying the payment. (If *Automatically apply payments* has been chosen in Edit → Preferences → Payments → Company Preferences, you can remove checkmarks and add your own if the automatic application of payment doesn't suit your needs.)

8. Enter the amount of the payment to be applied to each invoice in the Payment column in the far right.

| ۵              |           |                     |                | Receive Payment:            | 3                   |                          |                        |              | - 🗆 🛛        |
|----------------|-----------|---------------------|----------------|-----------------------------|---------------------|--------------------------|------------------------|--------------|--------------|
| Main Rep       | orts      | Payments            |                |                             |                     |                          |                        |              | × ×          |
| Find New       | Deleti    | e Print Emai        | Attach<br>File | Look up<br>Customer/Invoice | Un-Apply<br>Payment | Discounts And<br>Credits | Record<br>Bounced Cher | Proces       | s payment Ad |
| Custo          | om        | er Pay              | men            | t                           |                     | CUSTO                    | IER BALANCE            |              | 3,925.00     |
| RECEIVED FROM  | Baum      | an, MarkHom 💌       | 0500           |                             |                     | 1                        |                        |              |              |
| PAYMENT AMOUNT |           | 2,000.00            | CARL           | CREDI                       | - CUE               | J MORE                   |                        |              |              |
| DATE           | 12/15/    | 2023                | CASH           | CHECK DEBIT                 | e-CHE               |                          |                        |              |              |
| CHECK #        | 333       |                     | DEPOSIT TO     | 12000 · Unde                | •                   |                          |                        |              |              |
| 🖌 : DATE       |           | NUMBER              | ORIG. AMT.     |                             | : AMT. D            | UE                       |                        | PAYMENT      |              |
| ✓ 12/15/2023   | 3         | 73                  |                | 3,925.0                     | 00                  |                          | 3,925.00               |              | 2,000.00     |
|                |           |                     |                |                             |                     |                          |                        |              |              |
| -              |           | Totals              |                | 3 925 (                     | 0                   |                          | 3 925 00               |              | 2 000 00     |
| UNDERPAYME     | NT        | , otali             |                |                             |                     | AMO                      | JNTS FOR SELE          | CTED INVOICE | 5            |
| WHEN FINISH    | ED:       | \$ 1,925            | 5.00.          |                             |                     | AMOU                     | NT DUE                 |              | 3 925 00     |
| LEAVE TH:      | s as an u | NDERPAYMENT         |                |                             |                     | APPLI                    | ED                     |              | 2,000,00     |
| WRITE OF       | F THE EXT | RA AMOUNT           |                |                             |                     | DISCO                    | UNT AND CRED           | TS           | 2,000.00     |
| VIEW C         | USTOMER   | CONTACT INFORMATION |                |                             |                     | APPLI                    | ED                     |              | 0.00         |
| MEMO           |           |                     |                |                             |                     | Save & Close             | a Save                 | & New        | Clear        |

- 9. In the Underpayment section at the bottom, ensure the **When finished: Leave this as an underpayment** option is selected.
- 10. Click Save & Close to record the partial payment.

# Apply One Payment to Multiple Jobs of the Same Customer

### Step-by-Step: Apply One Payment to Multiple Jobs of the Same Customer

- 1. From the Customers menu, choose **Receive Payments**. (If the QuickBooks Payment Interview window displays, close it.)
- 2. In the Received From field, select the *parent* customer name for the jobs against which you are receiving payment. This will enable QuickBooks to show all open invoices for the parent customer and all its jobs. Press **Tab**.
- 3. In the Amount field, type the amount of the payment. Press Tab.
- 4. In the Date field, enter the date the payment was received. Press **Tab**.
- 5. Select the payment method from the payment icons. Press **Tab**.
- 6. Enter the reference number for the payment, if applicable.

7. Place a checkmark next to the invoices in the grid to which you are applying the payment. (If Automatically apply payments has been chosen in Edit → Preferences → Payments → Company Preferences, you can remove checkmarks and add your own if the automatic application of payment doesn't suit your needs.) You will be able to identify the invoice number as well as the job to which it relates.

| ▣            |                             |                   |                                  | ſ                             | Receive Pay       | yments                |                           |                |                   | ,        |
|--------------|-----------------------------|-------------------|----------------------------------|-------------------------------|-------------------|-----------------------|---------------------------|----------------|-------------------|----------|
| Ma           | ain Repo                    | rts Pa            | ayments                          |                               |                   |                       |                           |                |                   | 20 🔺     |
| Quio<br>Repo | k Transactio<br>ort History | on Transa<br>Jour | ction Processe<br>nal Payment Re | d View Open<br>ceipt Invoices | Custor<br>Balance | mer Sa<br>Detail Iter | ales By I<br>n Detail Pri | tem<br>ce List |                   |          |
| С            | usto                        | ome               | er Pay                           | /men                          | t                 |                       |                           | CUSTOM         | IER BALANCE       | 9,250.00 |
| RECE         | IVED FROM                   | Bristol, S        | Sonya 👻                          |                               |                   |                       |                           | MORE           |                   |          |
| PAYN         | IENT AMOUNT                 |                   | 7,850.00                         |                               |                   | CREDIT                |                           | MURE           |                   |          |
|              | DATE                        | 12/15/20          | 23                               | CASH                          | CHECK             | DEBIT                 | e-CHECK                   |                |                   |          |
|              | CHECK #                     | 365               |                                  | DEPOSIT TO                    | 12000 · Ui        | nde 🔻                 |                           |                |                   |          |
|              |                             |                   |                                  |                               |                   |                       |                           |                |                   |          |
| 1            | DATE                        |                   | JOB                              | NUMBER                        | ORIG. AM          | Т.                    |                           | AMT. DUE       |                   | PAYMENT  |
| ~            | 12/15/2023                  | F                 | Repairs                          | 74                            |                   |                       | 3,925.00                  |                | 3,925.00          | 3,925.00 |
| ~            | 12/15/2023                  | l                 | Utility Shed                     | 75                            |                   |                       | 3,925.00                  |                | 3,925.00          | 3,925.00 |
|              | 12/15/2023                  | F                 | Repairs                          | 78                            |                   |                       | 1,400.00                  |                | 1,400.00          | 0.00     |
|              |                             |                   |                                  |                               |                   |                       |                           |                |                   |          |
|              |                             |                   |                                  | Total                         | s                 |                       | 9,250.00                  |                | 9,250.00          | 7,850.00 |
|              |                             |                   |                                  |                               |                   |                       |                           | AMOU           | INTS FOR SELECTED | NVOICES  |
|              |                             |                   |                                  |                               |                   |                       |                           | AMOU           | NT DUE            | 7,850.00 |
|              |                             |                   |                                  |                               |                   |                       |                           | APPLIE         | ED                | 7.850.00 |
|              |                             |                   |                                  |                               |                   |                       |                           | DISCO          | UNT AND CREDITS   | 0.00     |
|              |                             |                   |                                  |                               |                   |                       |                           |                |                   |          |
| MEMO         |                             |                   |                                  |                               |                   |                       | S <u>a</u>                | ve & Close     | <u>S</u> ave & Ne | w Clear  |

8. Click Save & Close.

### **Enter Overpayments**

If a customer sends you an overpayment, you simply enter the amount in the Receive Payments window and QuickBooks keeps track of the additional payment. When the customer has future invoices, you can apply the overpayment to those amounts – you can even apply the credit directly to the invoice.

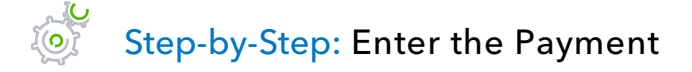

- 1. From the Customers menu, choose **Receive Payments**. (If the QuickBooks Payment Interview window displays, close it.)
- 2. In the Received From field, select the Customer:Job from whom you are receiving the payment. Press **Tab**.
- 3. In the Amount field, type in the amount of the payment. Press Tab.
- 4. Select the payment method from the payment icons. Press Tab.
- 5. Enter the reference number for the payment, if applicable.
- 6. Place a checkmark next to the invoices in the grid to which you are applying the payment. (If Automatically apply payments has been chosen in Edit → Preferences → Payments → Company Preferences, you can remove checkmarks and add your own if the automatic application of payment doesn't suit your needs.) The total in the Payment column may not add up to the total payment amount at the top of the Customer Payment window if you don't know how to apply all the money.
- 7. In the Overpayment section at the bottom, you may choose **Leave the credit to be used later** to leave the overpayment on the customer account or **Refund the amount to customer** to issue a refund.

#### 8. Click Save & Close.

- a. If you chose to refund the amount to your customer, the **Issue a Refund** window will appear. Complete the form appropriately (including a memo, if desired).
- b. Click **OK**.

|                    | Issue a Refund                                                       |                   |                  |
|--------------------|----------------------------------------------------------------------|-------------------|------------------|
| A refund is due to | Lew Plumbing - C                                                     | Issue this refund | via Check        |
| Refund Amount      | \$ 2,780.00                                                          | <u>A</u> ccount   | 10100 · Checking |
| <u>D</u> ate       | 12/15/2023 📓 Ref/Check No. To Print                                  | Ending Balance    | 82,742.33        |
| Address            | Glen Lew<br>Lew Plumbing<br>221 Old Bayshore Rd<br>Bayshore CA 94326 | <u>C</u> lass     |                  |
| <u>M</u> emo       | Refund of overpayment                                                |                   |                  |
|                    | 🗹 To be g                                                            | printed OF        | Cancel           |

#### **Handle Down Payments & Prepayments**

If a customer makes a payment before you've invoiced him for services (for example, he may be making a down payment or paying a retainer fee), you can still record the payment in the Receive Payments window. However, because you don't have any invoices against which to apply the payment, QuickBooks records it as an unused payment (just like an overpayment for which you have not issued a refund).

QuickBooks holds the unapplied amount in Accounts Receivable with the customer's name (as a negative amount). The next time you enter that customer in the Receive Payments window, QuickBooks displays the credit amount in the Available Credits area. The customer's balance also reflects the credit amount.

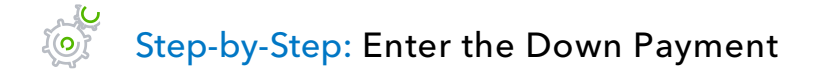

- 1. From the Customers menu, choose **Receive Payments**. (If the QuickBooks Payment Interview window displays, close it.)
- 2. In the Received From field, select the Customer:Job from whom you are receiving the down payment. Press **Tab**.
- 3. In the Amount field, type in the amount of the down payment. Press **Tab**.

| s Payments           |                                                                                                    |                                                                                                    |                            |                                                                                                    |                                                                                                    |                                                                                                    |                 | 12570                                                                                                    |
|----------------------|----------------------------------------------------------------------------------------------------|----------------------------------------------------------------------------------------------------|----------------------------|----------------------------------------------------------------------------------------------------|----------------------------------------------------------------------------------------------------|----------------------------------------------------------------------------------------------------|-----------------|----------------------------------------------------------------------------------------------------|
| X =                  |                                                                                                    |                                                                                                    |                            |                                                                                                    |                                                                                                    |                                                                                                    |                 | 20                                                                                                    |
| Delete Print         | Email Att                                                                                                    | ach<br>se Cu                                                                                                    | Eook up<br>Istomet/invoice | Un-Apply<br>Payment                                                                                                    | Discounts An<br>Credits                                                                                                    | d Record<br>Bounced Che                                                                                                    | Process pa      | ymant                                                                                                    |
| mer P                | aym                                                                                                    | ent                                                                                                    |                            |                                                                                                    | CUST                                                                                                    | DMER BALANCE                                                                                                    |                 | 0.00                                                                                                    |
| EFK Enterprises      |                                                                                                    |                                                                                                    |                            |                                                                                                    | MORE                                                                                                    |                                                                                                    |                 |                                                                                                    |
| 10,1<br>2/15/2023    | 00.000                                                                                                    | CASH                                                                                                    | CHECK CRED                 | DIT e-CHE                                                                                                    | ск 🖤                                                                                                    |                                                                                                    |                 |                                                                                                    |
| 1333                 | DEPO                                                                                                    |                                                                                                    | 12000 · Unde               | *                                                                                                    |                                                                                                    |                                                                                                    |                 |                                                                                                    |
| NUMBER               | OHIG                                                                                                    | AMT                                                                                                    |                            | AMT.                                                                                                    | OUE                                                                                                    |                                                                                                    | PAYMENT         |                                                                                                    |
| Th                   | ere are n                                                                                                    | o unpa                                                                                                    | id invoices                | for this                                                                                                    | custome                                                                                                    | l.                                                                                                    |                 |                                                                                                    |
|                      |                                                                                                    |                                                                                                    |                            |                                                                                                    |                                                                                                    |                                                                                                    |                 |                                                                                                    |
|                      | Totals                                                                                                    |                                                                                                    | 0                          | .00                                                                                                    |                                                                                                    | 0.00                                                                                                    |                 | 0.00                                                                                                    |
| REDIT TO BE USED LAT | \$ 10,000.00.<br>ER                                                                                                    |                                                                                                    |                            |                                                                                                    | AMC<br>APP                                                                                                    | DUNTS FOR SELE                                                                                                    | ECTED INVOICES  | 0.0                                                                                                    |
| AMOUNT TO THE CUST   | RMATION                                                                                                    |                                                                                                    |                            |                                                                                                    | DIS/<br>APP                                                                                                    | COUNT AND CRED                                                                                                    | ITS:            | 0.0                                                                                                    |
|                      | Image: PK Enterprises           10.1           12/15/2023           1333           I NUMBER           Th           Interprises           Interprises           Interpreter           Interpreter <td>There are n<br/>Totals<br/>\$10,000.00<br/>2/15/2023<br/>1333<br/>EER<br/>NUMBER<br/>CHIS<br/>CHIS<br/>10,000.00<br/>Totals<br/>\$10,000.00<br/>REDIT TO BE USED LATER<br/>AMOUNT TO THE CUSTOMER<br/>MOUNT TO THE CUSTOMER</td> <td>There are no unpa</td> <td>There are no unpaid invoices<br/>\$ 10,000,00<br/>2/15/2023<br/>333<br/>CEPOSIT TO 12000 · Unde<br/>I NUMBER CORIS ANT<br/>There are no unpaid invoices<br/>\$ 10,000,00.<br/>REDIT TO THE CUSTOMER<br/>AMOUNT TO THE CUSTOMER<br/>AMOUNT TO THE CUSTOMER<br/>AMOUNT TO THE CUSTOMER<br/>AMOUNT TO THE CUSTOMER</td> <td>Totals 0.00<br/>\$ 10,000.00<br/>CASH CHECK GREDIT CONSTRUCTION<br/>CASH CHECK GREDIT CONSTRUCTION<br/>CONSTRUCTION<br/>CASH CHECK GREDIT CONSTRUCTION<br/>CASH CHECK GREDIT CONSTRUCTION<br/>CONSTRUCTION<br/>CONSTRUCTION</td> <td>CUST<br/>TREE Payment<br/>CUST<br/>CASH<br/>CHECK<br/>CHECK</td> <td>EFK Enlerprises</td> <td>CUSTOMER BALANCE<br/>EFK Enterprises<br/>10.000.00<br/>2/15/2023<br/>333<br/>CEPOSIT TO<br/>CEROSIT TO<br/>CEROSIT TO<br/>CEROSIT TO<br/>10.000.00<br/>Totals<br/>0.00<br/>0.00<br/>0.0</td> | There are n<br>Totals<br>\$10,000.00<br>2/15/2023<br>1333<br>EER<br>NUMBER<br>CHIS<br>CHIS<br>10,000.00<br>Totals<br>\$10,000.00<br>REDIT TO BE USED LATER<br>AMOUNT TO THE CUSTOMER<br>MOUNT TO THE CUSTOMER | There are no unpa          | There are no unpaid invoices<br>\$ 10,000,00<br>2/15/2023<br>333<br>CEPOSIT TO 12000 · Unde<br>I NUMBER CORIS ANT<br>There are no unpaid invoices<br>\$ 10,000,00.<br>REDIT TO THE CUSTOMER<br>AMOUNT TO THE CUSTOMER<br>AMOUNT TO THE CUSTOMER<br>AMOUNT TO THE CUSTOMER<br>AMOUNT TO THE CUSTOMER | Totals 0.00<br>\$ 10,000.00<br>CASH CHECK GREDIT CONSTRUCTION<br>CASH CHECK GREDIT CONSTRUCTION<br>CONSTRUCTION<br>CASH CHECK GREDIT CONSTRUCTION<br>CASH CHECK GREDIT CONSTRUCTION<br>CONSTRUCTION<br>CONSTRUCTION | CUST<br>TREE Payment<br>CUST<br>CASH<br>CHECK<br>CHECK | EFK Enlerprises | CUSTOMER BALANCE<br>EFK Enterprises<br>10.000.00<br>2/15/2023<br>333<br>CEPOSIT TO<br>CEROSIT TO<br>CEROSIT TO<br>CEROSIT TO<br>10.000.00<br>Totals<br>0.00<br>0.00<br>0.0 |

- 4. Select the payment method from the payment icons. Press **Tab**.
- 5. Enter the reference number for the payment, if applicable.
- 6. Ensure that no invoices are selected for applying the payment.
- 7. Ensure the Leave the credit to be used later option is selected.
- 8. Enter a memo indicating that it's a down payment, if desired.
- 9. Click Save & Close.
- 10. In the Payment Credit window that appears, click **OK**.

#### Step-by-Step: Create an Invoice for a Customer Who Made a Down Payment

- 1. From the Customers menu, choose **Create Invoices**.
- 2. In the Customer: Job field, select the customer for whom you are creating the invoice.
- 3. Add any billable time/costs, if applicable.
- 4. If you use custom invoice templates, select the appropriate template from the Template dropdown.
- 5. Complete the invoice form appropriately.
- 6. Click **Save** in the Main tab of the ribbon at the top of the invoice to save your invoice but keep it open.

7. Click **Apply Credits** to apply the down payment amount toward this invoice.

|                             |                             |                                        | Create Invoic      | 95                         |                                 |                                                                                                    |
|-----------------------------|-----------------------------|----------------------------------------|--------------------|----------------------------|---------------------------------|----------------------------------------------------------------------------------------------------|
| Main Formetting             | Send/Ship Reports           | 🔮 🧮 🔜 Prin<br>rk As Print Email 🗌 Emai | t Loter 👔 🚜        | And Time/Costs             | Create a Batch<br>Refund/Credit | 8                                                                                                    |
|                             | nterprises 🔹                | CLASS                                  | TEMPLATE           | Rock Castle Invoice •      |                                 | EFK Enterprises Customer: Transaction                                                                    |
| Invoice                     | e.                          |                                        | DATE<br>12/15/2023 | BILL TO<br>EFK Enterprises | SHIP TO                         | SUMMARY                                                                                                  |
|                             |                             |                                        | 79                 | TERN                       | s cue pare<br>• 12/15/2023      | Preferred delivery method E-m<br>Open balance -10.000<br>Active estimates<br>Sales Orders to be invoiced |
| Removal                     | Removal labor               | QUANTITY I UM<br>40                    | ⇒ 35.00 ▼          | S AMOUNT                   | 1,400.00 Non ·                  | CUSTOMER PAYMENT                                                                                         |
|                             |                             |                                        |                    |                            |                                 | Your customer can not pay online<br>Edit customer preferences                                            |
| Your customer ca<br>Turn on | n't pay this invoice onlina |                                        | TÁX  San Tomas 🖛   | (7.75%)<br>TOTAL           | 0.00<br>1.400.00                | 12/15/23 Payment 10.000                                                                                  |
| MENO:                       | * Customer 1                | ax -                                   | BAYNEN             | ANCE DUE                   | 1,400.00                        | NOTES                                                                                                    |

8. Choose the credits you wish to apply to the invoice (if they're not chosen for you already) and click **Done**. In this case, only part of a credit is being used and there is a remaining credit balance.

| 2                                   |                                                            | Apply Credits                        |           |             |
|-------------------------------------|------------------------------------------------------------|--------------------------------------|-----------|-------------|
| INVOICE                             |                                                            |                                      |           |             |
| Customer:Job                        | EFK Enterprises                                            |                                      |           |             |
| Number                              | 79                                                         | Amount Du                            | e         | 1.400.00    |
| Date                                | 12/15/2023                                                 | Discount U                           | sed       | 0.00        |
| Original Amt.                       | 1.400.00                                                   | Credits Use                          | d         | 1.400.00    |
|                                     |                                                            | Balance Du                           | e         | 0.00        |
| Credi <u>t</u> s                    |                                                            |                                      |           |             |
| AVAILABLE CRED                      | NTS                                                        |                                      |           |             |
| 🖌 : DATE                            | CRE CUSTOMER:J                                             | OB CREDIT A                          | АМТ. ТО : | CREDIT BAL  |
| ✓ 12/15/202                         | 23 3333 EFK Enterpris                                      | ses 10,000.00                        | 1,400.00  | 8,600.00 🔺  |
|                                     |                                                            |                                      |           |             |
|                                     |                                                            |                                      |           |             |
|                                     |                                                            |                                      |           |             |
|                                     | Totals                                                     | 10,000.00                            | 1,400.00  | 8,600.00    |
| Of all the credits applicable to th | s issued to this customer,<br>is specific invoice are disp | only unused credits<br>played above. |           | Clear       |
| PREVIOUSLY APP                      | PLIED CREDITS                                              |                                      |           |             |
| J : DATE                            | CRE CUSTOMER:JOB                                           | CREDIT A                             | мт. то 🗄  | CREDIT BALA |
|                                     |                                                            |                                      |           |             |
|                                     |                                                            |                                      |           |             |
|                                     |                                                            |                                      |           |             |
|                                     |                                                            |                                      |           | -           |
|                                     | Totals                                                     | 0.00                                 | 0.00      | 0.00        |
| -                                   |                                                            |                                      |           |             |
|                                     |                                                            | Done Can                             | cel       | Help        |

9. You will see the invoice is now changed to reflect the application of a credit and the balance due is also affected.

|                                                   |                           |                        |             | Create Invoi            | ces                                                             |                                |                                      |   | je.                                                                                              | - 00                         |
|---------------------------------------------------|---------------------------|------------------------|-------------|-------------------------|-----------------------------------------------------------------|--------------------------------|--------------------------------------|---|--------------------------------------------------------------------------------------------------|------------------------------|
| Main Formatting                                   | Send/Ship Reports         | Vark As<br>Print Email | Print Later | Attach<br>File          | Add Time/Costs<br>Apply Credits                                 | Receive<br>Receive<br>Payments | caic a Batch<br>fund/Credit          |   |                                                                                                  | 20 1                         |
| CUSTOMER JOB                                      | erprises 🔹 🔹              | CLASS                  |             | TEMPLATE                | Rock Castle Invoi                                               | a v                            |                                      |   | EFK Enterprises     Customer Transaction                                                         | 1                            |
| Invoice                                           | See History               |                        |             | DATE 12/15/2023         | BILL TO                                                         |                                | SHIP TO                              | * | CUMMANDY                                                                                         | 0                            |
| PAID 12/15/2                                      | 2023                      |                        |             | INVOICE #               |                                                                 | TERMS                          | DUE DATE                             | 8 | Preferred delivery method<br>Open balance -8,<br>Active estimates<br>Sales Orders to be invoiced | E-mail<br>9,600.00<br>0<br>0 |
| ITEM                                              | DESCRIPTION               | QUANTITY               | U/M         | RATE GL                 | AS5                                                             | AMOUNT                         | I TAX                                |   |                                                                                                  |                              |
| Removal                                           | Removal labor             | 40                     |             | 35.00                   |                                                                 |                                | 1,400.00 Non                         | * | CUSTOMER PAYMENT                                                                                 | U                            |
|                                                   |                           |                        |             |                         |                                                                 |                                |                                      | Ţ | Your customer can not pay online<br>Edit customer preferences                                    | •                            |
| Your customer cent<br>Turn on<br>CUSTOMER MESSAGE | t pay this invoice online | Tax •                  | TAX         | San Tomas<br>PAYME<br>E | (7.75%)<br>TOTAL<br>INTS APPLIED<br>SALANCE DUE<br>Save & Close | sa Save &                      | 0.00<br>1,400.00<br>1,400.00<br>0.00 |   | 12/15/23 Invoice - Paid 1,<br>12/15/23 Payment 10,<br>NOTES                                      | 1,400.00<br>0,000.00         |

10. Click Save & Close.

### **Make Deposits**

When you use the Enter Sales Receipts window (for a sale where you receive payment on the spot), the Receive Payments window (for payments on invoices), or a payment item in the body of an invoice, QuickBooks keeps track of the money you've received until you deposit it in the bank. When you receive payments from customers, you can either deposit each payment directly into a QuickBooks bank account or you can accumulate those payments in an account called Undeposited Funds to be moved to a bank account at a later time. (This makes reconciling the bank accounts much easier to do; you don't need to use a calculator to add up individual payments to match the total deposit for the day when comparing the amounts in QuickBooks to the bank statement. QuickBooks allows you to choose the method you prefer for depositing payments in the Company Preferences for Payments.)

#### Step-by-Step: Select Payments to Deposit

|                    |              |                | Payments to | o Deposit          |                      | ;         |
|--------------------|--------------|----------------|-------------|--------------------|----------------------|-----------|
| SELECT VIEW        | hod type     | All types      | •           | What are payment m | ethod views?         |           |
| Sort payments by   |              | Payment Method | •           |                    |                      |           |
| SELECT PAYMENTS TO | DEPOSIT      |                |             |                    |                      |           |
| J DATE             | TIME         | TYPE           | NO.         | PAYMENT METHOD     | NAME                 | AMOUNT    |
| 12/15/2023         |              | RCPT           | 3009        |                    | Ted Customer         | 10,000.00 |
| 12/19/2022         |              | PMT            | 1234        | Check              | Robson, Darci:Robson | 12,420.98 |
| 12/15/2023         |              | PMT            |             | Check              | Brenda Bowden_c      | 10,000.00 |
| 12/15/2023         |              | PMT            | 3333        | Check              | EFK Enterprises      | 10,000.00 |
| 12/15/2023         |              | PMT            | 1234        | Master Card        | Lew Plumbing - C     | 3,000.00  |
| 0 of 5 payments    | selected for | deposit        |             | Paymen             | ts Subtotal          | 0.00      |
| Select <u>A</u> ll | Select Non   | e              |             |                    |                      |           |
|                    |              |                |             | OF                 | Cancel               | Help      |

1. From the Banking menu, choose Make Deposits.

2. Click to select the payments you want to bring to the bank in one batch (e.g., a deposit slip).

|                                        |                | Payments to | Deposit            |                      | \$        |
|----------------------------------------|----------------|-------------|--------------------|----------------------|-----------|
| SELECT VIEW                            |                |             |                    |                      |           |
| View payment method type               | All types      | •           | What are payment m | ethod views?         |           |
| Sort payments by                       | Payment Method | •           |                    |                      |           |
| SELECT PAYMENTS TO DEPOSIT             |                |             |                    |                      |           |
| ✓ : DATE : TIME                        | TYPE           | NO.         | PAYMENT METHOD     | NAME                 | AMOUNT    |
| 12/15/2023                             | RCPT           | 3009        |                    | Ted Customer         | 10,000.00 |
| ✓ 12/19/2022                           | PMT            | 1234        | Check              | Robson, Darci:Robson | 12,420.98 |
| √ 12/15/2023                           | PMT            |             | Check              | Brenda Bowden_c      | 10,000.00 |
| √ 12/15/2023                           | PMT            | 3333        | Check              | EFK Enterprises      | 10,000.00 |
| 12/15/2023                             | PMT            | 1234        | Master Card        | Lew Plumbing - C     | 3,000.00  |
|                                        |                |             |                    |                      |           |
|                                        |                |             |                    |                      |           |
|                                        |                |             |                    |                      |           |
|                                        |                |             |                    |                      |           |
|                                        |                |             |                    |                      |           |
|                                        |                |             |                    |                      |           |
|                                        |                |             |                    |                      |           |
|                                        |                |             |                    |                      |           |
|                                        |                |             |                    |                      |           |
|                                        |                |             |                    |                      |           |
|                                        |                |             |                    |                      |           |
| 3 of 5 payments selected for           | deposit        |             | Payment            | ts Subtotal          | 32,420.98 |
| Select <u>A</u> ll Select <u>N</u> one | e              |             |                    |                      |           |
|                                        |                |             | ОК                 | Cancel               | Help      |

3. Click **OK**.

QuickBooks displays the Make Deposits window, which shows the payments you just selected.

- 4. In the Deposit To field, make sure the proper bank account is selected.
- 5. Ensure you enter the correct date and a memo, if desired.

6. Add any information, such as missing check numbers and extra memo information, for a particular line, etc.

|                                    | Make De                         | posits                 |                            | _ 🗆 ×     |
|------------------------------------|---------------------------------|------------------------|----------------------------|-----------|
| 💠 Previous 🌩 Next <u> </u> Save    | ᡖ Print 👻 🖳 Payments 🧵          | 🛚 History 📑 Journal    | I 🕕 Attach                 |           |
| Deposit To 10100 · Checking        | *                               | Date 12/15/2023        | Memo Deposit               |           |
| Click Payments to select customer  | payments that you have receive  | d. List any other amou | unts to deposit below.     |           |
| RECEIVED FROM                      | FROM ACCOUNT                    | : MEMO :               | CHK NO. : PMT METH : CLASS | AMOUNT    |
| Robson, Darci:Robson Clinic        | 12000 · Undeposited Funds       |                        | 1234 Check                 | 12,420.98 |
| Brenda Bowden_c                    | 12000 · Undeposited Funds       |                        | Check                      | 10,000.00 |
| EFK Enterprises                    | 12000 · Undeposited Funds       | Down payment o         | 3333 Check                 | 10,000.00 |
|                                    |                                 |                        |                            |           |
|                                    |                                 |                        |                            |           |
|                                    |                                 |                        |                            |           |
|                                    |                                 |                        |                            |           |
|                                    |                                 |                        |                            | T         |
|                                    |                                 | D                      | eposit Subtotal            | 32 420 98 |
| To get cash back from this deposit | enter the amount below Indica   | ite the account        | oposit oubtotal            | 52,420.00 |
| where you want this money to go, a | such as your Petty Cash account | t.                     |                            |           |
| Cash back goes to                  | Cash back memo                  | Cash                   | back amount                |           |
| •                                  |                                 |                        |                            |           |
|                                    |                                 |                        | Deposit Total              | 32,420.98 |
|                                    |                                 | S <u>a</u> ve & 0      | Close <u>S</u> ave & New   | Clear     |

If you have money to deposit that is not the result of a payment you received for a sale, you can enter it in the detail area of the window in the next vacant row. For example, if you are also depositing a premium refund from your insurance company or funds from a shareholder loan, you would enter it here.

- 7. If any funds are deducted from the deposit because, for example, they're diverted to Petty Cash, fill out the area in **Cash back goes to,** the **Cash back memo** and the **Cash back amount**.
- 8. You can print the deposit slip by selecting the **Print** icon at the top of the Make Deposits window and take that to your bank to accompany the deposit. You also have the choice of printing a summary.
- 9. Click Save & Close to record the deposit.

### **How QuickBooks Handles the Deposit**

# Step-by-Step: View the Undeposited Funds Account

- 1. From the Lists menu, choose Chart of Accounts.
- 2. In the Chart of Accounts, double-click the Undeposited Funds account.

When receiving payment on an Invoice or use a Sales Receipt and Undeposited Funds is chosen as the account, the balance in Undeposited Funds is increased. When creating a Make Deposit transaction and selecting payments from Undeposited Funds to deposit into a bank account, the balance in Undeposited Funds is reduced. If there is nothing left in Undeposited Funds to deposit into the bank, the balance in the account will be zero. (In the screen capture below it shows a non-zero balance in Undeposited Funds. Therefore, choosing Make Deposits would show payments left to deposit into the bank.)

| ▣                            |              |                                    | 12000 · Undeposited Funds      |                |   |           | _ 🗆 ×     |
|------------------------------|--------------|------------------------------------|--------------------------------|----------------|---|-----------|-----------|
| 🔷 Go to                      | 📒 Print      | 🔯 Edit Transaction 🛛 💽 QuickReport |                                |                |   |           |           |
| DATE                         | REF          |                                    | PAYEE                          | DECREASE       | ~ | INCREASE  | BALANCE   |
|                              | TYPE         | ACCOUNT                            | МЕМО                           |                |   |           |           |
| 12/15/2023                   | 1234         | Robson, Darci:Robson Clinic        | n.                             | 12,420.98      | ~ |           | 3,000.00  |
|                              | DEP          | 10100 · Checking [split]           |                                |                |   |           |           |
| 12/15/2023                   | 3009         | Ted Customer                       |                                |                |   | 10,000.00 | 13,000.00 |
|                              | RCPT         | -split-                            |                                |                |   |           |           |
| 12/15/2023                   | 3333         | EFK Enterprises                    |                                |                | ~ | 10,000.00 | 23,000.00 |
|                              | PMT          | 11000 · Accounts Receivable        | Down payment on future invoice |                |   |           |           |
| 12/15/2023                   | 3333         | EFK Enterprises                    |                                | 10,000.00      | ~ |           | 13,000.00 |
|                              | DEP          | 10100 · Checking [split]           | Down payment on future invoice |                |   |           |           |
| 12/15/2023                   | 765467       | Allard, Robert:Remodel             |                                |                | ~ | 14,510.00 | 27,510.00 |
|                              | PMT          | 11000 · Accounts Receivable        |                                |                |   |           |           |
| 12/15/2023                   | 765467       | Allard, Robert:Remodel             |                                | 14,510.00      | ~ |           | 13,000.00 |
|                              | DEP          | 10100 · Checking [split]           |                                |                |   |           |           |
| <b>1</b> -Line<br>Sort by Da | ate, Type, N | umber/Ref 👻                        |                                | ENDING BALANCE | : |           | 13,000.00 |

### **How to Handle a Customer Bounced Check**

## Step-by-Step: When a Customer Payment Check is Returned by the Bank

- 1. Open the **Customer Center** from the Customers drop-down menu (or press **CTRL+j**).
- 2. Highlight the Customer: Job from the list, then double-click on the payment transaction from the transaction list to open it.
- 3. Select the **Record Bounced Check** icon.

|                                                                                                    | Receive Payments                           |                                      |                                                     | _ 🗆 ×                   |
|----------------------------------------------------------------------------------------------------|--------------------------------------------|--------------------------------------|-----------------------------------------------------|-------------------------|
| Main Reports Payments                                                                                                    |                                            |                                      |                                                     | 25 ^                    |
| Image: state state | h Look up Un-Api<br>Customer/Invoice Payme | Diy Discounts And<br>ent Credits Bou | Record Check                                        | payment<br>Ade          |
| Customer Payme                                                                                                    | ent                                        | CUSTOM Re                            | cord Bounced Check<br>lecords a payment that t      | he bank                 |
| RECEIVED FROM Ecker Designs  PAYMENT AMOUNT 1,468.30                                                                                                    |                                            | MORE y                               | ou create a second invo<br>processing fees and bank | ice for the<br>charges. |
| DATE 12/15/2023                                                                                                    | SH CHECK DEBIT e-C                         | HECK V                               |                                                     |                         |
| CHECK# 6666 DEPOS                                                                                                    | IT TO 10100 · Chec                         |                                      |                                                     |                         |
| V I DATE I JOB                                                                                                    | NUMBER : ORIG, AMT                         | 6                                    | AMT. DUE PAY                                        | MENT                    |
| ✓ 11/30/20 Office Repairs                                                                                                    | 1086                                       | 1,468.30                             | 1,468.30                                            | 1,468.30 🔺              |
|                                                                                                    |                                            |                                      |                                                     |                         |
|                                                                                                    |                                            |                                      |                                                     | V                       |
|                                                                                                    | Totals                                     | 1,468.30                             | 1,468.30                                            | 1, <mark>4</mark> 68.30 |
|                                                                                                    |                                            | AMOUNTS                              | FOR SELECTED INVOICE                                | S                       |
|                                                                                                    |                                            | AMOUNT DI                            | UE                                                  | 1,468.30                |
|                                                                                                    |                                            | APPLIED                              |                                                     | 1,468.30                |
|                                                                                                    |                                            | DISCOUNT<br>APPLIED                  | AND CREDITS                                         | 0.00                    |
| MEMO                                                                                                    |                                            | Save & Close                         | Save & New                                          | Revert                  |

- 4. Enter any bank fees charged by your bank for the NSF transaction.
- 5. If you charge your customer a fee for NSF checks, you can enter that as well.

|                                      | Manage Bounced Check           | ×           |
|--------------------------------------|--------------------------------|-------------|
| What did the bank charge you for the | is bounced check?              |             |
| BANK FEE                             | 25.00 DATE 12/15/2023          | ]           |
| EXPENSE ACCOUNT                      | 60600 · Bank Service Charges 🔹 | ]           |
| CLASS                                | •                              | ]           |
| How much do you want to charge y     | our customer?                  |             |
| CUSTOMER FEE                         | 45.00 Learn more               |             |
|                                      |                                |             |
|                                      |                                |             |
| Bac <u>k</u> <u>N</u> ext            | <u>F</u> inish                 | Help Cancel |

#### 6. Click Next.

7. In the Bounced Check Summary, select **Finish**.

|                |                      | Bounced           | Check Summary       |            | \$     |
|----------------|----------------------|-------------------|---------------------|------------|--------|
| When you clic  | k Record Bounced     | Check, here's wh  | at will happen in Q | uickBooks: |        |
| 1. Following i | nvoices will be mar  | ked unpaid:       |                     |            |        |
| Invoice 10     | 86 Ecker Desig       | ıns Unpaid        | 1,468.30            |            |        |
| 2. These fee   | s will be deducted f | rom your bank ac  | count:              |            |        |
| Checking       | Check 6666           | 1,468.30          |                     |            |        |
| Checking       | Service Fee          | 25.00             |                     |            |        |
| 3. This invoid | e will be created fo | r the fee you wan | t to charge your cu | stomer:    |        |
| Invoice        | Ecker Designs        | 45.00             |                     |            |        |
|                |                      |                   |                     |            |        |
| Back           | Next                 | Finish            |                     | Help       | Cancel |
### 8. Notice the Customer Payment screen indicates this check bounced.

|                 |            |                             | Receive Pay           | ments                   |                              |                        | (=)          | ×        |
|-----------------|------------|-----------------------------|-----------------------|-------------------------|------------------------------|------------------------|--------------|----------|
| M               | ain Repo   | orts Payments               |                       |                         |                              |                        | 25           | ^        |
| <b>¢</b><br>Fin | d New      | Delete Print Email          | Attach<br>File        | Un-Apply<br>ice Payment | Discounts And<br>Credits Bou | Record<br>nced Check   | cess payment | Ade<br>F |
| С               | usto       | omer Pay                    | ment                  | •                       | CUSTOMER BA                  | CK                     | 1,513.30     |          |
| RECE            | EIVED FROM | Ecker Designs •<br>1,468.30 |                       |                         | ] MORE                       |                        |              |          |
|                 | DATE       | 12/15/2023                  | CASH CHECK            | DEBIT e-CHE             | СК                           |                        |              |          |
|                 | CHECK #    | 6666                        | DEPOSIT TO 10100 - Ch | ec 💌                    |                              |                        |              |          |
| 1               | DATE       | JOB                         | NUMBER                | ORIG, AMT.              | 1                            | AMT. DUE               | PAYMENT      |          |
|                 | 11/30/20   | Office Repairs              | 1086                  |                         | 1,468.30                     | <mark>1,4</mark> 68.30 | 0.00         |          |
| -               | 12/15/20   |                             | 8908100               |                         | 1,468.30                     | 1,468.30               | 1,468.30     |          |
|                 | 12/15/20   |                             | 80                    |                         | <mark>4</mark> 5.00          | 45.00                  | 0.00         |          |
| _               |            |                             |                       |                         |                              |                        |              | V        |
| -               |            |                             | Total                 | S                       | 2,981.60                     | 1,513.30               | 1,468.30     |          |
|                 |            |                             |                       |                         | AMOUNTS                      | FOR SELECTED INVO      | DICES        |          |
|                 |            |                             |                       |                         | AMOUNT DU                    | E                      | 1,468.30     | Ď        |
|                 |            |                             |                       |                         | APPLIED                      |                        | 1.468.30     | a        |
|                 |            |                             |                       |                         | DISCOUNT /<br>APPLIED        | AND CREDITS            | 0.00         | נ        |
| MEMO            |            |                             |                       |                         | Save & Close                 | <u>S</u> ave & New     | Revert       | ī        |

### 9. Save & Close.

To see the effect of the bounced check, open the bank register by double-clicking the bank account from your Chart of Accounts (**CTRL**+**a**).

#### NOTES

# Receive Payments & Make Deposits – Review Questions

- 1. A company has set up three different jobs for a single customer. The customer writes one check to make a partial payment on open balances for all three jobs. In QuickBooks, that payment...
  - a. must be applied to the first invoice for the first job for the customer.
  - b. must be applied to the most recent invoice for the customer.
  - c. can be applied to any combination of invoices and jobs for the customer.
  - d. cannot be applied to any invoices or jobs for the customer until full payment is received.
- 2. QuickBooks supports which of the following types of payment scenarios?
  - a. Down payments for products or services
  - b. Overpayments from customers
  - c. Partial payments from customers
  - d. All of the above
- 3. True or false: You can enter a customer payment directly in the customer register.
  - a. True
  - b. False
- 4. The \_\_\_\_\_\_ account acts like a cash drawer and is used to hold funds until you deposit them into a bank account.
- 5. True or false: QuickBooks allows you to print deposit slips you can take to the bank.
  - a. True
  - b. False

# **Review Activities**

- 1. Create an invoice for Bryan Ruff's utility shed job. Add names to Rock Castle Construction's Item list as needed.
- 2. After you invoice Bryan, record a payment from him in the Receive Payments window.
- 3. Record Rock Castle Construction's deposit of the payment.

## **Answers to Review Questions**

- 1. A company has set up three different jobs for a single customer. The customer writes one check to make a partial payment on open balances for all three jobs. In QuickBooks, that payment...
  - a. must be applied to the first invoice for the first job for the customer.
  - b. must be applied to the most recent invoice for the customer.
  - c.  $\checkmark$  can be applied to any combination of invoices and jobs for the customer.
  - d. cannot be applied to any invoices or jobs for the customer until full payment is received.
- 2. QuickBooks supports which of the following types of payment scenarios?
  - a. Down payments for products or services
  - b. Overpayments from customers
  - c. Partial payments from customers
  - d. ✓ All of the above
- 3. True or false: You can enter a customer payment directly in the customer register.
  - a. True
  - b. ✓ False; you must enter payments in the Receive Payments window.
- 4. The *Undeposited Funds* account acts like a cash drawer and is used to hold funds until you deposit them into a bank account.
- 5. True or false: QuickBooks allows you to print deposit slips that you can take to the bank.
  - a. 🗸 True
  - b. False

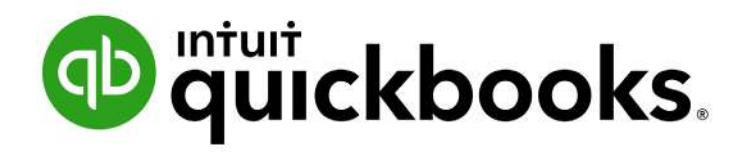

QUICKBOOKS DESKTOP 2019 CLIENT TRAINING

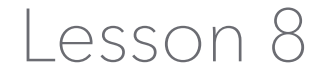

**Enter and Pay Bills** 

#### Copyright

Copyright 2019 Intuit, Inc. All rights reserved. Intuit, Inc. 5601 Headquarters Drive Plano, TX 75024

#### Trademarks

©2018 Intuit, Inc. All rights reserved. Intuit, the Intuit logo, Intuit ProLine, Lacerte, ProAdvisor, ProSeries and QuickBooks, among others, are trademarks or registered trademarks of Intuit, Inc. in the United States and other countries. Other parties' marks are the property of their respective owners.

#### **Notice to Readers**

The publications distributed by Intuit, Inc. are intended to assist accounting professionals in their practices by providing current and accurate information. However, no assurance is given that the information is comprehensive in its coverage or that it is suitable in dealing with a client's particular situation. Accordingly, the information provided should not be relied upon as a substitute for independent research. Intuit, Inc. does not render any accounting, legal or other professional advice, nor does it have any responsibility for updating or revising any information presented herein. Intuit, Inc. cannot warrant that the material contained herein will continue to be accurate nor that it is completely free of errors when published. Readers should verify statements before relying on them.

## **Table of Contents**

| About the Author                         | 4  |
|------------------------------------------|----|
| Lesson Objectives                        | 5  |
| Use QuickBooks for Accounts Payable      | 6  |
| Enter Bills                              | 8  |
| Pay Bills                                | 10 |
| How QuickBooks Records Your Bill Payment | 12 |
| Enter and Pay Bills – Review Questions   | 15 |
| Review Activities                        | 16 |
| Answers to Review Questions              | 17 |

## **About the Author**

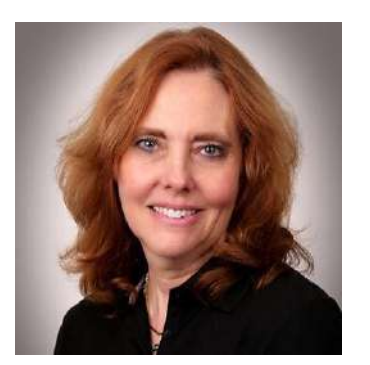

## **Esther Friedberg Karp, MBA**

President, EFK CompuBooks Inc.

esther@e-compubooks.com

Esther Friedberg Karp is an internationally-renowned trainer, writer, business consultant and speaker who was named one of the Top 10 QuickBooks ProAdvisors in the world, with the title Top International ProAdvisor.

Based in Toronto, Canada, Esther has the unique distinction of holding ProAdvisor certifications in the United States, Canada and the United Kingdom. She has authored materials and delivered educational and certification courses for Intuit in all those countries, as well as Australia where she conducted live QuickBooks Online training. She has spoken at Scaling New Heights, QuickBooks Connect and other conferences, as well as those of various accounting and professional organizations and written countless articles for Intuit Global.

Esther counts among her clients' companies from around the world, as well as accounting professionals who seek her out on behalf of their own clients for her expertise in various countries' editions of QuickBooks Desktop and Online, and for her talent in customizing QuickBooks usage for different industries.

Esther holds a BSc from the University of Toronto in Actuarial Science and Mathematics, and an MBA in Marketing and Finance from York University's Schulich School of Business.

She can be reached at <u>esther@e-compubooks.com</u> or 416-410-0750.

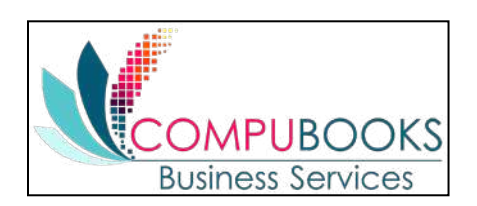

# **Lesson Objectives**

- Discuss the different ways you can handle bills in QuickBooks
- Learn how to enter a bill in QuickBooks
- Use the Pay Bills window to pay a bill in QuickBooks

## **Use QuickBooks for Accounts Payable**

Some business owners, especially if they own smaller, home-based businesses, pay their bills when they receive them. Most business owners, however, find it more convenient to pay bills less often. (They also like keeping the cash in the company for as long as possible.) If you don't plan on paying your bills right away, QuickBooks can help you keep track of what you owe and when you owe it.

The money you owe for unpaid bills is called accounts payable. QuickBooks uses the Accounts Payable account to track all the money you owe to suppliers/vendors. Like any QuickBooks balance sheet account, the Accounts Payable account has a register where you can view all your bills at once.

Step-by-Step: See the Accounts Payable Register

- 1. From the Lists menu, choose Chart of Accounts.
- 2. Double-click 20000 Accounts Payable in the list to open the register.

| •          |          |                                             | 20000 - A                | ccounts Payable |            |          |          |           |
|------------|----------|---------------------------------------------|--------------------------|-----------------|------------|----------|----------|-----------|
| 🔵 Go to    | 👼 Print  | 😥 Edit Transaction 🛛 🕼 QuickReport          |                          |                 |            |          |          |           |
| DATE       | NUMBER   |                                             | VENDOR                   |                 | DUE DATE   | BILLED   | PAD PAD  | BALANCE   |
|            | TYPE     | ACCOUNT                                     |                          | NEMO            |            |          |          |           |
| 12/15/2023 | 513      | Timberloff Lumber                           |                          | 10.03046405     |            |          | 1.610.00 | 47,159,24 |
|            | BILLPMT  | 10100 - Checking                            |                          |                 | 1          |          |          |           |
| 12/15/2023 | 514      | Sloan Roofing                               |                          |                 |            |          | 5,700.00 | 41,459.24 |
|            | BILLPINT | 10100 · Checking                            |                          |                 |            |          |          |           |
| 12/15/2023 |          | Keswick Insulation                          |                          | 1               | Paid       | 670.00   |          | 42.129.24 |
|            | BILL     | 54000 - Job Expenses 54500 - Subcontractors |                          |                 |            |          |          |           |
| 12/15/2023 |          | Sergeant Insurance                          |                          |                 | 01/14/2025 | 4,050.00 |          | 46,179.24 |
|            | BILL     | 13100 Pre-paid Insurance                    |                          |                 |            |          |          |           |
| 12/15/2023 |          | Vu Contracting                              |                          |                 | 12/30/2024 | 1,250.00 |          | 47,429.24 |
|            | BILL     | -split-                                     |                          |                 |            |          |          |           |
| 12/15/2023 | 12/03    | Cal Gas & Electric                          |                          |                 | 12/30/2024 | 122.68   |          | 47,551.92 |
|            | BILL     | 65100 · Utilities:65110 · Gas and Electric  | Acct#560-82645-99        | C               |            |          |          |           |
| 12/15/2023 | 8059     | Thomas Kitchen & Bath                       |                          |                 | 01/14/2025 | 585.00   |          | 48,136.92 |
|            | BILL     | 54000 · Job Expenses 54300 · Job Materials  |                          |                 |            |          |          |           |
| 15/2023    | Number   | Vendor                                      |                          | *               | Due Date 🗰 | Hilled   | Pad      |           |
|            |          | Account                                     | <ul> <li>Memo</li> </ul> |                 |            |          |          |           |

The register keeps track of each bill you have entered, shows you the due date and keeps a running balance of all the bills you owe. As a business owner, this helps you forecast your cash flow, and the QuickBooks reminder system helps you pay your bills on time.

3. Press **Esc** twice to close the open windows.

## **Enter Bills**

When you receive a bill from a vendor, you should enter it into QuickBooks as soon as you can. This keeps your cash flow forecast reports up to date and doesn't give you the chance to set the bill aside and forget it.

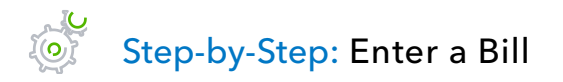

1. From the Vendors menu, choose Enter Bills (or choose Enter Bills from the Home page).

|                                                                                                    | Enter Bills                                                            |                  | - 🗆 י               |
|----------------------------------------------------------------------------------------------------|------------------------------------------------------------------------|------------------|---------------------|
| Main         Reports           Image: Second second seco | Attach<br>File PO Time Splits                                          |                  | 8 ×                 |
| 🖲 Biił 🔘 Cregit                                                                                                    | Z Bill Received                                                        |                  | Name Transaction    |
| Bill<br>VENDOR<br>ADDRESS<br>IERMS<br>MEUG                                                                                                    | DATE 12/15/2023      REF. NO.     AMOUNT DUE 0.00  BILL DUE 12/25/2023 |                  | SUMMARY             |
| Expenses \$0.00 Items \$0.00                                                                                                    |                                                                        |                  | RECENT TRANSACTIONS |
| ACCOUNT AMOUNT MEMO                                                                                                    | CUSTOMER: J                                                            | OB BILL CLASS    | NOTES               |
| L L                                                                                                    | S <u>a</u> ve & Close                                                  | Save & New Clear |                     |

- 2. In the Vendor field, enter the vendor name.
- 3. In the Date field, enter the date of the bill.
- 4. In the Ref. No. field, enter the bill number.
- 5. In the Amount Due field, type 1500.
- 6. Enter the appropriate terms as well as any necessary memo information.

7. Use the **Expenses** tab to enter expenses from the bill and post them directly to expense accounts (you can use more than one line to refer to different types of expenses) and specify the dollar amount of each expense. The amounts should add up to the total amount due on the bill.

| 2                                                                                               |                                               | Ente                                         | er Bills               |             |       |       |                                                                         |                                             |
|-------------------------------------------------------------------------------------------------|-----------------------------------------------|----------------------------------------------|------------------------|-------------|-------|-------|-------------------------------------------------------------------------|---------------------------------------------|
| Main Reports                                                                                    | Altach Select                                 | O C                                          | lear Recalcula         | e Pay       |       |       |                                                                         | × 35                                        |
| € Bill O Crogit                                                                                 | File PO                                       | Time S                                       | plits<br>🗷 Bill Receiv | ed          |       |       | Davis Business A     Vendor Trans                                       | ssociatos<br>action                         |
| VENDOR Davis Business Associates ADDRESS Davis Business Associates TERMIS NEMO                  | DATE     REF. NO.     AMOUNT DUE     BILL DUE | 12/15/2023<br>3434<br>1,500.00<br>12/25/2023 |                        |             |       |       | SUMMARY<br>Phone<br>Email kdavis@<br>Open balance<br>POs to be received | 415-555-2874<br>samplename.com<br>0.00<br>0 |
| Expanses \$1,500.00 fame \$0.00                                                                 |                                               |                                              |                        |             |       |       | RECENT TRANSACTION                                                      |                                             |
| ACCOUNT<br>63300 - Printing and Reproduction<br>54000 - Jab Expenses:54520 - Freight & Delivery | AMOUNT MEI<br>1.450.00<br>50.00               | /0                                           | c                      | JSTOMER JOB | BILL  | CLASS | 12/20/21 Check                                                          | 2,100.00                                    |
|                                                                                                 |                                               |                                              | Save & CI              | ose Save    | & New | Clear | NOTES                                                                   | U                                           |

8. Click **Save & Close** to record the bill. (Note, if this were a vendor credit instead of a bill, you could click on the radio button next to **Credit** in the top right corner instead of Bill. This would issue a vendor credit, which, although all the numbers would appear positive as in the bill example above, would function as a "negative" bill.)

**IMPORTANT:** You can also enter bills and vendor credits directly in the Accounts Payable register, which may allow for faster data entry. However, this does not provide as much room for memos or allow for multiple expense accounts, job costing, or making the expenses billable to customers.

#### NOTES

## **Pay Bills**

When you start QuickBooks or open a QuickBooks company file, a Reminders window appears to tell you whether you have transactions to complete, such as bills to pay or money to deposit. (If you don't see the Reminders window, turn it on by choosing **Preferences** from the Edit menu, and then choosing **Reminders**.)

When QuickBooks tells you that there are bills due, you can display the Pay Bills window and select the bills you want to pay.

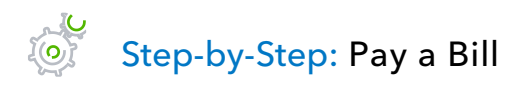

- 1. From the Vendors menu, choose Pay Bills (or click on Pay Bills from the Home page).
- 2. Ensure the Sort By order is by **Vendor**.
- 3. Check the boxes next to the bills you wish to pay.

| J      |                    |                        |                  |             | Pay Bills             |                        |                 | _ 🗆 s              |
|--------|--------------------|------------------------|------------------|-------------|-----------------------|------------------------|-----------------|--------------------|
| SELE   | CT BILLS TO BE     | PAID                   |                  |             |                       |                        |                 |                    |
| Chau   | Due 🔘 Due          | on or before 12/25/20  | 123 🔳            |             |                       |                        |                 |                    |
| Shov   | Sho                | w all bills            |                  | Filter By   |                       | *                      |                 |                    |
|        |                    |                        |                  | Sort By Ver | ndor                  | •                      |                 |                    |
|        |                    |                        |                  |             |                       |                        |                 |                    |
|        | : DATE DUE         | · VENDOR               | : REF. NO. :     | DISC. DATE  | E 000 00              | : DISC. USED           | CREDITS USED    | E 000 00           |
|        | 40/20/0004         | Acheung Linnied        | 0900090          |             | 5,000.00              | 0.00                   | 0.00            | 5,000.00           |
|        | 12/30/2024         | C.U. Electric          |                  |             | 500.00                | 0.00                   | 0.00            | 500.00             |
|        | 01/11/2025         | C.U. Electric          |                  |             | 250.00                | 0.00                   | 0.00            | 250.00             |
|        | 12/30/2024         | Cal Gas & Electric     | 12/03            |             | 122.68                | 0.00                   | 0.00            | 0.00               |
|        | 01/22/2023         | Cal Telephone          | 37498            |             | 623.00                | 0.00                   | 0.00            | 0.00               |
|        | 12/25/2024         | Cal Telephone          |                  |             | 91.94                 | 0.00                   | 0.00            | 0.00               |
|        |                    |                        |                  |             |                       |                        |                 | ▼                  |
|        |                    |                        |                  | Totals      | 47,235.72             | 0.00                   | 0.00            | 5,750.00           |
|        |                    |                        |                  |             |                       |                        |                 |                    |
| CI     | ear Selection      | S                      |                  |             |                       |                        |                 |                    |
| DISCO  | OUNT & CREDIT      | INFORMATION FOR HIGHLI | GHTED BILL       |             |                       |                        |                 |                    |
| Vend   | or C.U. E          | lectric                | Terms            |             | Net 30 N              | umber of Credits       | 0               |                    |
| Bill R | lef. No.           |                        | Sugg. Disc       | count       | 0.00                  | otal Credits Available | 0.00            |                    |
|        | <u>G</u> o to Bill |                        | Set D <u>i</u> s | count       |                       | Set Credi <u>t</u> s   |                 |                    |
| PAVA   | ENT                |                        |                  |             |                       |                        |                 |                    |
| Date   |                    |                        | Method           |             |                       | Account                |                 |                    |
| 12/    | -<br>15/2023 📾     |                        | Check            |             | To be printe <u>d</u> | 10100 · Checking       | -               |                    |
|        |                    |                        | onoon            | 0           | Assign check number   | Ending Balance         | 100 200 21      |                    |
|        |                    |                        |                  |             |                       | E.ang balance          | 103,300.31      |                    |
|        |                    |                        |                  |             |                       |                        |                 |                    |
|        |                    |                        |                  |             |                       |                        | <u>P</u> ay Sel | ected Bills Cancel |

4. Ensure you have the proper payment method settings selected, as well as the bank account (or credit card account, if you're paying by credit card) from which you want the bills to be paid.

#### 5. Click Pay Selected Bills.

In the next window, you can choose to pay more bills, print checks for the selected bills, or click **Done** to exit the module and print checks later (if you're paying by check).

**IMPORTANT:** You can also click the **Print Checks** icon from the Home page to access your checks marked Print Later.

#### NOTES

# **How QuickBooks Records Your Bill Payment**

When you pay \$1,500 on a bill through the Pay Bills window, QuickBooks makes an entry in the Accounts Payable register showing a decrease (debit) of \$1,500 in total payables. It also creates a check (credit) from your chosen bank account to pay the bill. This is a special type of check called a Bill Payment Check. Similarly, if you are paying a bill using a credit card, it creates a payment (credit) from your credit card account to pay the bill. This is a special type of charge called a Bill Payment Credit Card.

## Step-by-Step: See the Entry in the Accounts Payable Register

- 1. From the Company menu, choose **Chart of Accounts**.
- 2. In the Chart of Accounts, double-click the Accounts Payable account.

|                                                                                                    |              |                                             | 20000 - Acc         | counts Payable |            |                |                                                                                                    |           |
|----------------------------------------------------------------------------------------------------|--------------|---------------------------------------------|---------------------|----------------|------------|----------------|----------------------------------------------------------------------------------------------------|-----------|
| 🔵 Go to                                                                                                    | 📇 Print      | 🗊 Edit Transaction 🛛 💽 QuickReport          |                     |                |            |                |                                                                                                    |           |
| DATE                                                                                                    | NUNBER       |                                             | VENDOR              |                | DUE DATE   | BLUED          | FAID                                                                                                    | RALANCE   |
|                                                                                                    | TYPE         | ACCOUNT                                     |                     | MEMO           |            |                |                                                                                                    |           |
| 12/15/2023                                                                                                    |              | KeswickInsulation                           |                     |                | Paid       | 670.00         |                                                                                                    | 36,379,24 |
|                                                                                                    | BILL         | 54000 - Job Expenses:54500 - Subcontractors |                     |                | disi       | 1              |                                                                                                    |           |
| 12/15/2023                                                                                                    |              | Sergeant Insurance                          |                     |                | 01/14/2025 | 4,050.00       |                                                                                                    | 40,429.24 |
|                                                                                                    | BILL         | 13100 Pre-paid Insurance                    |                     |                |            |                |                                                                                                    |           |
| 12/15/2023                                                                                                    | 1            | Vu Contracting                              |                     |                | 12/30/2024 | 1,250.00       |                                                                                                    | 41,679.24 |
|                                                                                                    | BILL         | -split-                                     |                     |                |            |                |                                                                                                    |           |
| 12/15/2023                                                                                                    | 12/03        | Cal Gas & Electric                          |                     |                | 12/30/2024 | 122.68         |                                                                                                    | 41,801.92 |
|                                                                                                    | BILL         | 65100 - Utilities:65110 - Gas and Electric  | Acct #560-82645-99C |                |            |                |                                                                                                    |           |
| 12/15/2023                                                                                                    | 3434         | Davis Business Associates                   |                     |                | 12/25/2023 | 1,500.00       |                                                                                                    | 43,301.92 |
|                                                                                                    | BILL         | -split-                                     |                     |                |            |                |                                                                                                    |           |
| 12/15/2023                                                                                                    | 8059         | Thomas Kitchen & Bath                       |                     |                | 01/14/2025 | 585.00         |                                                                                                    | 43,886.92 |
|                                                                                                    | BILL         | 54000 - Job Expenses:54300 - Job Materials  |                     |                |            |                |                                                                                                    |           |
| 12/15/2023                                                                                                    |              | Cal Telephone                               |                     |                |            |                | 714.94                                                                                                    | 43,171.98 |
|                                                                                                    | BILLPMT      | 20500 QuickBooks Credit Card                |                     |                |            |                |                                                                                                    |           |
| 15/2023                                                                                                    | Number       | Vandor                                      |                     | •              | Due Date 🔳 | Billed         | Paid                                                                                                    |           |
|                                                                                                    |              | Account                                     | • Memo              |                |            |                |                                                                                                    |           |
| Splits                                                                                                    |              |                                             |                     |                |            | ENDING BALANCE |                                                                                                    | 43,171.98 |
| 1-Line                                                                                                    | 0            | Show open balance                           |                     |                |            |                |                                                                                                    | 1         |
| Sort by Da                                                                                                    | ate. Type. N | umber/Ref 🔹                                 |                     |                |            |                | Record                                                                                                    | Restore   |
| (and the second second s |              | 20112-2010-222                              |                     |                |            |                | Consideration and Construction and Construction and Co |           |

3. Close the Accounts Payable register.

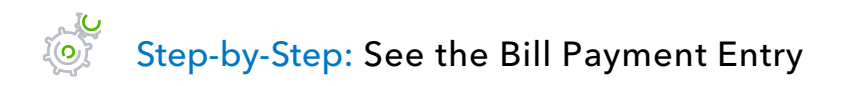

1. In the Chart of Accounts, double-click **10100 Checking**.

| ▣              |               |                                      | 10100 · Checking - US Dollar |                |           | _ <b>_</b> >         |
|----------------|---------------|--------------------------------------|------------------------------|----------------|-----------|----------------------|
| 🔷 Go to        | 🛛 📒 Print     | 🛛 🕼 Edit Transaction 🛛 🔯 QuickReport | Download Transactions        |                |           |                      |
|                |               | 1                                    |                              |                |           |                      |
| DATE           | NUMBER        | PA                                   | YEE                          | PAYMENT        | ✓ DEPOSIT | BALANCE              |
|                | TYPE          | ACCOUNT                              | MEMO                         |                |           |                      |
| 12/15/2018     | 508           | East Bayshore Tool & Supply          |                              | 1,476.23       |           | 65,070.43            |
|                | BILLPMT       | 20000 · Accounts Payable             |                              |                |           |                      |
| 12/15/2018     | 509           | Hopkins Construction Rentals         |                              | 450.00         |           | 64,620.43            |
|                | BILLPMT       | 20000 · Accounts Payable             |                              |                |           |                      |
| 12/15/2018     | 510           | Timberloft Lumber                    |                              | 896.00         |           | 63,724.43            |
|                | BILLPMT       | 20000 · Accounts Payable             | 1890-76                      |                |           |                      |
| 12/15/2018     | 511           | East Bayshore Tool & Supply          |                              | 696.52         |           | 63,027.91            |
|                | BILLPMT       | 20000 · Accounts Payable             |                              |                |           |                      |
| 12/15/2018     | 512           | Patton Hardware Supplies             |                              | 400.00         |           | 62,627.91            |
|                | BILLPMT       | 20000 · Accounts Payable             | RC 93                        |                |           |                      |
| 12/15/2018     | 513           | Timberloft Lumber                    |                              | 1,610.00       |           | 61,017.91            |
|                | BILLPMT       | 20000 · Accounts Payable             | 1890-76                      |                |           |                      |
| 12/15/2018     | 514           | Sloan Roofing                        |                              | 5,700.00       |           | 55,317.91            |
|                | BILLPMT       | 20000 · Accounts Payable             |                              |                |           |                      |
|                |               |                                      |                              |                |           |                      |
| <u>S</u> plits | 5             |                                      |                              |                |           | 546 433 23           |
| 1-l ine        |               |                                      |                              | ENDING BALANCE | 000       | 040,400.20           |
|                |               |                                      |                              |                | _         |                      |
| Sort by        | Date, Type, N | umber/Ref 💌                          |                              |                | Re        | cor <u>d</u> Restore |

- 2. Select the Bill Payment (BILLPMT) transaction you wish to view.
- 3. Double-click on the transaction or on the toolbar, click **Edit Transaction**.

4. You can edit the transaction or click **Save & Close**.

|                                                                                                    | Bill Paym                                                                                                    | ents(Check) - C                                         | hecking                                                               |                             |                                       |
|----------------------------------------------------------------------------------------------------|----------------------------------------------------------------------------------------------------|---------------------------------------------------------|-----------------------------------------------------------------------|-----------------------------|---------------------------------------|
| ain Reports                                                                                                    |                                                                                                    |                                                         |                                                                       |                             | 2                                     |
| Mew Save Delete                                                                                                    | emorize Print La                                                                                                    | ter<br>Bank Pmt Atta<br>Fil                             | ch Select Enter<br>PO Time                                            | Clear Recalculate<br>Splits | Batch Reorder<br>Transactons Reminder |
| ACCOUNT 10100 - Checking                                                                                                    | •                                                                                                    | ENDING BALANC                                           | E 109,388.31                                                          |                             |                                       |
|                                                                                                    |                                                                                                    | NO.<br>DATE                                             | 513<br>12/15/2023                                                     |                             |                                       |
| Timberloft Lumber<br>456 Old Bayshore Rd<br>Bayshore CA 94326                                                                                                  | and the second second s |                                                         |                                                                       |                             |                                       |
|                                                                                                    |                                                                                                    |                                                         |                                                                       |                             |                                       |
| MEMO 1890-76                                                                                                    |                                                                                                    |                                                         |                                                                       |                             |                                       |
| MEMO 1890-76<br>S PAID IN THIS TRANSACTION:                                                                                                    |                                                                                                    |                                                         |                                                                       |                             |                                       |
| MEMO 1890-76<br>S PAID IN THIS TRANSACTION:<br>I date due I vendor                                                                                             | I REF. NO. I BILLAMT.                                                                                                    | I AMT. DUE I D                                          | IISC. DA I AMT. PAID                                                  |                             |                                       |
| MEMO 1890-76<br>S PAID IN THIS TRANSACTION:<br>DATE DUE : VENDOR<br>11/19/2024 Timberloft Lumber                                                               | REF. NO. 5 BILLAMT.<br>13,780.00                                                                                                    | : AMT. DUE : D<br>D 8,000.00 11                         | NSC DA AMT PAID<br>0/30/2023 0.00                                     |                             |                                       |
| MEMO 1890-76<br>S PAID IN THIS TRANSACTION:<br>DATE DUE VENDOR<br>11/19/2024 Timberloft Lumber<br>12/20/2024 Timberloft Lumber                                 | REF NO. BILLAMT.<br>13,780.00<br>12849 1,960.00                                                                                                    | AMT. DUE C<br>0 8,000.00 11<br>0 19.60 11               | HSC DA AMT PAID<br>0/30/2023 0.00<br>1/30/2023 0.00                   | 1                           |                                       |
| MEMO 1890-76<br>S PAID IN THIS TRANSACTION:<br>DATE DUE VENDOR<br>11/19/2024 Timberloft Lumber<br>12/20/2024 Timberloft Lumber<br>12/31/2024 Timberloft Lumber | EREF. NO. BILLAMT.<br>13,780.00<br>12849 1,960.00<br>80.50                                                                                                    | AMT. DUE D<br>0 8,000.00 11<br>0 19.60 11<br>0 80.50 12 | NSC DA AMT PAID<br>0/30/2023 0.00<br>1/30/2023 0.00<br>2/11/2023 0.00 | Î                           |                                       |

**IMPORTANT:** You can also open, view or edit this transaction by opening it in the same fashion from the Accounts Payable register.

#### NOTES

## **Enter and Pay Bills – Review Questions**

- 1. You use the \_\_\_\_\_\_ account to track money you owe to vendors.
- 2. List the two steps involved in using the accounts payable features in QuickBooks:
  - a. \_\_\_\_\_
  - b. \_\_\_\_\_
- 3. When you make a payment (from the checking account) in the Pay Bills window, you can see the transactions in the \_\_\_\_\_\_ and \_\_\_\_\_ registers.
- 4. True or false: When tracking accounts payable in QuickBooks, the Enter Bills window is the only place you can enter bills and vendor credits.
  - a. True
  - b. False
- 5. You paid a vendor \$1,000 through the Pay Bills window (using the Checking account). QuickBooks automatically creates a journal entry that:
  - a. Deletes the bill
  - b. Shows \$1,000 as a credit in Accounts Payable and \$1,000 as a debit in the Checking account
  - c. Shows \$1,000 as a debit in Accounts Payable and \$1,000 as a credit in the Checking account
  - d. Shows \$1,000 as a debit in Accounts Payable and \$1,000 as a credit in Accounts Receivable

# **Review Activities**

- 1. Write a check to a vendor assigning the amount to more than one expense account.
- 2. Enter a bill in the Enter Bills window then view the bill transaction in the Accounts Payable register.
- 3. Pay the bill using the Pay Bills window.

## **Answers to Review Questions**

- 1. You use the Accounts Payable account to track money you owe to vendors.
- 2. List the two steps involved in using the accounts payable features in QuickBooks:
  - a. ✓ Enter bills
  - b. ✓ Pay bills
- 3. When you make a payment (from the checking account) in the Pay Bills window, you can see the transactions in the *Checking* and *Accounts Payable* registers.
- 4. True or false: When tracking accounts payable in QuickBooks, the Enter Bills window is the only place you can enter bills and vendor credits.
  - a. True
  - b. ✓ False; you can also enter bills and vendor credits directly in the Accounts Payable register, which may allow for faster data entry.
- 5. You paid a vendor \$1,000 through the Pay Bills window (using the Checking account). QuickBooks automatically creates a journal entry that:
  - a. Deletes the bill.
  - b. Shows \$1,000 as a credit in Accounts Payable and \$1,000 as a debit in the Checking account.
  - c. ✓ Shows \$1,000 as a debit in Accounts Payable and \$1,000 as a credit in the Checking account.
  - d. Shows \$1,000 as a debit in Accounts Payable and \$1,000 as a credit in Accounts Receivable.